# **Computer Meet Management Class**

Charlie and Amy Gonzales <u>chgonzales@yahoo.com</u> <u>chgaag@yahoo.com</u>

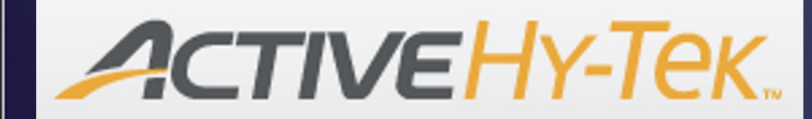

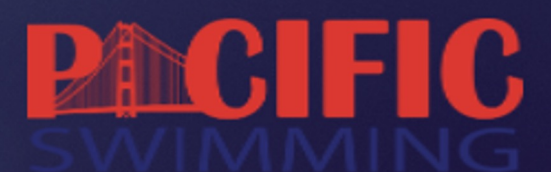

Inspiring a passion for swimming and making a difference in the lives of our members

- Meet announcement considerations
  - Time Standards C/B/A(BB+); Senior Open; Senior 2; AG Champs; FW
  - Order of Events
  - Scoring and awards
  - Entry deadlines

Thursday, July 25, 2024 Event Description Girls # Boys # 1 11-12 100 Butterfly 2 3 13-14 100 Butterfly 4 10 & Under 100 Butterfly 5 6 7 15-18 200 Butterfly 8 11-12 100 Freestyle 9 10 13–14 100 Freestyle 11 12 13 10 & Under 100 Freestyle 14 15 15-18 100 Freestyle 16 17 11-12 50 Butterfly 18 19 20 10 & Under 200 IM 21 13-14 200 IM 22 23 24 11-12 200 IM 25 15-18 400 IM 26 11-12 1500 Freestyle 201\* 202\* 13-14 1500 Freestyle 27 13-14 200 Medley Relay 28 29 11-12 200 Medley Relay 30 32 31 15-18 200 Medley Relay 33 13-14 800 Free Relay 34

| Girls # | Event Description          | Boys # |
|---------|----------------------------|--------|
| 35      | 11-12 200 Backstroke       | 36     |
| 37      | 13-14 200 Backstroke       | 38     |
| 39      | 15-18 100 Backstroke       | 40     |
| 41      | 10 & Under 100 Backstroke  | 42     |
| 43      | 11-12 100 Breaststroke     | 44     |
| 45      | 13-14 100 Breaststroke     | 46     |
| 47      | 15-18 100 Breaststroke     | 48     |
| 49      | 10 & Under 50 Breaststroke | 50     |
| 51      | 11 - 12 50 Backstroke      | 52     |
| 53      | 15-18 200 Freestyle        | 54     |
| 55      | 10 & Under 400 Freestyle   | 56     |
| 57      | 11-12 400 Freestyle        | 58     |
| 59      | 13-14 400 Freestyle        | 60     |
| 202*    | 15-16 1500 Freestyle       | 204*   |
| 205     | 17-18 1500 Freestyle       | 204    |
| 61      | 15-18 200 Free Relay       | 62     |
| 63      | 11-12 200 Free Relay       | 64     |
| 65      | 13-14 200 Free Relay       | 66     |
| 67      | 15-18 800 Free Relay       | 68     |

Friday, July 26, 2024

• Athletes in the "A" Division must have met at least USA Swimming Motivational "A" minimum time standard. Athletes in the "B" Division must have met at least the listed "B" minimum time standard. All entry times slower than the listed "B" time standard will be in the "C" Division.

AWARDS: Individual Events: Medals 1st - 8th

Relay Events: Medals 1st - 3rd

Individual High Point - Distinctive awards for high male and female scorer for each age group

SCORING:

ORDER OF EVENTS:

|                   | <b>1</b> <sup>ST</sup> | 2 <sup>ND</sup> | 3 <sup>RD</sup> | 4™ | 5 <sup>™</sup> | 6 <sup>™</sup> | 7 <sup>™</sup> | 8 <sup>TH</sup> |
|-------------------|------------------------|-----------------|-----------------|----|----------------|----------------|----------------|-----------------|
| INDIVIDUAL EVENTS | 9                      | 7               | 6               | 5  | 4              | 3              | 2              | 1               |
| RELAY EVENTS      | 18                     | 14              | 12              | 10 | 8              | 6              | 4              | 2               |

Inspiri

- Online Entry
  - SwimConnection
  - FastSwims
  - HyTek, TeamUnify entries
  - Event Setup
  - Timeline and closing considerations

|                                                         |                                                 | Event        | 1                                    | <u>11 - 12</u> F 100 Fly |                 | ,                                                                      | 29 / no limit        |                 |               | CLOSED <u>History</u> | >           | Contact all |
|---------------------------------------------------------|-------------------------------------------------|--------------|--------------------------------------|--------------------------|-----------------|------------------------------------------------------------------------|----------------------|-----------------|---------------|-----------------------|-------------|-------------|
|                                                         |                                                 | Event        | 2                                    | <u>11 - 12</u>           | M 100 FI        | У                                                                      | 24 / 1               | o limit         |               | CLOSED <u>History</u> | >           | Contact all |
|                                                         |                                                 | Event        | 3                                    | <u>13 - 14</u>           | F 100 Fly       | ,                                                                      | 43 / no limit        |                 |               | CLOSED <u>History</u> | >           | Contact all |
|                                                         |                                                 | Event        | 4                                    | 13 - 14                  | M 100 FI        | у                                                                      | 48 / I               | o limit         |               | CLOSED <u>History</u> | >           | Contact all |
|                                                         |                                                 | Event        | 5                                    | 0 - 10                   | F 100 Fly       | ,                                                                      | 24 / 1               | o limit         |               | CLOSED <u>History</u> | >           | Contact all |
|                                                         |                                                 | Event        | c.                                   | 0 - 10                   | NA 100 EI       | 0                                                                      | 28.7.                | o limit         |               | CLOSED History        | >           | Contact all |
| Saturday 05:33:15 / 05:30:00 (timeline exceeded) CLOSED |                                                 |              |                                      |                          |                 |                                                                        |                      |                 |               | >                     | Contact all |             |
| Time                                                    | eline mode                                      |              | Lanes                                |                          |                 | Scratch ra                                                             | ate (%)              |                 | Interval (see | conds)                | >           | Contact all |
| Normal • 8                                              |                                                 |              | 10<br>How many percent of entries to |                          |                 | 20<br>Interval (seco                                                   | nds) to wait between | >               | Contact all   |                       |             |             |
|                                                         |                                                 |              |                                      | scratch.                 | scratch. heats. |                                                                        |                      |                 | >             | Contact all           |             |             |
| Back                                                    | stroke extra                                    |              | Sessio                               | n start time             |                 | Max dura                                                               | tion (h              | ours, minutes)  |               |                       | >           | Contact all |
| Extra<br>betw                                           | time added to the int<br>een heats for Backstro | erval<br>oke | Format:                              | HH:MM:SS                 |                 | System will auto-close the session once this duration is exceeded. Set |                      |                 |               |                       | >           | Contact all |
| event                                                   | is,                                             |              |                                      |                          |                 | both values<br>closing sess                                            | s to 0 to<br>sions.  | disable auto-   |               |                       | >           | Contact all |
|                                                         |                                                 |              |                                      |                          |                 |                                                                        |                      |                 |               |                       | >           | Contact all |
| Eve                                                     | ent                                             |              |                                      | Age                      |                 |                                                                        | Ent                  | ries            | Heats         | Starts at             | >           | Contact all |
| 1                                                       | F 200 IM                                        |              |                                      | 11 & up                  |                 |                                                                        | <del>11</del>        | 108             | 14            | 09:00:00              |             |             |
| 2                                                       | M 200 Free                                      |              |                                      | 11 & up                  |                 |                                                                        | <del>14</del>        | 130             | 17            | 09:38:50              |             |             |
| 3                                                       | F 200 Back                                      |              |                                      | 11 & up                  |                 |                                                                        |                      | <del>4</del> 45 | 6             | 10:18:26              |             |             |
| 4                                                       | M 200 Back                                      |              |                                      | 11 & up                  |                 |                                                                        |                      | <del>5</del> 48 | 6             | 10:35:53              |             |             |
| 5                                                       | F 100 Fly                                       |              |                                      | 11 & up                  |                 |                                                                        | 4                    | <del>0</del> 96 | 12            | 10:52:41              |             |             |
| 6                                                       | M 100 Fly                                       |              |                                      | 11 & up                  |                 |                                                                        | <del>12</del>        | 112             | 14            | 11:09:53              | IN          | G           |
| 7                                                       | F 200 Breast                                    |              |                                      | 11 & up                  |                 |                                                                        |                      | 4 44            | 6             | 11:28:47              | mem         | bers        |

- Hy-Tek Meet Manager Setup
  - Location
  - Dates
  - Type of Meet
  - Event Setup
  - Timeline and closing considerations

| Meet Set-up                                                                                                    |                                                  |                                          |                      |                                                                                |                                 |
|----------------------------------------------------------------------------------------------------|--------------------------------------------------|------------------------------------------|----------------------|--------------------------------------------------------------------------------|---------------------------------|
| Meet Set-up<br>* Meet Name : MCAB Short Course Ser<br>* Facility Name : Larkey Park Pool<br>Address : 2771 Buena Vista Avenu<br>Address :<br>* City : Walnut Creek<br>* State / Province : CA | ior Open<br>e<br>• * Postal C                    | ode : 94597                              |                      | Meet<br>Standard<br>- Divisions<br>By Event<br>By Team<br>By Entry<br>Flighted | Гуре                            |
| * Country :  USA<br>Start Date : 09/21/24                                                                                                    | Sanctio     En                                   | n # :  24-115<br>nd Date : 09/22         | 2/24 🔷 🗸             | C Time Standar                                                                 | <b>ds</b><br>td                 |
| Age-Up Date : 09/21/24                                                                                                    | Entry D                                          | eadline : 09/11                          | /24 🗘 🗸              | Meet Standard                                                                  | ŝtyle                           |
| ID Format<br>USAS - USA Swimming<br>SNZ - Swimming New Zealand                                                                                                    | C Age Group                                      | Class                                    |                      | C 2 Team Dual                                                                  | Dual                            |
| <ul> <li>SSA - Swimming South Africa</li> <li>AUS - Australian Swimming</li> <li>BS - British Swimming</li> <li>BCSSA - Canadian League</li> </ul>                                            | C High Schoo<br>C College<br>C YMCA<br>C Masters | 1                                        |                      | * Cou<br>C LC Meters<br>C SC Meters<br>(* Yards                                | rse                             |
| C USMS - US Masters<br>C Other<br>★ Host LSC : PC ▼<br>Base Country USA ▼                                                                                                    | C Disabled<br>Timers Con<br>C One timer          | nnected to this<br>O Two<br>Timer 1 Name | s Computer<br>timers | DQ Co<br>USA-S DQ Codes<br>Time Adjustm<br>(* FINA rules                       | des<br>Nov 2013 ▼<br>ent Method |
| Altitude in Feet : Default Touch Pads at both ends :                                                                                                    | Pool                                             | <b>Timer 2 Name</b>                      |                      | C USA Swimmir<br>1 May 2016                                                    | ig rules prior to               |
| Age-Up Athletes                                                                                                    | <u>о</u> к                                       | <u>C</u> ancel                           | <u>R</u> e-Conv      | vert Entries                                                                   |                                 |
|                                                                                                    |                                                  |                                          | Saling in such       |                                                                                |                                 |

Inspiring a passion for swimming and making a difference in the lives of our members

- Hy-Tek Meet Manager Setup
  - Events (Alternating, Mixed)

Insp

- Standards
- Scoring

| 🖏 Sco | 🖏 Scoring Set-up —          |            |              |              |  |  |  |  |  |  |  |
|-------|-----------------------------|------------|--------------|--------------|--|--|--|--|--|--|--|
|       | VR Varsity - Scoring System |            |              |              |  |  |  |  |  |  |  |
| Place | Male Indiv                  | Male Relay | Female Indiv | Female Relay |  |  |  |  |  |  |  |
| 1     | 20                          | 40         | 20           | 40           |  |  |  |  |  |  |  |
| 2     | 17                          | 34         | 17           | 34           |  |  |  |  |  |  |  |
| 3     | 16                          | 32         | 16           | 32           |  |  |  |  |  |  |  |
| 4     | 15                          | 30         | 15           | 30           |  |  |  |  |  |  |  |
| 5     | 14                          | 28         | 14           | 28           |  |  |  |  |  |  |  |
| 6     | 13                          | 26         | 13           | 26           |  |  |  |  |  |  |  |
| 7     | 12                          | 24         | 12           | 24           |  |  |  |  |  |  |  |
| 8     | 11                          | 22         | 11           | 22           |  |  |  |  |  |  |  |
| 9     | 9                           | 18         | 9            | 18           |  |  |  |  |  |  |  |
| 10    | 7                           | 14         | 7            | 14           |  |  |  |  |  |  |  |
| 11    | 6                           | 12         | 6            | 12           |  |  |  |  |  |  |  |
| 12    | 5                           | 10         | 5            | 10           |  |  |  |  |  |  |  |
| 13    | 4                           | 8          | 4            | 8            |  |  |  |  |  |  |  |
| 14    | 3                           | 6          | 3            | 6            |  |  |  |  |  |  |  |
| 15    | 2                           | 4          | 2            | 4            |  |  |  |  |  |  |  |
| 16    | 1                           | 2          | 1            | 2            |  |  |  |  |  |  |  |

| 🖏 Event Edit - Women 200 Free                                                                                                    | estyle Varsity                                                                                                    |          |                                                                                                    |                 |                                                               |                                               |                                                                               |                      | $\times$ |
|----------------------------------------------------------------------------------------------------|----------------------------------------------------------------------------------------------------|----------|----------------------------------------------------------------------------------------------------|-----------------|---------------------------------------------------------------|-----------------------------------------------|-------------------------------------------------------------------------------|----------------------|----------|
| Event #:<br>Individual / Relay<br>Individual                                                                                     | Age Group<br>G 6 and Under<br>B and Under<br>10 and Under                                                                          |          | C 25<br>C 50<br>C 100                                                                                                    | Distance        | <ul> <li>Freest</li> <li>C Backs</li> <li>C Breast</li> </ul> | • Freestyle<br>C Backstroke<br>C Breaststroke |                                                                               | ing<br>ing<br>Diving |          |
| C Relay<br>Gender<br>✓ Alt Gender<br>C Girls C Boys<br>✓ Women C Men<br>C Mixed<br>Division<br>VR Varsity ▼<br>Suppress Distance | C 15 and Over<br>© Open/Senior<br>C 7 - 8<br>C 9 - 10<br>C 11 - 12<br>C 13 - 14<br>C 15 - 16<br>C 15 - 18<br>C 17 - 18<br>C Custom |          | © 200       © 25K       C Butterfly         © 400       © 1 Mile       © Medley         © 500       © 2 Mile       □ □ □ Custom #         © 800       Note : □       □         © 1000 or 1K       □ Suppress Strokg       Ro         © 1650       ○ Timed Finals       ○ Prelims / Semis / Finals         © Custom       □       # Heats in Semis |                 |                                                               |                                               | # Dives<br># Relay Legs (2-8)<br>ke Name<br>tounds<br>• Prelims / Finals<br>s |                      |          |
|                                                                                                    |                                                                                                    |          |                                                                                                    |                 |                                                               |                                               |                                                                               | Shor                 | rt Co    |
| Round 1 - Prelims or Time                                                                                                    | ed Finals                                                                                                    | <u> </u> | Evt#                                                                                                    | Event Name      |                                                               |                                               | NCSA                                                                          | NCSC                 |          |
| 8 Number of Lange (1.12)                                                                                                    |                                                                                                    |          | 1                                                                                                    | Women 200 Me    | edley Last heat                                               | 1:52.62                                       | 2:04.99                                                                       |                      |          |
|                                                                                                    |                                                                                                    | ᆛᄔ       | 2                                                                                                    | Men 200 Medle   | y Last heat in F                                              | inals Relay                                   | 1:39.39                                                                       | 1:52.99              |          |
| 8 Lanes for Best 1                                                                                                    | 8 Lanes for Best 1 Heats                                                                                                    |          | 3                                                                                                    | Women 200 Me    | dley Last heat                                                | in Finals R                                   | 1:52.62                                                                       | 2:04.99              |          |
| Assign Lanes — He                                                                                                    | at Order                                                                                                    |          | 4 1                                                                                                    | Men 200 Medle   | y Last heat in F                                              | inals Relay                                   | 1:39.39                                                                       | 1:52.99              |          |
| Standard     Slov                                                                                                    | v to Fast                                                                                                    | L 1      | 5                                                                                                    | Women 200 Fr    | ee Junior Varsit                                              | 1:58.66                                       | 2:05.99                                                                       |                      |          |
| C 2 per Lane                                                                                                    |                                                                                                    | ~ .      | 6                                                                                                    | Men 200 Free    | lunior Varsity                                                | 1:45.67                                       | 1:51.99                                                                       |                      |          |
| C 2 per Choice                                                                                                    |                                                                                                    |          | 7                                                                                                    | Women 200 Fre   | ee Varsity                                                    |                                               | 1:58.66                                                                       | 2:05.99              |          |
|                                                                                                    |                                                                                                    | C s      | 8 1                                                                                                    | Men 200 Free    | /arsity                                                       |                                               | 1:45.67                                                                       | 1:51.99              |          |
|                                                                                                    | 4                                                                                                    | _        | 9 1                                                                                                    | Women 100 IM    | Junior Varsity                                                |                                               |                                                                               |                      |          |
| Score as A - Final, B - Final Sty                                                                                                | /ie                                                                                                    | L 1      | 10                                                                                                    | Men 100 IM Jur  | ior Varsity                                                   |                                               |                                                                               |                      |          |
| 1 # of Heats to Score (1-6)                                                                                                    |                                                                                                    | E F      | 11                                                                                                    | Women 200 IM    | Varsity                                                       |                                               | 2:11.37                                                                       | 2:19.99              |          |
| Mutti-age Super Seed                                                                                                    |                                                                                                    |          | 12                                                                                                    | Men 200 IM Va   | rsity                                                         |                                               | 1:56.94                                                                       | 2:06.99              |          |
|                                                                                                    |                                                                                                    |          | 13                                                                                                    | Women 50 Free   | e Junior Varsity                                              | 1                                             |                                                                               |                      |          |
|                                                                                                    |                                                                                                    |          | 14                                                                                                    | Men 50 Free Ju  | inior Varsity                                                 |                                               |                                                                               |                      |          |
|                                                                                                    |                                                                                                    |          | 15                                                                                                    | Women 50 Free   | e Varsity                                                     |                                               |                                                                               |                      |          |
|                                                                                                    |                                                                                                    |          | 16                                                                                                    | Men 50 Free V   | arsity                                                        |                                               |                                                                               |                      |          |
|                                                                                                    |                                                                                                    |          | 17                                                                                                    | Women 1 mtr D   | iving Junior Va                                               | rsity                                         | 330.00                                                                        | 280.00               |          |
|                                                                                                    |                                                                                                    |          | 18                                                                                                    | Men 1 mtr Divin | g Junior Varsit                                               | y                                             | 280.00                                                                        | 240.00               |          |
|                                                                                                    |                                                                                                    |          | □ 🕞 🔀 Qual with 1 Tag : ⓒ Equal to or faster                                                                                                    |                 |                                                               |                                               |                                                                               |                      |          |
|                                                                                                    |                                                                                                    |          | Tao                                                                                                    | Time Stds       | Entry Qual                                                    | Scoring                                       | Description                                                                   |                      |          |
|                                                                                                    |                                                                                                    |          | NCSA                                                                                                    |                 | chuy dudi                                                     | Cooning                                       | Description                                                                   |                      |          |
| irina a passion for sw                                                                                                    | vimmina an                                                                                                    | d r      | NCSC                                                                                                    |                 |                                                               |                                               |                                                                               |                      |          |
|                                                                                                    |                                                                                                    |          |                                                                                                    |                 |                                                               |                                               |                                                                               |                      |          |

| Time Stds Meet | Elighted Meet          | 2 or 3+ Double Dual | Improvement Points |
|----------------|------------------------|---------------------|--------------------|
| Scoring/Awards | Entries / Entry Limits | <u>R</u> esults     | Disability Meet    |

- Different point system for male and female :
- Different point system for each Division :
- Score points only if athlete equals or exceeds event qualifying time :
  - Score fastest heat only, regardless of overall place :
  - If score fastest heat only, set some lanes not to score points :
- Allow foreign athletes' point scores to count toward team scores :
  - Score "A" Relay Only :
  - Penalty Points awarded if No Show (NS) :

Divide Mixed Relay points equally to male and female Team Scores

#### Individual Relay

Improvement Points

0

4

1

Maximum scorers per team per event (blank for no limit) : 1 Top how many for award labels for Age Group : Top how many for award labels for Senior :

2 or 3+ Double Dual

Maximum per team that advance to finals from prelims (blank for no limit) :

Flighted Meet

Points awarded based on Seed Time

Points awarded based on Finals Time

Points and awards given to Over achievers

Points and awards given to Under achievers

| Pre-M | leet | Ch | ecks |
|-------|------|----|------|
|       |      |    |      |

Time Stds Meet

- Hy-Tek Entry/Scoring Preferences
  - Scoring/Awards
  - Entries/Entry Limits
  - Time Standards

| Time Stds Meet | Flighted Meet                    | 2 or 3+ Double Dual             | Improvement Poi |
|----------------|----------------------------------|---------------------------------|-----------------|
| Scoring/Awards | Entries / Entry Limits           | Results                         | Disability Meet |
|                | Entri                            |                                 |                 |
|                | Warn if Tim                      |                                 |                 |
|                | Exclude No Time (NT) Entries whe | en importing entries : 🔽        |                 |
|                | Minimum ag                       | ge for Open Events :            |                 |
|                | Entries must have been pe        | rformed on or after : 02/01/2   | 2 + -           |
|                |                                  |                                 |                 |
| Г              | Entry                            | Limits                          |                 |
|                | Maximum entries p                | er athlete including relays :   | 4               |
|                | Maximum ind                      | lividual entries per athlete :  | 2               |
|                | Maximur                          | n relay entries per athlete :   | 3               |
|                | Wa                               | rn if entry limits exceeded : 🔽 | Ŧ               |
|                | Co                               | unt Relay Alternates (5-8) : 🔽  | ĩ               |
|                |                                  | Count Time Trial Events :       | -               |

Add Now Athlate

- Input Entries
  - Manually
  - Import from SwimConnection, FastSwims, SD3 Entry fil

### Meet Mobile Setup

| Se | ect content option and customer price:                                                                                  |
|----|----------------------------------------------------------------------------------------------------|
| C  | Full Meet Data (recommended)                                                                                            |
|    | Meet Mobile customers will have full access to all meet<br>information including psych sheets, heat sheets, and results |
|    | Set mobile program price                                                                                                |
|    | Free Heat Sheets                                                                                                    |
|    | Note: At \$5.99, revenue share will be \$2.40 and your<br>team will realize \$240.00 per 100 mobile purchases.          |
|    | ACTIVE Works Remittance Information                                                                                     |
|    | San Ramon Valley Aquatics                                                                                               |
|    | PU B0X 973                                                                                                    |
|    | 9257193518 srvameetdirector@omail.com                                                                                   |
|    | You may contact your support representative to make char                                                                |
|    | Active.com Set-up                                                                                                    |
| 6  | Restrict Heat Sheet Data                                                                                                |
|    | Meet Mobile customers will have access to all meet<br>information except heat sheets.                                   |
| Те | rms of use:                                                                                                    |
|    | have NOT agreed to the Meet Mobile Contract                                                                             |
|    | ave not agreed to the meet mobile contract.                                                                             |
|    | View Contract to Agree                                                                                                  |

| Add New Athlete                                    |             |                                                  |                  |               |       |                          |       | $\sim$ |
|----------------------------------------------------|-------------|--------------------------------------------------|------------------|---------------|-------|--------------------------|-------|--------|
| Contact Teams                                      |             |                                                  |                  |               |       |                          |       |        |
| Last Name : Last                                   |             |                                                  | First Name :     | First         |       |                          | MI:   |        |
| Pref Name :                                        |             |                                                  | Birth Date :     | 01/20/10      |       | Age : 14                 |       |        |
| Reg ID# : 012010F                                  | IR*I AST    |                                                  | Team             | PLS-PC        |       | Pleasanton Seahawks      |       |        |
|                                                    | Detain Ce   | nder Build ID                                    | Class Vear       |               | <br>  | tua Normal               |       |        |
|                                                    | Retain Oc   |                                                  |                  | 1             |       |                          |       |        |
| GREEN OF .                                         |             | <u> </u>                                         |                  | 481           |       | Disability (S, SB, SM) : |       |        |
| 2nd Club :                                         |             |                                                  |                  | 1             |       |                          |       | ~      |
| ENTRIES                                            |             |                                                  |                  | ELIGIBLE EVEN | ITS   |                          |       |        |
| Event # Entry Time                                 | Event #     | Event Name                                       |                  |               |       |                          |       |        |
|                                                    | 1           | Women 200 IM                                     |                  |               |       |                          |       |        |
|                                                    | 3           | Women 200 Backstroke                             |                  |               |       |                          |       |        |
|                                                    | 5           | Women 100 Butterfly                              |                  |               |       |                          |       |        |
|                                                    | 7           | Women 200 Breaststroke                           |                  |               |       |                          |       |        |
|                                                    | 9           | Women 50 Freestyle                               |                  |               |       |                          |       |        |
|                                                    | 11          | Women 500 Freestyle                              |                  |               |       |                          |       |        |
| et-up Events Athletes Relays Teams Se              | eding Run   | Reports Labels Check for U                       | pdates Help      |               |       |                          |       |        |
| ave As<br>buplicate<br>ackup C                     | trl+B       |                                                  | -                |               |       |                          |       |        |
| estore C                                           | trl+R       | And a second second second                       |                  |               |       |                          |       |        |
| Inzip File                                         |             |                                                  |                  |               |       |                          |       |        |
| epair/Compact Database                             |             |                                                  |                  |               |       |                          |       |        |
| urge                                               | >           | ALL COL LOOK                                     | A LETTER AND     | -             |       |                          |       |        |
| nport                                              | >           | Entries                                          |                  |               |       |                          |       |        |
| xport                                              | >           | Rosters Only                                     |                  |               |       |                          |       |        |
| nstall Update                                      |             | Merge Entries (MM to MM)                         |                  |               |       |                          |       |        |
| isable Network Login                               |             | Merge Results (MM to MM)                         |                  |               |       |                          |       |        |
| pen in Multi-User Mode                             |             | Records                                          |                  |               |       |                          |       |        |
| letwork Administration                             |             | Time Standards                                   |                  |               |       |                          |       |        |
| icense Management                                  |             | USA Swimming OnLine Entries                      | ;                |               |       |                          |       |        |
| xit Ct                                             | trl+Q       | SWIMS Rosters or NCAA Roste<br>Registration File | rs               |               | 1     |                          |       |        |
| :\swmeets7\20240921 Senior Open.mdb                |             | British Swimming OnLine Entr                     | ies              |               |       |                          |       |        |
| :\swmeets7\BVAL2024.mdb<br>:\swmeets7\ECI_2024.mdb |             | Track and Field Rosters                          |                  | S             |       |                          |       |        |
|                                                    | Sec. 4 Sec. | Entries from IPC Sport Data Ma                   | anagement System | ince          | in th | e lives of our m         | nembe | ers    |

 $\sim$ 

## **Pre-Session Checks**

- Volunteer assessment
  - Check-in, runners
  - Posting locations
  - Check Meet Mobile
- Reports to be printed
  - Check-in sheets
  - Timelines(Sessions)
  - Psych Sheets

### Computer to Timing System Connection

- Wireless considerations
- Push events to timing console

Event 1 Women 200 IM Finals - 119 Entries Event 3 Women 200 Back Finals - 50 Entries Event 5 Women 100 Fly Finals - 108 Entries Event 7 Women 200 Breast Finals - 48 Entries Event 9 Women 50 Free Finals - 133 Entries Event 11 Women 500 Free Finals - 63 Entries

| Name             | Age | Team    | 1 | 3 | 5 | 7 | 9 | 11 |
|------------------|-----|---------|---|---|---|---|---|----|
| Acevedo, Sofia   | 14  | WCAB-PC |   | 3 | 5 |   | 9 | 11 |
| Ahner, Johanna   | 12  | LAC-PC  | 1 |   |   | 7 | 9 | 11 |
| Anand, Monisha   | 16  | PLS-PC  | 1 |   |   |   | 9 | 11 |
| Andonian, Alexa  | 13  | PSL-PC  | 1 |   |   |   | 9 |    |
| Applebaum, Sarah | 16  | QSS-PC  |   |   | 5 |   | 9 | 11 |

### Session: 1 Saturday

Day of Meet: 1 Starts at 09:00 AM Heat Interval: 25 Seconds / Back +15 Seconds

| Round  | Event                             | Entries | Heats Starts at |  |
|--------|-----------------------------------|---------|-----------------|--|
| Finals | 1 Women 200 IM                    | 107     | 14 u 09:00 AM   |  |
| Finals | 2 Men 200 Freestyle               | 131     | 17 u 09:40 AM   |  |
| Finals | 3 Women 200 Backstroke            | 45      | 6 u 10:20 AM    |  |
| Finals | 4 Men 200 Backstroke              | 48      | 6 u 10:38 AM    |  |
| Finals | 5 Women 100 Butterfly             | 97      | 13 u 10:55 AM   |  |
| Finals | 6 Men 100 Butterfly               | 112     | 14 u 11:15 AM   |  |
| Finals | 7 Women 200 Breaststroke          | 43      | 6 u 11:34 AM    |  |
| Finals | 8 Men 200 Breaststroke            | 62      | 8 u 11:53 AM    |  |
| Finals | 9 Women 50 Freestyle              | 120     | 15 u 12:15 PM   |  |
| Finals | 10 Men 50 Freestyle               | 133     | 17 u 12:28 PM   |  |
| Finals | 11 Women 500 Freestyle            | 57      | 8 u 12:42 PM    |  |
| Finals | 12 Men 400 IM                     | 34      | 5 u 01:31 PM    |  |
| Finals | 13 Men 1000 Freestyle             | 24      | 3 u 01:56 PM    |  |
|        | Swimmers Counts for Warm-ups: 339 | ====    | ====            |  |
|        | Entry / Heat Totals:              | 1,013   | 132             |  |
|        | Finish Time                       |         | 02:30 PM        |  |

## **Per Event Checks**

# Deck Seeding and Scratch When, Reseeding, Combining?

| 🔄 Scr | atch  | Pad         |          |          |            |      |                             |            |             |             | × |
|-------|-------|-------------|----------|----------|------------|------|-----------------------------|------------|-------------|-------------|---|
| Save  | Scrat | ch Ba       | ack Cl   | ear Scra | atche      | s A  | thletes Help                |            |             |             |   |
| t 😐   | 4     | <b>X</b> [] | <b>£</b> |          |            |      |                             |            |             |             |   |
| Event | 1 - V | /ome        | n 200 l  | M Tim    | ed Fi      | nals | - 119 Entries + 0 Scratches |            |             |             |   |
| Row   | ALT   | EXH         | Bonus    | Spec     | <u>Gen</u> | SCR  | Name                        | <u>Aqe</u> | <u>Team</u> | <u>Time</u> |   |
| 1     |       |             |          |          | F          |      | Ahner, Johanna              | 12         | LAC-PC      | 2:31.44     |   |
| 2     |       |             |          |          | F          |      | Anand, Monisha              | 16         | PLS-PC      | 2:35.52     |   |
| 3     |       |             |          |          | F          |      | Andonian, Alexa             | 13         | PSL-PC      | 2:35.95     |   |
| 4     |       |             |          |          | F          |      | Arneson, Kayla              | 13         | UN-PC       | 2:10.60     |   |
| 5     |       |             |          |          | F          |      | Aurangabadwala, Nafisa      | 14         | PLS-PC      | 2:37.45     |   |
| 6     |       |             |          |          | F          |      | Avalos Paz, Frida Natalia   | 18         | TERA-PC     | 2:16.58     |   |
| 7     |       |             |          |          | F          |      | Bai, Emma                   | 13         | PLS-PC      | 2:46.80     |   |
| 8     |       |             |          |          | F          |      | Barretto, Sequoia           | 15         | SRVA-PC     | 2:15.37     |   |
| 9     |       |             |          |          | F          |      | Bautista, Madison           | 16         | TERA-PC     | 2:14.30     |   |
| 10    |       |             |          |          | F          |      | Bhat, Risha                 | 15         | DA-PC       | 2:41.16     |   |
| 11    |       |             |          |          | F          |      | Birkhold, Elaine            | 16         | FOG-PC      | 2:08.53     |   |
| 12    |       |             |          |          | F          |      | Bremer, Lisa                | 13         | LAC-PC      | 2:30.20     |   |
| 13    |       |             |          |          | F          |      | Brito, Sophia               | 14         | ALGA-PC     | 2:39.01     |   |
| 14    |       |             |          |          | F          |      | Busquets, Ella              | 15         | DA-PC       | 2:10.89     |   |
| 15    |       |             |          |          | F          |      | Busquets, Eva               | 16         | DA-PC       | 2:21.07     |   |
| 16    |       |             |          |          | F          |      | Campanile, Natayla          | 15         | WCAB-PC     | 2:26.61     |   |
| 17    |       |             |          |          | F          |      | Caples, Lillyana            | 16         | CROW-PC     | 2:08.78     |   |
| 18    |       |             |          |          | F          |      | Cheng, Kelani               | 17         | PSL-PC      | 2:21.31     |   |
| 19    |       |             |          |          | F          |      | Clark, Cassie               | 16         | LAC-PC      | 2:18.02     |   |
| 20    |       |             |          |          | F          |      | Cleary, Audrey              | 16         | TERA-PC     | 2:33.26     |   |

| Session 1 Saturday - Day of Meet: 1 - Starts at 09:00 AM<br>Event List - Women |                           |                     |         |  |  |  |  |  |  |
|--------------------------------------------------------------------------------|---------------------------|---------------------|---------|--|--|--|--|--|--|
|                                                                                | Event 1 Women 200 IM F    | inals - 119 Entries |         |  |  |  |  |  |  |
| 1                                                                              | Name                      | Age                 | Team    |  |  |  |  |  |  |
| 1                                                                              | Ahner, Johanna            | 12                  | LAC-PC  |  |  |  |  |  |  |
| 1                                                                              | Anand, Monisha            | 16                  | PLS-PC  |  |  |  |  |  |  |
| 1                                                                              | Andonian, Alexa           | 13                  | PSL-PC  |  |  |  |  |  |  |
| 1                                                                              | Arneson, Kayla            | 13                  | UN-PC   |  |  |  |  |  |  |
| 1                                                                              | Aurangabadwala, Nafisa    | 14                  | PLS-PC  |  |  |  |  |  |  |
| 1                                                                              | Avalos Paz, Frida Natalia | 18                  | TERA-P  |  |  |  |  |  |  |
| 1                                                                              | Bai, Emma                 | 13                  | PLS-PC  |  |  |  |  |  |  |
| 1                                                                              | Barretto, Sequoia         | 15                  | SRVA-PO |  |  |  |  |  |  |
| 1                                                                              | Bautista, Madison         | 16                  | TERA-P  |  |  |  |  |  |  |
| 1                                                                              | Bhat, Risha               | 15                  | DA-PC   |  |  |  |  |  |  |

**Check-in Report** 

# PCIFIC

### for swimming and making a difference in the lives of our members

|     |                             |                |           |                        | Event<br>BVAL R | 7 Womer<br>ECORDS: | n 200 Yard I<br>1:48.15<br>1:58.66<br>2:05.99 | Freestyle Va<br>2007<br>NCSA<br>NCSC | rsity<br>Kate | Dwelley - Liberty       |           |        |
|-----|-----------------------------|----------------|-----------|------------------------|-----------------|--------------------|-----------------------------------------------|--------------------------------------|---------------|-------------------------|-----------|--------|
|     |                             |                |           |                        | Lane            | Name               | lime                                          |                                      | Year          | School                  | Seed Time | ŧ      |
|     | Perev                       | <b>/</b> ]]    |           | IECKS                  | 1               |                    | ennis                                         |                                      |               |                         |           |        |
|     |                             |                |           |                        | 2               | Gonzales,          | Gabby                                         |                                      | JR<br>CD      | Freedom High School     | 2:50.38   | 1      |
|     | Reports                     | to se          | and or    | 1                      | 3               | McDonald           | ya<br>. Aaralynn                              |                                      | SR<br>IR      | Heritage High School-CC | 2:29.83   | t<br>L |
|     | iteperte                    |                |           |                        | 5               | Cozart, Ad         | i                                             |                                      | JR            | Liberty High School-PC  | 2:21.28   | \$     |
|     | (Stamne                     | $(h_{a})$      |           |                        | 6               | Zavala, My         | /a                                            |                                      | JR            | Pittsburg High Shool-ZZ | 2:40.50   | )      |
|     | (Otampe                     |                |           |                        | 7               |                    |                                               |                                      |               |                         |           |        |
|     | <ul> <li>Admin</li> </ul>   | Ref            | Starte    | r C.I. Timina          | Heat            | 2 of 3 Pre         | lims                                          |                                      |               |                         |           |        |
|     |                             | , 1.01         | , otaric  | , <b>00</b> , 1111119  | , 1             |                    |                                               |                                      |               |                         |           |        |
|     | Annoi                       | incer          | sheets    |                        | 2               | Rodriguez          | , Yaneli                                      |                                      | JR<br>FR      | Pittsburg High Shool-ZZ | 2:44.12   | :      |
|     |                             |                | 0110010   |                        | 3               | Hall, Lind         | Summer                                        |                                      | SR            | Liberty High School-PC  | 2:21.97   | NCSC   |
|     | <ul> <li>Post h</li> </ul>  | oat/la         | and acc   | eianmente              | 5               | Esmond, V          | /ivian                                        |                                      | SO            | Liberty High School-PC  | 2:20.92   | incoc  |
|     | 1 0311                      |                | ane as:   | synnents               | 6               | Nisen, Kay         | dence                                         |                                      | FR            | Liberty High School-PC  | 2:38.05   | i      |
|     |                             | Timor          | Chaot     | <u>_</u>               | 7               | Velissarat         | os, Nichole                                   |                                      | JR            | Deer Valley High School | NT        |        |
|     | • Lane                      | Imer           | Sheet     | 5                      | 8<br>Heat       | 3 of 3 Pre         | lime                                          |                                      |               |                         |           |        |
| E   | vent 7 Women 200 Free Varsi | ty Prelims - 1 | 7 Entries |                        | 1               | 5015 110           | .mm5                                          |                                      |               |                         |           |        |
| 7   | Name                        | Year           | Scho      | ol .                   | 2               | Leal, Ella         |                                               |                                      | JR            | Freedom High School     | 2:43.23   | l -    |
|     |                             |                |           |                        | 3               | Elquez, Ce         | cily                                          |                                      | FR            | Heritage High School-CC | 2:21.69   | 1      |
| 3/4 | Avalos Paz, Natalia         | SR             | HHS-0     | c                      | 4               | Avalos Paz         | dy Natalia                                    |                                      | SR            | Heritage High School-CC | 2:05.16   | NCSC   |
|     |                             |                |           |                        | 6               | Ross, Kavl         | a                                             |                                      | SR            | Liberty High School-PC  | 2:31.51   |        |
| 1/5 | Cozart, Adi                 | JR             | LIB-P     |                        | 7               | Thurston,          | Katie                                         |                                      | SO            | Pittsburg High Shool-ZZ | 2:53.65   | 1      |
| 3/3 | Elquez, Cecily              | FR.            | HHS-0     | r <mark>c</mark>       | 8               |                    |                                               |                                      |               |                         |           |        |
| 2/5 | Esmond, Vivian              | Event 5        | Women 20  | 9 Yard Freestyle Junio | r Varsity P     | relims             | 1/20/20                                       | 21001/                               |               |                         | Soft Tou  | ch?    |
| 1/2 | Gonzales, Gabby             | 1              | II. at 4  | UPI Notella CO         | DEVA            |                    | 2 00 05                                       |                                      |               |                         |           |        |
| 2/4 | Hall, Lindsey               | Lane 2         | Heat 1    | Hill, Natalle SU       | DEVA            |                    | 3:08.85                                       |                                      | _             |                         |           |        |
| 3/2 | Leal, Ella                  | Lane 2         | Heat 2    | Ajendla, Akshara FR    | HHS-CO          | :                  | 3:00.56                                       |                                      |               |                         |           |        |
| 1/4 | McDonald, Aaralynn          |                |           |                        |                 |                    |                                               |                                      |               |                         |           |        |
| 2/6 | Nisen, Kaydence             | FR             | LIB-P     | c State                |                 |                    |                                               |                                      |               | 2 VVII                  | VIIVIII   | DV     |

PITT-ZZ

IR

2/2

Rodriguez, Yaneli

Inspiring a passion for swimming and making a difference in the lives of our members

## **Per Event Checks**

- Processing Results Run Menu
  - Pull times from timing system (When?)
    - By Event/Heat
    - By Race number
  - Check results (anomalies)
    - Review Timing System Printout, Ref, Starter, Lane Timer sheets

Insp

- Add/Adjust swimmer
- NS, PS, SCR, DQ designations
- Combined/Alternative heats

|          |         |            |        | EVENT   | LIST - A   | II Event | ts - Yards - ( | Session not s     | elected        | )       |        |            |      |          |      |             |          |               |       | Cumu    | lative Sp  | its <   | Ctrl-I: R  | eplace       |
|----------|---------|------------|--------|---------|------------|----------|----------------|-------------------|----------------|---------|--------|------------|------|----------|------|-------------|----------|---------------|-------|---------|------------|---------|------------|--------------|
|          | Evt #   | Rnd        | Statu  | is Ever | nt Name    |          |                |                   | Heats          | ?       | NS     | DQ         | DFS  |          | - 1  | Lane        | 50       | 10            | 0     | 150     | 200        |         |            |              |
|          | 1       | F          | Scor   | ed Wor  | men 200 Y  | ard Me   | dley Last hea  | t in Finals Relay | 2              | 2       | -      | 4          | -    | I        |      | 1           |          |               |       |         | N          | S       |            |              |
|          | 2       | F          | Scor   | ed Men  | 200 Yard   | Medley   | Last heat in   | Finals Relay Jur  | 2              | -       | 1      | 2          | -    |          |      | 2           |          |               |       |         | 3:26.0     | 7       |            |              |
| _        | 3       | F          | Scor   | ed Wor  | men 200 Y  | ard Me   | dley Last hea  | t in Finals Relay | 2              | 3       | -      | 1          | -    | I        |      | 3           |          |               |       |         | 2:45.5     | 9       |            |              |
|          | 4       | F          | Scor   | ed Men  | 200 Yard   | Medley   | Last heat in   | Finals Relay Var  | 2              | 2       | -      | -          | -    |          |      | 4           | 35.3     | 8 1:1         | 5.15  | 1:56.81 | 2:37.4     | 3       |            |              |
| ▶        | 5       | Р          | Don    | e Wor   | nen 200 Y  | ard Fre  | estyle Junior  | Varsity           | 2              | 6       | 1      | -          | -    |          |      | 5           | 35.6     | 0 1:1         | 5.93  | 1:57.80 | 2:38.1     | 3       |            |              |
| <u> </u> | 5       | F          | Scor   | ed Wor  | nen 200 Y  | ard Fre  | estyle Junior  | Varsity           | 2              | 1       | 1      | -          | -    |          |      | 6           | 36.8     | 6 1:1         | 9.66  | 2:04.47 | 2:47.3     | 5       |            |              |
| _        | 6       | Р          | Don    | e Men   | 200 Yard   | Freest   | yle Junior Var | sity              | 1              | 2       | -      | -          | -    |          |      | 7           | 44.1     | 7 1:3         | 2.40  | 2:22.65 | 3:09.2     | 1       |            |              |
| <u> </u> | 6       | F          | Scor   | ed Men  | 200 Yard   | Freest   | vle Junior Var | sity              | 1              | 1       | -      | -          | -    |          |      | 8           | 1:38.5   | 7 2:3         | 5.14  | 3:29.11 | 3:45.4     | 1       |            |              |
| -        | 7       | P          | Don    | e Wor   | men 200 Y  | ard Fre  | estyle Varsity | 1                 | 3              | 4       | 2      | -          | -    | _        |      |             |          |               |       |         |            |         |            |              |
| <u> </u> | 7       | F          | Scor   | ed Wor  | nen 200 Y  | ard Fre  | estyle Varsity | 1                 | 2              | 2       | -      | -          | -    |          |      |             |          |               |       |         |            |         |            |              |
| -        | 8       | P          | Don    | e Men   | 200 Yard   | Freest   | vle Varsity    |                   | 2              | -       | -      | -          | -    | _        |      |             |          |               |       |         |            |         |            |              |
| -        | 8       | F          | Scor   | ed Men  | 200 Yard   | Freest   | vle Varsity    |                   | 2              | 1       | -      | -          | -    | _        | 1    |             |          | _             |       |         |            |         |            |              |
| <u> </u> | 9       | P          | Don    | e Wor   | men 100 Y  | ard IM   | Junior Varsity |                   | 2              | 2       | -      | 1          | -    |          |      |             |          |               |       | Team So | cores <    | Ctrl-Y: | Replace    | e Team       |
| <u> </u> | 9       | F          | Scor   | ed Wor  | men 100 Y  | ard M    | Iunior Varsity |                   | 1              | -       | -      | 3          | -    |          |      | Rank        | Gende    | r S           | core  | School  |            |         |            |              |
| -        | 10      | P          | Don    | e Men   | 100 Vard   | IM luni  | ior Varsity    |                   | 1              | 1       | -      | 1          | -    |          |      |             |          |               |       |         |            |         |            |              |
|          |         |            |        |         |            |          |                |                   |                |         |        | -          |      |          | -    |             |          |               |       |         |            |         |            |              |
|          |         |            |        |         |            |          |                |                   |                |         |        |            |      |          |      |             |          |               |       |         |            |         |            |              |
|          | Seeei   | ion · F7   | 1      | SCD     | Sheet · F  | 0        | Ad             | ivet · FS         | De             | etore   | Dade   | · Ct       | 1.D  |          | ın · | Ctrl-1      |          |               | ace t | + F2    |            | Liet    | CtrLI      |              |
|          | 5633    | 011.17     |        | JUN     | Sheet . I  | 5        |                | Just . 10         |                | Store   | Faus   |            | PC   | <u> </u> | . 0  | Curs        |          |               | ucc n |         |            | LISI    | . CUPE     |              |
|          | Refrest | h : Ctrl-D |        | Rel Na  | ames : Ctr | I-R      | Awar           | ds : Ctrl-A       |                | Cal     | c : Ct | I-K        |      | Unse     | ede  | ed : Ctrl-U |          | Ge            | t Tim | es:F3   |            | Score   | e : Ctrl-9 | 5            |
|          |         |            |        |         |            |          |                |                   |                |         |        |            | _    |          |      |             |          |               |       |         | _          |         |            |              |
|          |         |            |        |         |            |          | 1              | Heat 2 of :       | 2 ==           | Pre     | limi   | nar        | ies  | == Ever  | nt   | 5 Wom       | ien 20   | 0 Yar         | d Fr  | eestyle | Junio      | r Vars  | sity       |              |
|          |         | lata Nasa  |        |         | ×-         | Cabaa    |                |                   | Cood           | T       | -      | Dee        |      |          | Le.  | ut DO as    | da L Ray | dura d        | Beel  |         | a alivia D | upul    |            | :04-4        |
| La       | ne Atr  | niete Nam  | ne     |         | 1Y         | School   | l              | 1.00              | Seed           | Time    | - 10   | Pre        | lims |          | E    | xn Duco     | de Bao   | скир 1        | Вас   | KUP 2 B | аскир 3    | HPL     | PL Adj     | jStat        |
|          | I Ref   | morin, Ju  | lianne |         | 50         | Heritag  | ge High School |                   |                | 3:15    | 1.16   |            |      |          | ++   |             | _        |               |       |         |            | 0       | 40.0       | -            |
|          | 2 Aje   | endla, Ak  | shara  |         | FR         | Heritag  | ge High Schoo  | DI-CC             |                | 3:00    | 0.56   |            |      | 3:26.07  | ++   |             |          |               | -     | 45.50   | 0.45.50    | 6       | 13 ?       | D            |
| -        | 3 Shi   | ipley, Kal | lie    |         | SO         | Liberty  | High School-   | -PC               |                | 2:4     | .55    |            |      | 2:45.59  | ++   |             |          | 2:45.75       | 2     | :45.59  | 2:45.59    | 3       | 5 ?        |              |
|          | 4 Car   | mpbell, S  | ophia  |         | JR         | Heritag  | ge High Schoo  | 0FCC              |                | 2:30    | 0.06   |            |      | 2:37.43  | ++   |             |          | 2:37.47       | 2     | :37.39  |            | 1       | 3 A        |              |
|          | 5 Ver   | rgara, Al  | ivia   |         | - Sau      | e        | Add He         | at Delet          | te Em          | nnt     | V H    | lea        | te   | Switch   | 1    | leats       | Δ+       | hlete         |       | Heln    |            |         |            |              |
|          | 6 Mu    | rcray, Ka  | ayla   |         | 501        | ~        | Addine         | at Dele           |                | 'P'     | , ···  | cu         |      | Switch   | •••  | reats       | ~        | incer         |       | ricip   |            |         |            |              |
|          | 7 Sha   | affer, Ka  | telyn  |         |            |          | $\sim$ 1       | · 🔝 🛱             | -              |         |        |            | C    |          | _    |             |          | Т             |       |         |            |         |            |              |
| - 1      | B Fer   | rmin, Sop  | hia    |         |            |          | $\sim$         | . 400 -           | <u> </u>       |         |        |            | 50   |          |      |             |          | <u> </u>      |       |         |            |         |            |              |
|          |         |            |        |         | •          | Hide     | Athlete        | s O Sh            | ow E           | ligi    | ble    | Ath        | lete | s O      | Eli  | igible A    | thiet    | es +<br>) Yar | Swi   | im-ups  | s O        | Ent     | ered (     | Only<br>sity |
|          |         |            |        |         |            |          | Heat           | 1                 |                |         |        |            | -    |          |      |             |          |               |       |         | <u>,</u>   |         | -          | T            |
|          |         |            |        |         | R          | w        | Heat           | Lane N            | ame            |         |        |            |      |          |      | Y           | r        |               | scno  | 100     |            |         | Time       |              |
|          |         |            |        |         |            | 1        | 1              | 1 A               | lcara;         | z, A    | me     | lia        |      |          |      | FF          | R        | H             | HS-   | -CC     |            | 3:      | 50.00      |              |
|          |         |            |        |         |            | 2        | 1              | 2 4               | III M-         | atal    | 0      |            |      |          |      | C           |          | 1             | DEV   | 16      |            | 2.      | 08.95      |              |
|          |         |            |        |         |            | -        |                | 2 1               | III, NG        | ad      | e,     |            |      |          |      | 31          |          |               | JE V  | ~       |            | 5.      | 00.00      |              |
|          |         |            |        |         |            | 3        | 1              | 3  F              | edder          | rser    | n, A   | shl        | еу   |          |      | J           | H        | l             | -IB-F | -C      |            | 2:      | 53.28      |              |
|          |         |            |        |         |            | 4        | 1              | 4 1               | emas           |         | ace    | li         |      |          |      | S           |          | H             | HS-   | -00     |            | 2.      | 30.58      |              |
|          |         |            |        |         |            | -        |                |                   | cinida,        | (C)     | ace    | 20         |      |          |      |             | 3 I .    |               | 10.0  | ~       |            |         | 40.00      |              |
|          |         |            |        |         |            | ן כ      |                | 5 10              | isei, L        | JIM     | a      |            |      |          |      | 1 5         | υļ       | L L           | -IR-F | -1      |            | Ζ.      | 43.43      | ·            |
|          |         |            |        |         |            | 6 I      | 1              | 6 B               | entse          | en. l   | Bro    | oke        | è.   |          |      | - SI        |          | 1             | IB-F  | PC      |            | 3:      | 00.42      |              |
|          |         |            |        |         |            | -        |                | 7 1               |                |         |        |            |      |          |      |             | 51       |               | LLC.  | čč.     |            |         | 10.00      |              |
|          |         |            |        |         |            | (        | 1              | 7 H               | leivey         | 1, L    | are    | na         |      |          |      | F           | 7        | H             | H2    | ·LL     |            | - 3:    | 18.83      | 1            |
|          |         |            |        |         |            | 8        | 1              | 8                 |                |         |        |            |      |          |      |             |          |               |       |         |            |         |            |              |
|          |         |            |        |         |            | 9        | 2              | 1 0               | emor           | in      | Luli-  | ann        |      |          |      | 0           |          | H             | ЦC    | .00     |            | 2.      | 1916       | :            |
|          |         |            |        |         |            | 2        | 2              |                   | enion          | II I, ( | Juli   |            | ie i |          |      | 5           |          |               | 113.  |         |            | 5.      | 13.10      |              |
|          |         |            |        |         | 1          | 0        | 2              | 2 A               | jendla         | а, А    | ksł    | hara       | в    |          |      | FF          | 3        | H             | HS    | ·CC     |            | - 3:    | 00.56      |              |
|          |         |            |        |         | 1          | 1        | 2              | 3 9               | hiple          | i K     | وناله  |            |      |          |      | SI          |          | 1             | IR-F  | PC      |            | 2.      | 47 55      |              |
|          |         |            |        |         |            |          | 2              |                   | inpiey         | 1, 1    | - Came | ٠          |      |          |      | 1           | 5        |               | 10-1  | ~       |            | 2.      | 20.00      |              |
|          |         |            |        |         | 1          | 2        | 2              | 4 (C              | ampb           | )ell,   | 50     | phi        | а    |          |      | J           | H        | H             | H2    | -UU     |            | - 2:    | 30.06      |              |
|          |         |            |        |         | 1          | 3        | 2              | 5 V               | ergar          | a 4     | Alivi  | а          |      |          |      | S           |          | 1             | IB-F  | PC      |            | 2.      | 39.03      |              |
|          |         |            |        |         |            | ž I      | 2              | č L               | organ<br>Lucio |         | /      | -          |      |          |      |             | - I      |               | 10 1  | nč –    |            |         | E0.04      |              |
|          |         |            |        |         |            | 4        | 2              | ь м               | iurcra         | iy, I   | \ay    | a          |      |          |      | 5           |          | L             | 1B-F  | -6      |            | Ζ.      | 59.04      |              |
|          |         |            |        |         | 1          | E I      | 2              | 7 5               | haffe          | r K     | ato    | hum        |      |          |      | E E         | R I      | 1             | FRF   | F       |            | 3       | 17.87      | 1            |
|          |         |            |        |         |            | J I      | 6              | F 1-1             | I I QUILL      | 1.15    | ale    | IVE I      |      |          |      |             |          |               |       | _       |            |         | 11.00      | _            |
| rin      | aa      | na         | ssia   | n foi   |            | 0        | 2              |                   | nanc           | 6       | ale    | iyri<br>:- |      |          |      |             | 51       |               | iuc.  | -<br>-  |            | - ŏ.    | E1.00      |              |

## Per Event Checks

- Processing Results Run Menu
  - Check results (anomalies)
    - Adjust time as appropriate
      - Use Hy-Tek adjustment
      - Per Admin's decision
  - Post Results
    - Check Divisions
    - Announce Final Qualifiers

|    | Evt # | # Rnd        | Stat   | us  | s Event Name                     |           |           | Heats                         | ?    | NS     | DQ     | DFS    |       |         | L     | ane    | 50     | 100     | 150    | 200     |            |         |           |          |   |
|----|-------|--------------|--------|-----|----------------------------------|-----------|-----------|-------------------------------|------|--------|--------|--------|-------|---------|-------|--------|--------|---------|--------|---------|------------|---------|-----------|----------|---|
|    | 1     | F            | Scor   | red | Womer                            | n 200 Ya  | ard Med   | ley Last heat in Finals Relay | 2    | 2      | -      | 4      | -     |         | - I.  |        | 1      |         |        |         | N          | IS      |           |          |   |
|    | 2     | F            | Sco    | red | Men 20                           | 00 Yard   | Medley    | Last heat in Finals Relay Ju  | r 2  | -      | 1      | 2      | -     |         |       |        | 2      |         |        |         | 3:26.0     | )7      |           |          |   |
|    | 3     | F            | Sco    | red | Womer                            | n 200 Y   | ard Med   | ley Last heat in Finals Relay | 2    | 3      | -      | 1      | -     |         | - 1   |        | 3      |         |        |         | 2:45.5     | i9      |           |          |   |
|    | 4     | F            | Sco    | red | Men 20                           | 00 Yard   | Medley    | Last heat in Finals Relay Va  | ı 2  | 2      | -      | -      | -     |         |       |        | 4      | 35.38   | 1:15.1 | 5 1:56. | .81 2:37.4 | 13      |           |          | _ |
| ►  | 5     | Р            | Dor    | ne  | Womer                            | n 200 Y   | ard Free  | style Junior Varsity          | 2    | 6      | 1      | -      | -     |         |       |        | 5      | 35.60   | 1:15.9 | 3 1:57. | .80 2:38.1 | 3       |           |          | _ |
|    | 5     | F            | Sco    | red | Womer                            | n 200 Y   | ard Free  | style Junior Varsity          | 2    | 1      | 1      | -      | -     |         |       |        | 6      | 36.86   | 1:19.6 | 6 2:04. | 47 2:47.3  | 35      |           |          |   |
|    | 6     | P            | Dor    | ne  | Men 20                           | 00 Yard   | Freesty   | le Junior Varsity             | 1    | 2      | -      | -      | -     |         | _     |        | 7      | 44.17   | 1:32.4 | 0 2:22  | 65 3:09.2  | 21      |           |          | _ |
|    | 6     | F            | Sco    | red | Men 20                           | 00 Yard   | Freesty   | le Junior Varsity             | 1    | 1      | -      | -      | -     |         | _     |        | 8 1    | :38.57  | 2:35.1 | 4 3:29  | .11 3:45.4 | 1       |           |          | _ |
|    | 7     | P            | Dor    | ne  | Womer                            | n 200 Y   | ard Free  | style Varsity                 | 3    | 4      | 2      | -      | -     |         | _     |        |        |         |        |         |            |         |           |          | _ |
|    | 7     | F            | Scor   | red | Womer                            | n 200 Y   | ard Free  | style Varsity                 | 2    | 2      | -      | -      | -     |         | _     |        | _      |         |        |         |            | +       |           |          | _ |
|    | 8     | P            | Dor    | 1e  | Men 20                           | 00 Yard   | Freesty   | le Varsity                    | 2    | -      | -      | -      | -     |         | _     |        |        |         |        |         |            |         |           |          | _ |
|    | 8     | F            | Sco    | red | Men 20                           | 00 Yard   | Freesty   | le Varsity                    | 2    | 1      | -      | -      | -     |         | _     |        |        |         |        | Team    | Sector     | (Ctrl ) | 4 Dop     | Inco Too | - |
|    | 9     | P            | Dor    | ne  | Women 100 Yard IM Junior Varsity |           |           | 2                             | 2    | -      | 1      | -      |       | _       |       |        | and an | 0       | Cebe   | scores  | scun-1     | : кер   | lace rea  | -        |   |
|    | 9     | F            | Scor   | red | Women 100 Yard IM Junior Varsity |           |           | 1                             | -    | -      | 3      | -      |       | _       | -     | ank G  | ender  | Score   | Schoo  | 01      |            |         |           | _        |   |
|    | 10    | P            | Dor    | 16  | Men 10                           | 00 Yard   | IM Iunio  | r Varsity                     | 1    | 1      | -      | 1      | - 1   |         |       |        |        |         |        |         |            |         |           |          | _ |
|    |       |              |        |     |                                  |           |           |                               |      |        |        |        |       |         |       |        |        |         |        |         |            |         |           |          |   |
|    | Ses   | ssion : F7   |        |     | SCR SI                           | heet : F  | 9         | Adjust : F8                   | R    | estor  | e Pad  | ls : C | trl-P |         | JD    | D : Ct | ЪJ     |         | Race   | e #:F2  |            | Lis     | it : Ctri | ΗL       |   |
|    | Refre | esh : Ctrl-D |        | R   | lel Nam                          | es : Ctrl | I-R       | Awards : Ctrl-A               |      | Ca     | lc : C | trl-K  |       |         | Insee | eded   | Ctrl-U |         | Get Ti | mes:F3  |            | Sco     | e : C     | trl-S    |   |
|    |       |              |        |     |                                  |           |           | Heat 2 of                     | 2 == | Pre    | elim   | ina    | ries  | == E    | ven   | t 5    | Womer  | 1 200 Y | Yard F | reest   | le Junio/  | r Var   | sity      |          |   |
| La | ine A | Athlete Nan  | ne     |     |                                  | Yr        | School    |                               | Seed | d Time |        | Pre    | elims | Time    | DQ    | Exh    | DQcode | Backu   | p 1 Ba | ackup 2 | Backup 3   | HPL     | PL        | AdjStat  | Γ |
|    | 1 R   | Remorin, Ju  | lianne |     |                                  | SO        | Heritage  | e High School-CC              |      | 3:1    | 9.16   |        |       | NS      |       |        |        |         |        |         |            |         |           |          | Γ |
| :  | 2 A   | Ajendla, Ak  | shara  |     |                                  | FR        | Heritage  | e High School-CC              |      | 3:0    | 0.56   |        |       | 3:26.07 |       |        |        |         |        |         |            | 6       | 13        | ?        | b |
| ;  | 3 S   | Shipley, Ka  | llie   |     |                                  | SO        | Liberty I | High School-PC                |      | 2:4    | 7.55   |        |       | 2:45.59 |       |        |        | 2:45    | 5.75   | 2:45.59 | 2:45.59    | 3       | 5         | ?        |   |
|    | 4 C   | Campbell, S  | ophia  |     |                                  | JR        | Heritage  | e High School-CC              |      | 2:3    | 0.06   |        | 3     | 2:37.43 |       |        |        | 2:37    | 7.47   | 2:37.39 |            | 1       | 3         | A        | 1 |
| :  | 5 V   | /ergara, Al  | ivia   |     |                                  | SO        | Liberty I | High School-PC                |      | 2:3    | 9.03   |        |       | 2:38.13 |       |        |        | 2:38    | 3.07   | 2:38.20 |            | 2       | 4         | A        | 1 |
| (  | 6 N   | Aurcray, Ka  | ayla   |     |                                  | SO        | Liberty I | High School-PC                |      | 2:5    | 9.04   |        | 3     | 2:47.35 |       |        |        | 2:47    | 7.40   | 2:47.30 |            | 4       | 6         | A        | Γ |
|    | 7 5   | Shaffer Ka   | telvn  |     |                                  | FR        | Freedor   | n High School                 |      | 3.1    | 7 87   |        |       | 3.00 21 |       |        |        | 3.00    | 12     | 3.09.30 |            | 5       | 10        | Δ        | 7 |

<Ctrl-I: Replac

e Splits

7 14

EVENT LIST - All Events - Yards - (Session not sele

Fermin, Sophia

FR

Heritage High School-CO

| ====> RACE SUMMARY <=                                                                                                    |                                                                                             |                                                                             |                                                                                                    | Mandau                                                            |                                                    | [0003] <===                                                       |
|----------------------------------------------------------------------------------------------------|---------------------------------------------------------------------------------------------|-----------------------------------------------------------------------------|----------------------------------------------------------------------------------------------------|-------------------------------------------------------------------|----------------------------------------------------|-------------------------------------------------------------------|
| 200 Boys Medley Relay<br>Event: 1 Heat                                                                                                    | :: 3                                                                                        |                                                                             |                                                                                                    | horiday                                                           | 17-3ep-07 10                                       | 7.23.32 diii                                                      |
| BY LANE         E           Lane Place Time         E           1         1:35.94           2         2           3         4           4         3           5         5           6         6           7         7           8         8 | Backup                                                                                      | BY Pl<br>Place Lane<br>1 1<br>2 2<br>3 4<br>4 3<br>5 5<br>6 6<br>7 7<br>8 8 | ACE<br>Time<br>1:35.94<br>1:36.68<br>1:37.63<br>1:38.14<br>1:38.62<br>1:39.10<br>1:39.53<br>1:39.95 | Backup                                                            |                                                    |                                                                   |
| Lane 1 Lane<br>Backup 1:35.93 1:30<br>Btn. A 1:35.78 1:30<br>Btn. B 1:35.80 1:30<br>Btn. C 1:35.83 1:30<br>React<br>Average Pad to Backup<br>====> Sys6 v1.208 <=                                                                           | e 2 Lane 3<br>5.69 1:38.13<br>5.57 1:38.01<br>5.55 1:38.00<br>5.56 1:38.00<br>Delta time:13 | Lane 4<br>1:37.62<br>1:37.47<br>1:37.49<br>1:37.50                          | Lane 5<br>1:38.63<br>1:38.50<br>1:38.51<br>1:38.51                                                  | Lane 6<br>1:39.09<br>1:38.95<br>1:38.96<br>1:38.97<br>=====⇒ Colo | Lane 7<br>1:39.54<br>1:39.41<br>1:39.36<br>1:39.41 | Lane 8<br>1:39,92<br>1:39.79<br>1:39.79<br>1:39.78<br>ystem 6<=== |

3:51.26

3:45.41

## Per Event Checks (Finals)

- Seeding Finals
  - Finalize/Close Event in Scratch book
  - Similar use of ScratchPad in Prelims
  - ScratchBack or ScratchForward?
- Posting and Reports
  - Same as prelims

| Event  | Event 16 Men 50 Yard Freestyle Varsity |      |                                      |         |  |  |  |  |  |  |  |  |
|--------|----------------------------------------|------|--------------------------------------|---------|--|--|--|--|--|--|--|--|
| BVAL I | RECORDS: 20.77 2009                    | Aaro | n Wayne - Deer Valley                |         |  |  |  |  |  |  |  |  |
| Lane   | Name                                   | Year | School                               | Prelims |  |  |  |  |  |  |  |  |
| Heat   | 1 A-Final                              |      |                                      |         |  |  |  |  |  |  |  |  |
| 1      | Kralj, Travis                          | SR   | Heritage High School-CC              | 24.58   |  |  |  |  |  |  |  |  |
| 2      | Haynes, Andrew                         | JR   | Liberty High School-PC               | 23.74   |  |  |  |  |  |  |  |  |
| 3      | Gunderman, Luke                        | SR   | Liberty High School-PC               | 23.06   |  |  |  |  |  |  |  |  |
| 4      | Greer, Joe                             | JR   | Freedom High School                  | 21.94   |  |  |  |  |  |  |  |  |
| 5      | Drief, Q                               | JR   | Liberty High School-PC               | 22.94   |  |  |  |  |  |  |  |  |
| 6      | Warner, Isaiah                         | JR   | Heritage High School-CC              | 23.40   |  |  |  |  |  |  |  |  |
| 7      | Pearman, Donnie                        | JR   | Freedom High School                  | 23.81   |  |  |  |  |  |  |  |  |
| 8      | Benedict Mallari, Kyle                 | JR   | Pittsburg High (@team/relay (String) | 24.82   |  |  |  |  |  |  |  |  |
| Heat   | 2 B - Final                            |      |                                      |         |  |  |  |  |  |  |  |  |
| 1      | Pang, Alexander                        | SO   | Deer Valley High School              | 26.20   |  |  |  |  |  |  |  |  |
| 2      | Blasquez, Lukas                        | FR   | Heritage High School-CC              | 25.60   |  |  |  |  |  |  |  |  |
| 3      | Block, Alex                            | SR   | Liberty High School-PC               | 25.37   |  |  |  |  |  |  |  |  |
| 4      | Duttera, Aidan                         | JR   | Heritage High School-CC              | 25.21   |  |  |  |  |  |  |  |  |
| 5      | Morales, Julian                        | JR   | Freedom High School                  | 25.22   |  |  |  |  |  |  |  |  |
| 6      | Tryon, Keegan                          | JR   | Freedom High School                  | 25.45   |  |  |  |  |  |  |  |  |
| 7      | Stone, Patrick                         | JR   | Pittsburg High Shool-ZZ              | 26.13   |  |  |  |  |  |  |  |  |
| 8      | Gargaro, Christian                     | SO   | Antioch High School-CA               | 26.39   |  |  |  |  |  |  |  |  |
| Alteri | iates                                  |      |                                      |         |  |  |  |  |  |  |  |  |
| 1      | Tecson, Blaze Levy                     | SO   | Pittsburg High Shool-ZZ              | 28.38   |  |  |  |  |  |  |  |  |
| 2      | Adams, Dallas                          | FR   | Antioch High School-CA               | 28.98   |  |  |  |  |  |  |  |  |
|        |                                        |      |                                      |         |  |  |  |  |  |  |  |  |

Inspiring a passion for swimming and making a difference in the lives of our members

## Per Event Checks (Relays)

### Adding/Updating Relay Card Names

### 🗅 🗙 † 🖻 🔽 😿 🖻

| • A  |     | C Male Age Range                           | RELAY TEAM ENTRIES   |                                              |            |           |     |        |       |       |       |                             |               |        |             |         |
|------|-----|--------------------------------------------|----------------------|----------------------------------------------|------------|-----------|-----|--------|-------|-------|-------|-----------------------------|---------------|--------|-------------|---------|
| C Mi | xed | C Female -                                 | School               |                                              | Entry Time | Heat/Lane | SCR | Alt    | Exh   | Bonus | Early | Spcl                        | Conv Time     | Fin    |             |         |
|      |     |                                            | Freedom High School  | Α                                            | 3:05.05Y   | 2/6       |     |        |       |       |       |                             | 3:05.05Y      | 4      |             |         |
|      |     | RELAY EVENTS                               | Heritage High School | С                                            | 3:02.19Y   | 1/7       |     |        |       |       |       |                             | 3:02.19Y      | 4      |             |         |
| Evt  | ‡ S | tat Event Name                             | Heritage High School | В                                            | 2:46.12Y   | 1/5       |     |        |       |       |       |                             | 2:46.12Y      | 4      |             |         |
| 1    | Sc  | women 200 Medley Last heat in Finak        | Heritage High School | D                                            | 3:06.00Y   | 1/1       |     |        |       |       |       |                             | 3:06.00Y      | 4      |             |         |
| 2    | Sc  | ored Men 200 Medley Last heat in Finals Re | Heritage High School | Α                                            | 2:29.24Y   | 2/4       |     |        |       |       |       |                             | 2:29.24Y      | 4      |             |         |
| 3    | Sc  | women 200 Medley Last heat in Finak        | Liberty High School  | D                                            | 2:36.00Y   | 1/3       |     |        |       |       |       |                             | 2:36.00Y      | 4      |             |         |
| 4    | Sc  | Men 200 Medley Last heat in Finals Re      | Liberty High School  | С                                            | 2:29.32Y   | 1/2       |     |        |       |       |       |                             | 2:29.32Y      | 4      |             |         |
| 33   | Sc  | red Women 200 Free Last heat in Finals R   | Liberty High School  | E                                            | 2:48.24Y   | 1/6       |     |        |       |       |       |                             | 2:48.24Y      | 4      |             |         |
| 34   | Se  | red Men 200 Free Last heat in Finals Rela  | Liberty High School  | Α                                            | 2:15.47Y   | 2/5       |     |        |       |       |       |                             | 2:15.47Y      | 4      |             |         |
| 35   | Sc  | Women 200 Free Last heat in Finals R       | Liberty High School  | В                                            | 2:19.83Y   | 1/4       |     |        |       |       |       |                             | 2:19.83Y      | 4      |             |         |
| 26   | 50  | Vied Men 200 Free Last heat in Finals R    | Pittsburg High Shool | Α                                            | 3:19.91Y   | 2/3       |     |        |       |       |       |                             | 3:19.91Y      | 4      |             |         |
| 30   | 50  | Wemen 400 Free Last heat in Finals Reia    |                      |                                              |            |           |     |        |       |       |       |                             |               |        |             |         |
| 45   | 50  | Med Women 400 Free Last heat in Finals R   |                      |                                              |            |           |     |        |       |       |       |                             |               |        |             |         |
| 40   | 50  | Men 400 Free Last heat in Finals Rela      |                      |                                              |            |           |     |        |       |       |       |                             |               |        |             |         |
|      |     | ELIGIBLE ATHLETES                          |                      |                                              |            |           |     |        |       |       |       |                             |               |        |             |         |
| Yr   |     | Name                                       | I                    | _                                            |            |           |     |        | _     |       |       |                             |               |        |             |         |
| JR   |     | Cameron, Addy                              | II                   | _                                            |            |           |     |        |       |       |       |                             |               |        |             |         |
| SR   |     | Clepper, Aniah                             | II                   |                                              |            |           | ļ   |        |       |       |       |                             |               |        |             |         |
| SO   | А   | Cueba, Holley                              | l                    | -                                            |            |           |     |        |       |       |       |                             |               |        |             |         |
| JR   | Α   | Damian, Myriam                             | l                    | -                                            |            |           |     |        |       |       |       |                             |               |        |             |         |
| SR   |     | Del Masso, Elisa                           |                      | _                                            |            |           |     |        |       |       |       | _                           |               |        |             |         |
| JR   |     | Gonzales, Gabby                            | Copy Pre to Fi       | n                                            |            |           | Co  | py Fin | to Pr | e     |       | Dou                         | uble Click Na | me to  | o Add Relay |         |
| SR   |     | Hernandez, Serena                          |                      |                                              | DEL AV     |           |     |        |       |       |       |                             | School        |        |             | Abbr    |
| JR   |     | Leal, Ella                                 | Doe Finale           |                                              | neerit .   | JADEN     |     |        |       |       |       |                             | Antioch High  | Scho   | ool         | AHS-CA  |
| FR   |     | Lucchetti, Maddie                          | 1 Cueba Holley SO    |                                              |            |           |     |        |       |       |       |                             | Deer Valley   | High S | School      | DEVA    |
| SO   |     | Matthews, Isabella                         | 2 Shaffer Katelyn FR |                                              |            |           |     |        |       |       |       |                             | Freedom Hig   | h Sch  | lool        | FREE    |
| JR   |     | Moraida, Isabella                          | 3 Ortega Yulissa IP  | 2 Sharter, Katelyn FK<br>2 Ortege Vuligee ID |            |           |     |        |       |       |       | Heritage High School HHS-CC |               |        |             |         |
| FR   |     | Muro Vega, Isabel                          | 4 Damian Myriam IR   |                                              |            |           |     |        |       |       |       |                             | Liberty High  | Scho   | ol          | LIB-PC  |
| JR   | А   | Ortega, Yulissa                            | 5                    |                                              |            |           |     |        |       |       |       |                             | Pittsburg Hig | h Sho  | lool        | PITT-ZZ |
| FR   | А   | Shaffer, Katelyn                           | 6                    |                                              |            |           |     |        |       |       |       |                             |               |        |             |         |
| JR   |     | Tryon, Addy                                | 7                    |                                              |            |           |     |        |       |       |       |                             |               |        |             |         |
| FR   |     | Valverde, Valeria                          | 8                    |                                              |            |           |     |        |       |       |       |                             |               |        |             |         |
|      |     |                                            |                      |                                              |            |           |     |        |       |       |       |                             |               |        |             |         |
|      |     |                                            |                      |                                              |            |           |     |        |       |       |       |                             |               |        |             |         |

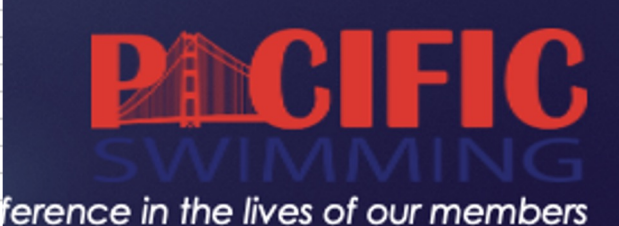

## **Post Session Check**

### Meet Summary

### BVAL Championship 2024 - 4/26/2024 to 4/27/2024

### Meet Summary

### Antioch High School

|                                 | Wom | en  | Me | n   | Rela | ys  | Tota | <b>d</b>   |
|---------------------------------|-----|-----|----|-----|------|-----|------|------------|
| Athletes :                      | 10  |     | 6  |     |      |     | 16   |            |
| 1st Round Splashes :            | 18  |     | 8  |     | 4    |     | 30   |            |
| 1st Round Scratches :           | 0   | 0%  | 0  | 0%  | 0    | 0%  | 0    | 0%         |
| 1st Round No Shows :            | 1   | 5%  | 4  | 33% | 0    | 0%  | 5    | 14%        |
| DQ's :                          | 1   | 6%  | 0  | 0%  | 1    | 25% | 2    | 7%         |
| Time Standard Over-Achievers :  | 0   | 0%  | 0  | 0%  | 0    | 0%  | 0    | 0%         |
| Time Standard Under-Achievers : | 0   | 0%  | 0  | 0%  | 0    | 0%  | 0    | 0%         |
| Record Breakers :               | 0   | 0%  | 0  | 0%  | 0    | 0%  | 0    | 0%         |
| Improved Times :                | 11  | 61% | 6  | 75% | 1    | 25% | 18   | <b>60%</b> |

# PCIFIC

Inspiring a passion for swimming and making a difference in the lives of our members

## Post Meet Check

### Sending Results to Pacific Swimming

| 🖏 Export Results                    |                                             | × |
|-------------------------------------|---------------------------------------------|---|
| Selecti                             | on Criteria                                 |   |
| Team : 🗨                            | Region :                                    |   |
| LSC :                               |                                             |   |
| Gender                              | Relays                                      |   |
| Both                                | Relays Plus Athletes                        |   |
| Male Only                           | <ul> <li>Relays Without Athletes</li> </ul> |   |
| C Female Only                       | O No Relays                                 |   |
| Events                              | ✓ Include Splits                            |   |
| Standard Events                     | 🔲 Final Results Only                        |   |
| Time Trial Events                   | 🔲 Semi-Final Results Only                   |   |
| Swim-off Events                     | Copy last .hy3 and .cl2 file                |   |
|                                     | Exclude Foreigners                          |   |
|                                     | Exclude Birth Dates                         |   |
|                                     | Exclude Diving                              |   |
| 🔲 Use Alternate Team Abbr           | Exclude Bonus Events                        |   |
| Only Include Athletes with a USS ID |                                             |   |

Cancel

| Set-up    | <u>E</u> vents | <u>A</u> thletes | Relays   | Sch <u>o</u> ols | <u>S</u> eeding | Ru <u>n</u> | <u>R</u> eports | <u>L</u> abels | Check for <u>U</u> pdate | es l | <u>H</u> elp                                                                                                    |        |    |
|-----------|----------------|------------------|----------|------------------|-----------------|-------------|-----------------|----------------|--------------------------|------|----------------------------------------------------------------------------------------------------|--------|----|
| Open / N  | New            |                  |          |                  | Ctrl+O          | ИМо         |                 |                |                          |      |                                                                                                    |        |    |
| Save As   |                |                  |          |                  |                 |             |                 |                |                          |      |                                                                                                    |        |    |
| Duplicat  | e              |                  |          |                  |                 |             |                 |                |                          |      |                                                                                                    |        |    |
| Backup    |                |                  |          |                  | Ctrl+B          |             |                 |                |                          | -    | And a state of the state of the |        |    |
| Restore   |                |                  |          |                  | Ctrl+R          |             |                 |                |                          |      |                                                                                                    |        |    |
| Unzip Fil | e              |                  |          |                  |                 |             |                 |                |                          |      | -                                                                                                    |        |    |
| Repair/C  | ompact l       | Database         |          |                  |                 |             |                 |                |                          |      |                                                                                                    | - 0.27 |    |
| Purge     |                |                  |          |                  | >               |             |                 |                | -                        |      |                                                                                                    | -      | -  |
| Import    |                |                  |          |                  | >               |             | Results fo      | or Swim N      | Anager or SWIMS          | or N | CAA or USMS                                                                                                    |        |    |
| Export    |                |                  |          |                  | >               |             | Entries fo      | or SWIMS       | Times Recon              |      |                                                                                                    |        |    |
| Install U | pdate          |                  |          |                  |                 |             | Entry Fee       | s for Busi     | ness Manager (.C         | L2)  |                                                                                                    |        |    |
| Disable I | Vetwork L      | ogin             |          |                  |                 |             | Entries fo      | or Meet M      | lanager Merge of s       | ame  | meet (.HY3)                                                                                                    |        |    |
| Open in   | Multi-Us       | er Mode          |          |                  |                 |             | Advance         | rs (.Hy3)      |                          |      |                                                                                                    |        |    |
| Network   | Adminis        | tration          |          |                  |                 |             | Results fo      | or Meet N      | lanager Merge of s       | ame  | meet (.HY3)                                                                                                    |        |    |
| License   | Manager        | ant              |          |                  |                 |             | Athletes /      | / Teams /      | Email (.HY3)             |      |                                                                                                    |        |    |
| LICENSE   | vianayen       | ient             |          |                  |                 |             | Entries fo      | or Diving (    | Only                     |      |                                                                                                    |        |    |
| Exit      |                |                  |          |                  | Ctrl+Q          |             | Records         |                |                          |      |                                                                                                    |        |    |
| C:\swme   | eets7\BVA      | L2024.mdl        | b        |                  |                 |             | Time Star       | ndards         |                          |      |                                                                                                    |        | FO |
| C:\swme   | eets7\202      | 40921 Seni       | or Open. | mdb              |                 |             | Events fo       | r TM           |                          |      |                                                                                                    |        |    |
| C:\swme   | ets7\ECI       | _2024.mdb        |          |                  |                 |             | Start Lists     | s for Score    | eboard                   |      |                                                                                                    | >      |    |
|           |                |                  |          |                  |                 |             |                 |                |                          |      |                                                                                                    |        |    |

# PICIFIC

Inspiring a passion for swimming and making a difference in the lives of our members

### MEET MANAGER HANDBOOK

### Main Menu

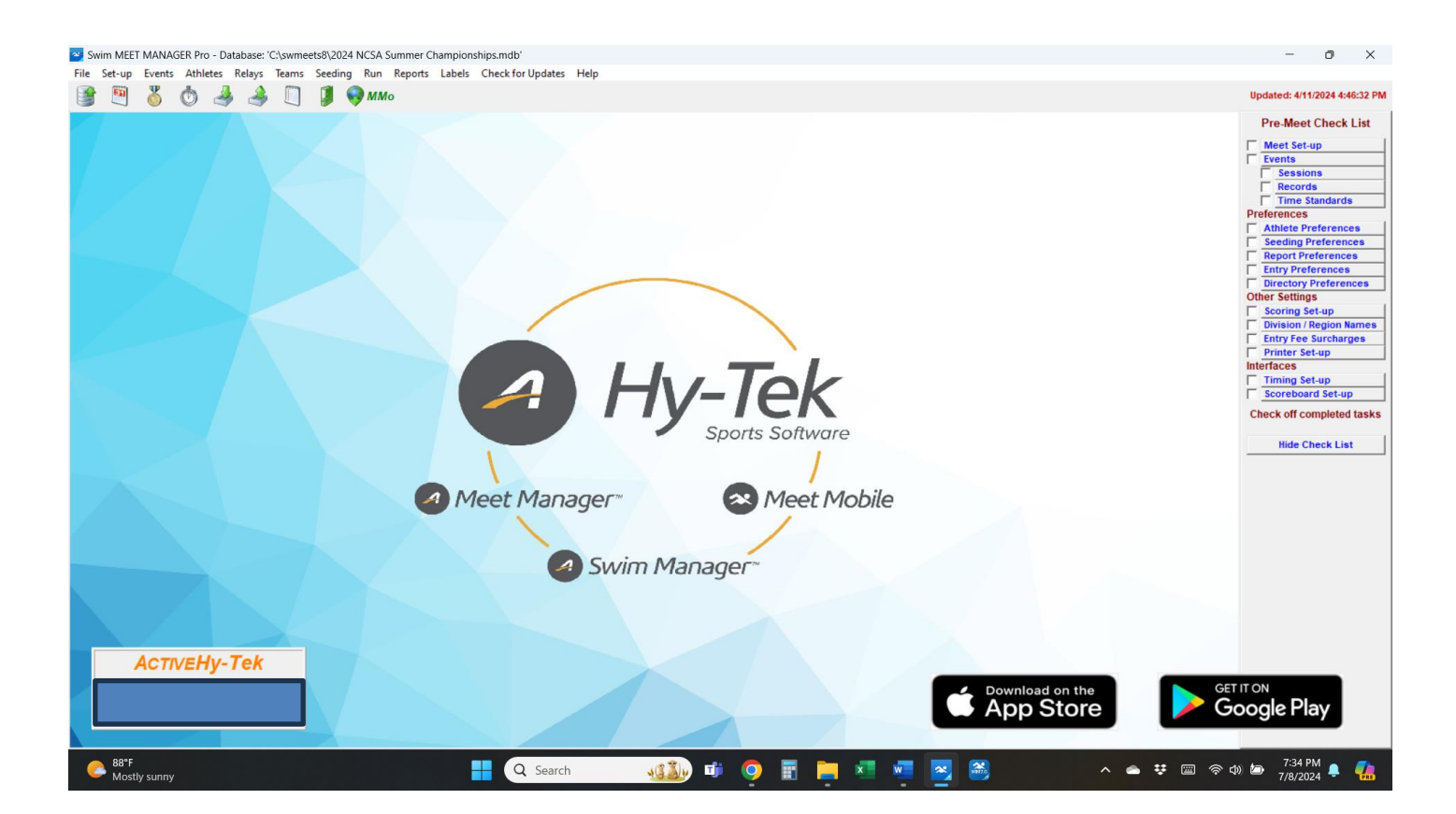

### **FILE MENU**

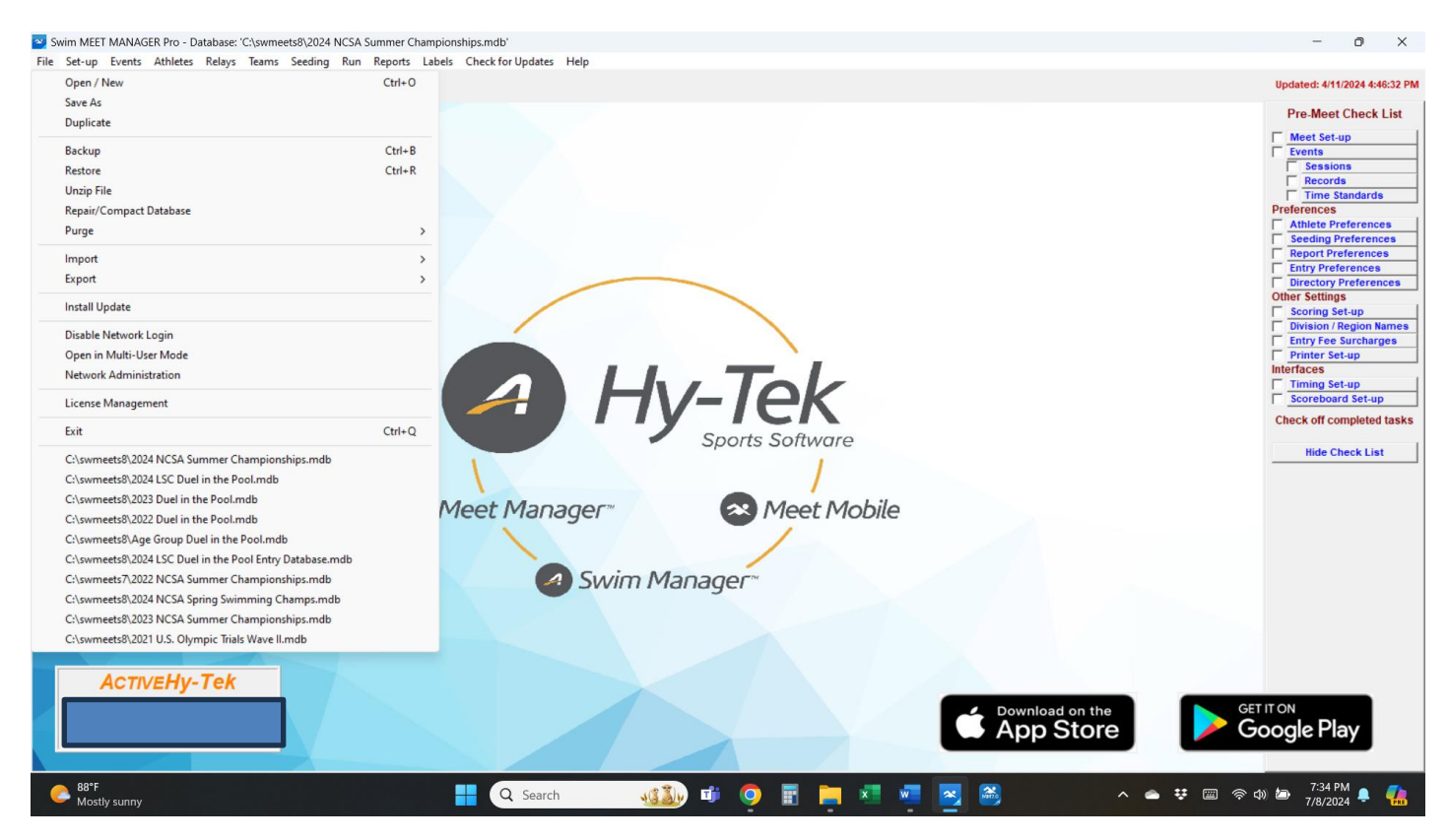

| Feature                 | What It Does                                                             |
|-------------------------|--------------------------------------------------------------------------|
| Open/New                | Creates a new meet or opens an existing meet                             |
| Save As                 | Saves a meet                                                             |
| Duplicate               | Duplicates a meet                                                        |
| Backup                  | Backup a meet                                                            |
| Restore                 | Restores meet information                                                |
| Unzip File              | Unzips a file                                                            |
| Repair/Compact Database | Repairs a damaged database/removes data marked for deletion              |
| Purge                   | Purges part or all of your database                                      |
| Import                  | Imports info such as entries, rosters, results, etc.                     |
| Export                  | Exports info such as entries, rosters, results, etc.                     |
| Install Update          | Installs updates from Hy-tek                                             |
| Disable Network Login   | For Pro versions only; enables and disables network functions            |
| Open in Multi-User Mode | For Pro version only; allows more than one person access to the database |
| Network Administration  | Setup for multi-user mode.                                               |
| License Management      | Allows for more than one meet manager license on a computer              |
| Exit                    | Exit out of meet manager                                                 |

### **SETUP MENU**

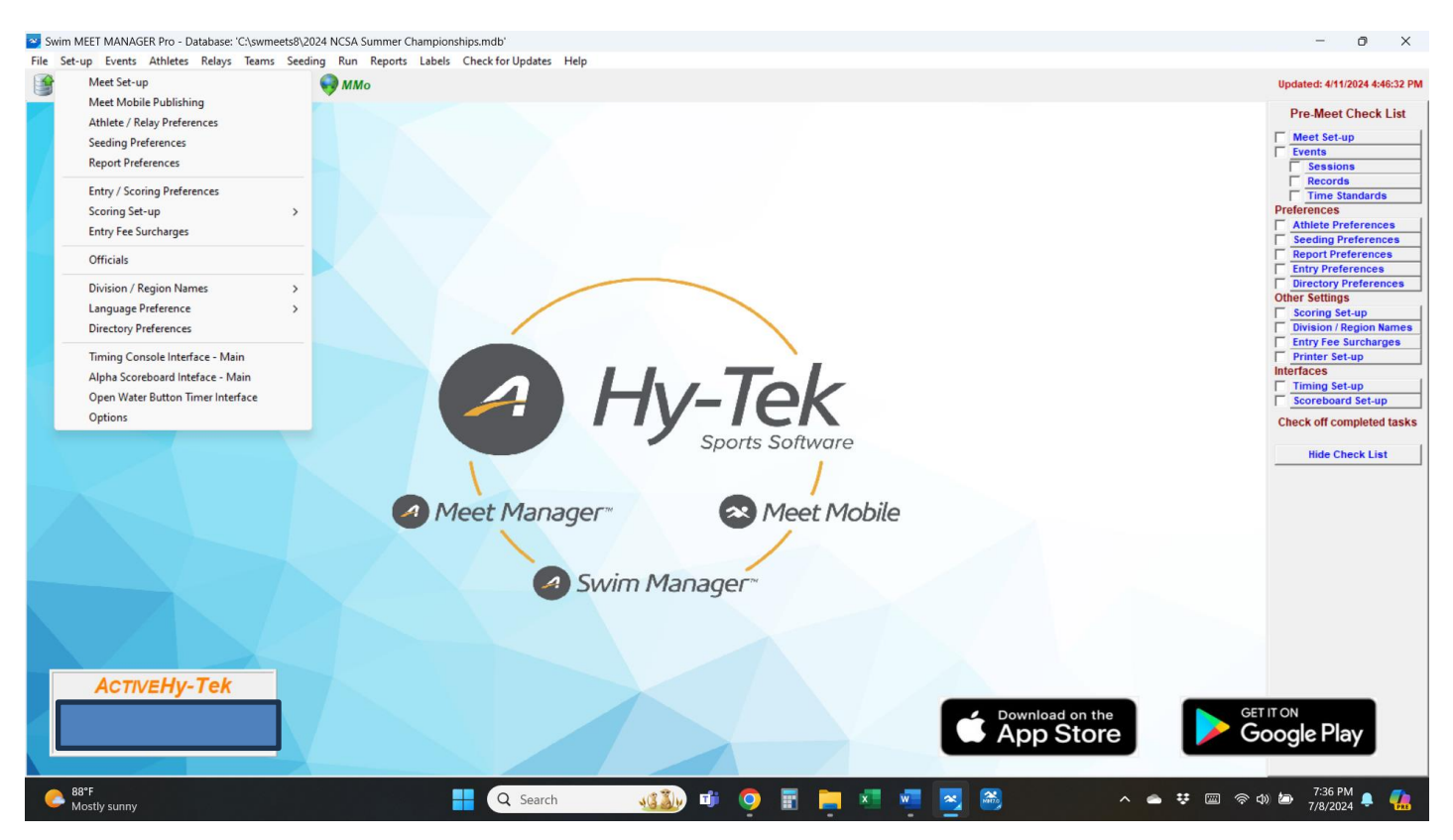

| Feature                    | What It Does                                                                         |
|----------------------------|--------------------------------------------------------------------------------------|
| Meet Setup                 | Information regarding the meet                                                       |
| Meet Mobile Publishing     | App for Apple/Android that displays results/scores in real time.                     |
| Athlete/Relay Preferences  | Check boxes for athlete and relay information                                        |
| Seeding Preferences        | Allows for various types of seeding depending on the meet                            |
| Report Preferences         | Customize how reports will look; headers, report formats, printer setup              |
| Entry/Scoring Preferences  | Entry limits, places scored                                                          |
| Scoring Setup              | Customize points assigned to each place in each event                                |
| Entry Fee Surcharge        | Setup athlete, team, and facility surcharges for team entry and meet summary reports |
| Officials                  | Allows for adding official names to be used when recording DQs                       |
| Division/Region Names      | For non-standard meets                                                               |
| Language Preference        | English/Spanish                                                                      |
| Directory Preferences      | Allows for setting up directories                                                    |
| Timing Console Interface   | Selects a timing system                                                              |
| Alpha Scoreboard Interface | Select a scoreboard if available                                                     |
| Open Water Button Timer    | Select open water timing method                                                      |
| Interface                  |                                                                                      |
| Options                    | Setting for global parameters                                                        |

### **EVENTS MENU**

| 🖏 Events    |            |          |               |           |              |           |          |                 |           |            |                     |              |            |          |           |             |            |     |     |                       |          | 0 | ×   |
|-------------|------------|----------|---------------|-----------|--------------|-----------|----------|-----------------|-----------|------------|---------------------|--------------|------------|----------|-----------|-------------|------------|-----|-----|-----------------------|----------|---|-----|
| Layout Ad   | d Edit De  | elete Co | mbined Events | s Sessio  | ns Check-In  | Commen    | nts Re   | -Number Copy    | Clear     | Indicators | Records Sta         | ndards View  | Print Exp  | ort to H | ITML He   | р           |            |     |     |                       |          |   |     |
| 🇰 🗅 🖨       | Х СЕ 🖉     | <b>V</b> | R# 🗤 🔛        | 517       | 🖨 🖪 🌾 (      | £.        |          |                 |           |            |                     |              |            |          |           |             |            |     |     |                       |          |   |     |
| Ge          | nder       | A.00     | Range         | Indiv + F | lelays       | All Eve   | ents     | C Time T        | rial Only |            |                     |              |            |          |           |             |            |     |     |                       |          |   |     |
| • AI        | C Male     |          |               | Indiv On  | ly .         | C Standa  | ard Only | Swim-           | Off Only  |            |                     |              |            |          |           |             |            |     |     |                       |          |   |     |
| C Mixed     | Female     |          |               | Relays    | Dnly         | Open \    | Water    | O Disabi        | ty Only   |            |                     |              |            |          |           |             |            |     |     |                       |          |   |     |
| Evt.#       | Statue     | Gender   | Age Group     | Dietance  | Stroke       | Entry Fee | Dode     | Finale Setup    | Lanes     | Type       | Drelime             | Finale       | Assignment | Score    | Multi-Ace | Manual Seed | Event Note |     |     |                       |          |   | _   |
| ▶ 1         | Unseeded   | Women    | Age oroup     | 1500      | Free         | 5.00      | F        | Timed finals    | 8         | Standard   | N/A                 | Slow to Fast | Standard   | Yes      | No        | No          | LYCIN HOLE |     |     |                       |          |   |     |
| 2           | Unseeded   | Men      |               | 800       | Free         | 5.00      | F        | Timed finals    | 8         | Standard   | N/A                 | Slow to Fast | Standard   | Yes      | No        | No          |            |     |     |                       |          |   |     |
| 3           | Unseeded   | Women    |               | 100       | Free         | 5.00      | P/F      | E/D/C/B/A Final | 8/8       | Standard   | Slow to Fast        | Slow to Fast | Standard   | Yes      | No        | No          | 1          |     |     |                       |          |   | _   |
| 4           | Unseeded   | Men      |               | 100       | Free         | 5.00      | P/F      | E/D/C/B/A Final | 8/8       | Standard   | Slow to Fast        | Slow to Fast | Standard   | Yes      | No        | No          |            |     |     |                       |          |   | _   |
| 5           | Unseeded   | Women    |               | 200       | Back         | 5.00      | P/F      | E/D/C/B/A Final | 8/8       | Standard   | Slow to Fast        | Slow to Fast | Standard   | Yes      | No        | No          |            |     |     |                       |          |   |     |
| 6           | Unseeded   | Men      |               | 200       | Back         | 5.00      | P/F      | E/D/C/B/A Final | 8/8       | Standard   | Slow to Fast        | Slow to Fast | Standard   | Yes      | No        | No          |            |     |     |                       |          |   |     |
| 7           | Unseeded   | Women    |               | 50        | Fly          | 5.00      | P/F      | E/D/C/B/A Final | 8/8       | Standard   | Slow to Fast        | Slow to Fast | Standard   | Yes      | No        | No          |            |     |     |                       |          |   |     |
| 8           | Unseeded   | Men      |               | 50        | Fly          | 5.00      | P/F      | E/D/C/B/A Final | 8/8       | Standard   | Slow to Fast        | Slow to Fast | Standard   | Yes      | No        | No          |            |     |     |                       |          |   |     |
| 9           | Unseeded   | Women    |               | 200       | Medley Relay | 15.00     | F        | Timed finals    | 8         | Standard   | N/A                 | Fast to Slow | Standard   | Yes      | No        | No          |            |     |     |                       |          |   | _   |
| 10          | Unseeded   | Men      |               | 200       | Medley Relay | 15.00     | F        | Timed finals    | 8         | Standard   | N/A                 | Fast to Slow | Standard   | Yes      | No        | No          |            |     |     |                       |          |   | _   |
| 11          | Unseeded   | Women    |               | 200       | Free         | 5.00      | P/F      | E/D/C/B/A Final | 8/8       | Standard   | Slow to Fast        | Slow to Fast | Standard   | Yes      | No        | No          |            |     |     |                       |          |   | _   |
| 12          | Unseeded   | Men      |               | 400       | IM           | 5.00      | P/F      | E/D/C/B/A Final | 8/8       | Standard   | Slow to Fast        | Slow to Fast | Standard   | Yes      | No        | No          |            |     |     |                       |          |   | _   |
| 13          | Unseeded   | Women    |               | 100       | Breast       | 5.00      | P/F      | E/D/C/B/A Final | 8/8       | Standard   | Slow to Fast        | Slow to Fast | Standard   | Yes      | No        | No          |            |     |     |                       |          |   | _   |
| 14          | Unseeded   | Men      |               | 100       | Breast       | 5.00      | P/F      | E/D/C/B/A Final | 8/8       | Standard   | Slow to Fast        | Slow to Fast | Standard   | Yes      | No        | No          |            |     |     |                       |          |   |     |
| 15          | Unseeded   | Women    |               | 200       | Fly          | 5.00      | P/F      | E/D/C/B/A Final | 8/8       | Standard   | Slow to Fast        | Slow to Fast | Standard   | Yes      | No        | No          |            |     |     |                       |          |   |     |
| 16          | Unseeded   | Men      |               | 100       | Back         | 5.00      | P/F      | E/D/C/B/A Final | 8/8       | Standard   | Slow to Fast        | Slow to Fast | Standard   | Yes      | No        | No          |            |     |     |                       |          |   |     |
| 17          | Unseeded   | Women    |               | 200       | Free Relay   | 15.00     | F        | Timed finals    | 8         | Standard   | N/A                 | Fast to Slow | Standard   | Yes      | No        | No          |            |     |     |                       |          |   | _   |
| 18          | Unseeded   | Men      |               | 800       | Free Relay   | 15.00     | F        | Timed finals    | 8         | Standard   | N/A                 | Fast to Slow | Standard   | Yes      | No        | No          |            |     |     |                       |          |   | _   |
| 19          | Unseeded   | Women    |               | 400       | IM           | 5.00      | P/F      | E/D/C/B/A Final | 8/8       | Standard   | Slow to Fast        | Slow to Fast | Standard   | Yes      | No        | No          |            |     |     |                       |          |   |     |
| 20          | Unseeded   | Men      |               | 200       | Free         | 5.00      | P/F      | E/D/C/B/A Final | 8/8       | Standard   | Slow to Fast        | Slow to Fast | Standard   | Yes      | No        | No          |            |     |     |                       |          |   |     |
| 21          | Unseeded   | women    |               | 50        | Breast       | 5.00      | P/F      | E/D/C/B/A Final | 8/8       | Standard   | Slow to Fast        | Slow to Fast | Standard   | Yes      | NO        | NO          |            |     |     |                       |          |   |     |
| 22          | Unseeded   | Men      | 1             | 50        | Breast       | 5.00      | P/F      | E/D/C/B/A Final | 8/8       | Standard   | Slow to Fast        | Slow to Fast | Standard   | Yes      | NO        | NO          | -          |     |     |                       |          |   |     |
| 23          | Unseeded   | women    |               | 100       | Back         | 5.00      | P/F      | E/D/C/B/A Final | 8/8       | Standard   | Slow to Fast        | Slow to Fast | Standard   | Yes      | NO        | NO          | -          |     |     |                       |          |   | _   |
| 24          | Unseeded   | Men      | 1             | 200       | Fiy          | 5.00      | P/P      | E/D/C/B/A Final | 0/0       | Standard   | Slow to Past        | Slow to Past | Standard   | Yes      | NO        | NO          | 1          |     |     |                       |          |   | _   |
| 25          | Unseeded   | Women    |               | 200       | Free Relay   | 15.00     | r r      | Timed finals    | •         | Standard   | N/A                 | Fast to Slow | Standard   | Yes      | NO        | NO          | 1          |     |     |                       |          |   |     |
| 20          | Unseeded   | Memore   |               | 200       | Free Relay   | 15.00     | D/E      | F/D/C/R/A Eleal | 0/0       | Standard   | NVA<br>Clow to East | Clow to East | Standard   | Vee      | No        | No          | 1          |     |     |                       |          |   |     |
| 20          | Unseeded   | Men      |               | 400       | Free         | 5.00      | D/F      | E/D/C/B/A Final | 8/8       | Standard   | Slow to Fast        | Slow to Fact | Standard   | Vae      | No        | No          |            |     |     |                       |          |   |     |
| 20          | Unseeded   | Women    |               | 400       | Ehr          | 5.00      | D/E      | E/D/C/B/A Final | 0/0       | Standard   | Slow to Fast        | Slow to Fast | Standard   | Vec      | No        | No          |            |     |     |                       |          |   | _   |
| 30          | Unseeded   | Men      |               | 100       | FM           | 5.00      | P/F      | E/D/C/B/A Final | 8/8       | Standard   | Slow to Fast        | Slow to Fast | Standard   | Ves      | No        | No          | 1          |     |     |                       |          |   |     |
| 31          | Unseeded   | Women    |               | 200       | Breast       | 5.00      | D/F      | E/D/C/B/A Final | 8/8       | Standard   | Slow to Fast        | Slow to Fast | Standard   | Vae      | No        | No          |            |     |     |                       |          |   | _   |
| 32          | Unseeded   | Men      |               | 200       | Breast       | 5.00      | P/F      | E/D/C/B/A Final | 8/8       | Standard   | Slow to Fast        | Slow to Fast | Standard   | Yes      | No        | No          | 1          |     |     |                       |          |   | _   |
| 33          | Unseeded   | Women    |               | 400       | Free Relay   | 15.00     | F        | Timed finals    | 8         | Standard   | N/A                 | Fast to Slow | Standard   | Yes      | No        | No          | 1          |     |     |                       |          |   |     |
| 34          | Unseeded   | Men      |               | 400       | Free Relay   | 15.00     | F        | Timed finals    | 8         | Standard   | N/A                 | Fast to Slow | Standard   | Yes      | No        | No          | 1          |     |     |                       |          |   |     |
| 35          | Unseeded   | Women    |               | 50        | Back         | 5.00      | P/F      | E/D/C/B/A Final | 8/8       | Standard   | Slow to East        | Slow to East | Standard   | Yes      | No        | No          | 1          |     |     |                       |          |   | _   |
| 36          | Unseeded   | Men      |               | 50        | Back         | 5.00      | P/F      | E/D/C/B/A Final | 8/8       | Standard   | Slow to Fast        | Slow to Fast | Standard   | Yes      | No        | No          |            |     |     |                       |          |   | _   |
| 37          | Unseeded   | Women    |               | 800       | Free         | 5.00      | F        | Timed finals    | 8         | Standard   | N/A                 | Slow to Fast | Standard   | Yes      | No        | No          | 1          |     |     |                       |          |   | -   |
| 38          | Unseeded   | Men      |               | 1500      | Free         | 5.00      | F        | Timed finals    | 8         | Standard   | N/A                 | Slow to Fast | Standard   | Yes      | No        | No          |            |     |     |                       |          |   | _   |
| 39          | Unseeded   | Women    |               | 200       | IM           | 5.00      | P/F      | E/D/C/B/A Final | 8/8       | Standard   | Slow to Fast        | Slow to Fast | Standard   | Yes      | No        | No          | 1          |     |     |                       |          |   | _   |
| <u>88°F</u> | -          |          |               |           |              |           |          | Q Searc         | h         | 30         | 1 (A)               | 0            |            | ×        | w         | x 💦         |            | ~ • | * = | ා <i>ක</i> ආ <u>ක</u> | 7:38 PM  |   |     |
| Mos         | stly sunny |          |               |           |              |           |          |                 |           |            |                     |              |            |          | -         |             |            |     |     |                       | 7/8/2024 |   | PRE |

| Feature          | What It Does                                                                                 |
|------------------|----------------------------------------------------------------------------------------------|
| Layout           | Grid on screen                                                                               |
| Add              | Add events                                                                                   |
| Edit             | Edit events                                                                                  |
| Delete           | Delete events                                                                                |
| Combined Events  | Combine events                                                                               |
| Sessions         | Setup sessions                                                                               |
| Check-In         | Check-in start/close for events requiring check-in; may be included in psych and heat sheets |
| Comments         | Use for event sponsors                                                                       |
| Re-Number        | Re-numbers events                                                                            |
| Сору             | Copies events to a different set of events                                                   |
| Clear Indicators | Such as proof of time needed "*"                                                             |
| Records          | Setup records                                                                                |
| Standards        | Setup time standards                                                                         |
| View             | Allows for filtering                                                                         |
| Print            | Prints an event report                                                                       |
| Export to HTML   | Export event file to a HTML file                                                             |

### Add New Event Sub Menu

| 🖏 Events   |               |                |                     |                                     |                 |                  |                    |           |                                     |                     |       |         | o ×      |
|------------|---------------|----------------|---------------------|-------------------------------------|-----------------|------------------|--------------------|-----------|-------------------------------------|---------------------|-------|---------|----------|
| Layout Add | d Edit Del    | ete Combined E | vents Sessions Chec | k-In Comments Re-Number Copy C      | lear Indicators | Records Sta      | ndards View        | Print Exp | ort to HTML H                       | elp                 |       |         |          |
| 🇰 🗅 🚅      | X CE 🕢        | 😽 🕕 R# 🗤       | 🔢 河 🗃 🖨 🔍           | 2 🗈                                 |                 |                  |                    |           |                                     |                     |       |         |          |
| Ger        | nder          | 1              | C here being        | G AND THE C THE TIME                | -1.             |                  |                    |           |                                     |                     |       |         |          |
| • AI       | C Male        | Age Range      | Indiv + Relays      | C Standard Only C Swim Off C        | niy             |                  |                    |           |                                     |                     |       |         |          |
| C Mixed    | C Female      | -              | C Relays Only       | Standard Only Swill-Only            | iny             |                  |                    |           |                                     |                     |       |         |          |
| motod      |               |                | - Realy of only     | 5. Add New Event                    |                 |                  |                    |           |                                     |                     | ×     |         |          |
| Evt#       | <u>Status</u> | Gender Age Gro | Distance Stroke     | A                                   | ge Group        | Die              | stance             |           | s                                   | troke               |       |         |          |
| <b>)</b> 1 | Unseeded      | Women          | 1500 Free           | Event#: 45                          | Under           | C 25             | C 3K               | ( En      | eestvle                             | C 1 mtr Diving      |       |         |          |
| 2          | Unseeded      | Men            | 800 Free            | - Individual / Relay - C 9 and      | Under           | C E0             | CEK                | 0.00      | alataka                             | C 2 entr Diving     |       | <br>    |          |
| 3          | Unseeded      | vvomen         | 100 Free            | Individual     C 10 m               | d Linder        | , 50<br>C 100    | C 10V              |           | ickstroke                           | C Distance Distance | -     |         |          |
| 4          | Unseeded      | Men            | 100 Free            | - C Palau C 15 m                    | d Ouer          | 0 100            | C 10K              |           | eaststroke                          | Platform Divin      | 9     |         |          |
|            | Unseeded      | Men            | 200 Back            | nelay     f Doen                    | /Senior         | ○ 200            | ○ 25K              | OBu       | tterfly                             | # Dives             |       |         |          |
| 7          | Unseeded      | Women          | 50 Elv              | Gender C 7.9                        | 7.561101        | C 400            | O 1 Mile           | M€        | edley                               |                     |       |         |          |
| 8          | Unseeded      | Men            | 50 Fly              | Alt Gender                          |                 | C 500            | C 2 Mile           |           | Custom                              | # Relay Legs (2-8)  |       |         |          |
| 9          | Unseeded      | Women          | 200 Medley Re       | Girls C Boys                        | 2               | C 800            |                    |           | Note :                              |                     |       |         |          |
| 10         | Unseeded      | Men            | 200 Medley Re       | Women C Men C 10.1                  | 4               | C 1000 c         | or 1K              |           | Note . ]                            |                     |       |         |          |
| 11         | Unseeded      | Women          | 200 Free            |                                     | 4               | · 1500           |                    |           | Suppress Strok                      | e Name              |       |         |          |
| 12         | Unseeded      | Men            | 400 IM              | Mixed C 15-1                        | 0               | C 1650           |                    | 0.0       |                                     | ounas               |       |         |          |
| 13         | Unseeded      | Women          | 100 Breast          | Division                            | 8               | C Name           |                    | C Dest    | ed Finals<br>inte / Canala / Finale | Prelims / Fina      | ls    |         |          |
| 14         | Unseeded      | Men            | 100 Breast          |                                     | 8               | - C Culte        |                    |           | ins / Semis / Finals                |                     |       |         |          |
| 15         | Unseeded      | Women          | 200 Fly             |                                     | m               | C Custom         | n j                | 0 #       | Heats in Semis                      |                     |       |         |          |
| 16         | Unseeded      | Men            | 100 Back            | Suppress Distance                   | -               |                  |                    |           | Lanes in Semis (1-                  | -12)                |       |         |          |
| 17         | Unseeded      | Women          | 200 Free Rela       | Y                                   |                 |                  |                    |           |                                     |                     |       |         |          |
| 18         | Unseeded      | Men            | 800 Free Rela       | Round 1 - Prelims or Timed Finals   |                 |                  |                    |           | Round                               | 2 or Round 3 - Fi   | nals  |         |          |
| 19         | Unseeded      | Women          | 400 IM              | 8 Number of Lanes (1.12)            | 18:             | Multi-Age Gro    | oup                |           | 8 Number of                         | anes (1-12)         |       |         |          |
| 20         | Unseeded      | Men            | 200 Free            |                                     |                 | Multi-Age Gro    | oup Extra          |           |                                     | cullos (1-12)       |       |         |          |
| 21         | Unseeded      | Women          | 50 Breast           | 8 Lanes for Best 1 Heats            | -   1           | Seed Multi-Ag    | ge Old to Young    |           | 1 Heats in Fir                      | nals (1-6)          |       | <br>    |          |
| 22         | Unseeded      | Men            | 50 Breast           | - Assign Lanes Heat Order           | ·   💌           | Score Event      | Entry Fee          |           | # Lanes Vary                        |                     |       |         |          |
| 23         | Unseeded      | women          | 100 Back            | G Standard     G Show to East       |                 | Manual Seed      | 5.00               |           | A - Final, B - F                    | inal Style          |       |         |          |
| 24         | Unseeded      | Women          | 200 Fly             | C Un-Seeded                         |                 | Ev               | ent Type           |           | Max Age fo                          | or 1 Slowest F      | inals |         |          |
| 25         | Unseeded      | Men            | 200 Free Pela       | C 2 per Lane C Fast to Slow         |                 | Standard         | C Multi-Cla        | ISS       | <b>F a</b>                          |                     |       |         |          |
| 23         | Unseeded      | Women          | 400 Free            | 2 per Choice                        | C               | Time Trial Event | C Open W           | ater      | Score Prélims                       | as extended Final   |       |         |          |
| 28         | Unseeded      | Men            | 400 Free            | Timed Finals                        |                 | Swim-Off Event   |                    |           | Multi-Age Sup                       | er Final            |       |         |          |
| 29         | Unseeded      | Women          | 100 Fly             | Score as A - Final, B - Final Style |                 | Pads at both end | Is - Round 1 / Sem | is        | Super Final El                      | minates Oldest Gro  | quo   |         |          |
| 30         | Unseeded      | Men            | 100 Fly             | 2 # of Heats to Score (1.6)         |                 | and a sour one   |                    |           | Fi                                  | hals Heat Order -   |       |         |          |
| 31         | Unseeded      | Women          | 200 Breast          | S # of heats to Score (1-6)         |                 | Pads at both end | ls - Finals        |           | Slow to F                           | ast                 |       |         |          |
| 32         | Unseeded      | Men            | 200 Breast          | - I Multi-age Super Seed            |                 |                  |                    |           | C Fast to S                         | iow 🗌               | _     |         |          |
| 33         | Unseeded      | Women          | 400 Free Rela       | y                                   |                 |                  |                    |           | Custom                              |                     |       |         |          |
| 34         | Unseeded      | Men            | 400 Free Rela       | У                                   |                 |                  | -                  |           |                                     | City Bast Fred      |       |         |          |
| 35         | Unseeded      | Women          | 50 Back             |                                     |                 | <u>0</u> K       | Canc               | el        | Multi-Age Bes                       | t of the Hest Final |       |         |          |
| 36         | Unseeded      | Men            | 50 Back             | 5.00 P/F E/D/C/B/A Final 8          | /8 Standard     | Slow to Fast     | Slow to Fast       | Standard  | Yes No                              | No                  |       |         |          |
| 37         | Unseeded      | Women          | 800 Free            | 5.00 F Timed finals                 | B Standard      | N/A              | Slow to Fast       | Standard  | Yes No                              | No                  |       |         |          |
| 38         | Unseeded      | Men            | 1500 Free           | 5.00 F Timed finals                 | 3 Standard      | N/A              | Slow to Fast       | Standard  | Yes No                              | No                  |       |         |          |
| 39         | Unseeded      | Women          | 200  IM             | 5.00   P/F  E/D/C/B/A Final   8     | /8 Standard     | Slow to Fast     | Slow to Fast       | Standard  | Yes No                              | No                  |       | <br>    |          |
| A 88°F     |               |                |                     |                                     |                 | e 😤              |                    |           |                                     |                     |       | <br>7:4 | 0 PM 👝 🗾 |
| 🥌 Mos      | tly sunny     |                |                     | Q Search                            | 4               |                  | - <u> </u>         | -         |                                     | Mar 20              |       | 7/8/    | 2024 🗢 🎁 |

### Sessions Sub Menu

| ۵. | Sessic   | ns      |                                                                                                    |             |         |            |        |          |             |       |               |        |            |           |                              |       |          |           |                |       | - 0 ×                   |
|----|----------|---------|----------------------------------------------------------------------------------------------------|-------------|---------|------------|--------|----------|-------------|-------|---------------|--------|------------|-----------|------------------------------|-------|----------|-----------|----------------|-------|-------------------------|
| Ad | d Ed     | lit D   | elete Move All                                                                                                    | Remove All  | l Clear | r Indicato | ors Pr | int Help | þ           |       |               |        |            |           |                              |       |          |           |                |       |                         |
| D  | <b>2</b> | × 🚽     | 🔶 n 🖨 🕻                                                                                                    | ŧ.          |         |            |        |          |             |       |               |        |            |           |                              |       |          |           |                |       |                         |
|    | Da       | v T     | Start Time                                                                                                    | Session #   | T-Max   | I-Max      | R-Max  | Interval | Bk Interval | Chase | Dive Interval | Course | Title for  | Sessio    | n                            | _     | _        |           |                | _     |                         |
| ┢  | 1        |         | 08:30 AM                                                                                                    | 30          |         |            |        | 20       | 20          | 0     | 0             | L      | Wednesd    | ay Prelir | ns                           |       |          |           |                |       |                         |
| Ľ  | 1        |         | 02:04 PM                                                                                                    | 2           |         |            |        | 20       | 0           | 0     | 0             | L      | Wednesd    | ay Dista  | nce                          |       |          |           |                |       |                         |
|    | 1        |         | 05:00 PM                                                                                                    | 3           | 1       |            | 1      | 60       | 0           | 0     | 0             | L      | Wednesd    | ay Finak  | 3                            |       |          |           |                |       |                         |
|    | 2        |         | 08:30 AM                                                                                                    | 4           | 1       | 1          | 1      | 20       | 20          | 0     | 0             | L      | Thursday   | Prelims   |                              |       |          |           |                |       |                         |
|    | 2        |         | 05:00 PM                                                                                                    | 5           |         |            |        | 60       | 0           | 0     | 0             | L      | Thursday   | Finals    |                              |       |          |           |                |       |                         |
|    | 3        |         | 08:30 AM                                                                                                    | 6           | 1       |            |        | 20       | 20          | 0     | 0             | L      | Friday Pre | elims     |                              |       |          |           |                |       |                         |
|    | 3        |         | 05:00 PM                                                                                                    | 7           | 1       | 1          | 1      | 60       | 0           | 0     | 0             | L      | Friday Fin | als       |                              |       |          |           |                |       |                         |
|    | 4        |         | 08:30 AM                                                                                                    | 8           |         |            |        | 20       | 20          | 0     | 0             | L      | Saturday   | Prelims   |                              |       |          |           |                |       |                         |
|    | 4        |         | 05:00 PM                                                                                                    | 9           | 1       | 1          | 1      | 60       | 0           | 0     | 0             | L      | Saturday   | Finals    |                              |       |          |           |                |       |                         |
|    | 5        |         | 08:30 AM                                                                                                    | 10          |         |            |        | 20       | 20          | 0     | 0             | L      | Sunday P   | relims    |                              |       |          |           |                |       |                         |
|    | 5        |         | 01:33 PM                                                                                                    | 11          |         |            |        | 20       | 0           | 0     | 0             | L      | Sunday D   | istance   |                              |       |          |           |                |       |                         |
|    | 1.       |         | 05-00 011                                                                                                    | 40          |         |            |        | 00       | 0           | -     | 0             |        | C          |           |                              |       |          |           |                |       |                         |
| EV | ENT L    | IST - ( | Double Click to A                                                                                                    | Add)        |         |            |        |          |             |       |               | SESSI  | ON SCHED   | ULE - (0  | ouble Click Evt # to Delete) |       |          |           |                |       |                         |
| E  | /t#      | Rnd     | Event Name                                                                                                    | ,           |         |            |        |          |             |       |               | Evt#   | Rot H/P    | P/S/F     | Event Name                   | Order | At       | Alt Heats | Event Interval | Break | Break Description       |
|    | 1        | F       | Women 1500 Free                                                                                                    | estyle      |         |            |        |          |             |       |               | 1 3    | н          | P         | Women 100 Freestyle          | 1     |          |           | 0              | 0     |                         |
|    | 2        | F       | Men 800 Freestyle                                                                                                    | e           |         |            |        |          |             |       |               | 4      | H          | P         | Men 100 Freestyle            | 2     |          |           | 0              | 0     |                         |
|    | 3        | Р       | Women 100 Frees                                                                                                    | style       |         |            |        |          |             |       |               | 5      | н          | P         | Women 200 Backstroke         | 3     |          |           | 0              | 0     |                         |
|    | 3        | F       | Nomen 100 Freestyle 6 H P Men 200 Backstroke 4 0 0 0                                                                                                    |             |         |            |        |          |             |       |               |        |            |           |                              |       |          |           |                |       |                         |
|    | 4        | Р       | Violate 100 Freestyle         0         1         F         Immediate 20 descasione         1         0         0           Winnel 100 Freestyle         7         H         P         Wornel 50 Euterfly         5         0         0 |             |         |            |        |          |             |       |               |        |            |           |                              |       |          |           |                |       |                         |
|    | 4        | F       | Men 100 Freestyl                                                                                                    | e           |         |            |        |          |             |       |               | 8      | H          | P         | Men 50 Butterfly             | 6     |          |           | 0              | 0     |                         |
|    | 5        | Р       | Women 200 Back                                                                                                    | stroke      |         |            |        |          |             |       |               |        |            |           |                              |       |          |           |                |       |                         |
|    | 5        | F       | Women 200 Back                                                                                                    | stroke      |         |            |        |          |             |       |               |        |            |           |                              |       |          |           |                |       |                         |
|    | 6        | Р       | Men 200 Backstro                                                                                                    | oke         |         |            |        |          |             |       |               |        |            |           |                              |       |          |           |                |       |                         |
|    | 6        | F       | Men 200 Backstro                                                                                                    | oke         |         |            |        |          |             |       |               |        |            |           |                              |       |          |           |                |       |                         |
|    | 7        | Р       | Women 50 Butter                                                                                                    | fly         |         |            |        |          |             |       |               |        |            |           |                              |       |          |           |                |       |                         |
|    | 7        | F       | Women 50 Butter                                                                                                    | fly         |         |            |        |          |             |       |               | 4      |            |           |                              |       |          |           |                |       |                         |
|    | 8        | Р       | Men 50 Butterfly                                                                                                    |             |         |            |        |          |             |       |               |        |            |           |                              |       |          |           |                |       |                         |
|    | 8        | F       | Men 50 Butterfly                                                                                                    |             |         |            |        |          |             |       |               |        |            |           |                              |       |          |           |                |       |                         |
|    | 9        | F       | Women 200 Media                                                                                                    | ey Relay    |         |            |        |          |             |       |               |        |            |           |                              |       |          |           |                |       |                         |
| -  | 0        | F       | Men 200 Medley F                                                                                                    | Relay       |         |            |        |          |             |       |               |        |            |           |                              |       |          |           |                |       |                         |
|    | 1        | P       | Women 200 Frees                                                                                                    | style       |         |            |        |          |             |       |               |        |            |           |                              |       |          |           |                |       |                         |
|    |          | F       | women 200 Frees                                                                                                    | style       |         |            |        |          |             |       |               |        |            |           |                              |       |          |           |                |       |                         |
|    | 12       | P<br>5  | Men 400 IM                                                                                                    |             |         |            |        |          |             |       |               |        |            |           |                              |       |          |           |                |       |                         |
|    | 2        | -       | Women 100 Brees                                                                                                    | atatraka    |         |            |        |          |             |       |               |        |            |           |                              |       |          |           |                |       |                         |
|    | 3        | F       | Women 100 Breat                                                                                                    | etetroke    |         |            |        |          |             |       |               |        |            |           |                              | -     |          |           |                |       |                         |
|    | 4        | P       | Men 100 Breastst                                                                                                    | troke       |         |            |        |          |             |       |               |        |            |           |                              | -     |          |           |                |       |                         |
|    | 4        | F       | Men 100 Breastst                                                                                                    | troke       |         |            |        |          |             |       |               |        |            |           |                              | -     |          |           |                |       |                         |
|    | 15       | P       | Women 200 Butte                                                                                                    | rfly        |         |            |        |          |             |       |               |        |            |           |                              | -     |          |           |                |       |                         |
|    | 15       | F       | Women 200 Butte                                                                                                    | rfly        |         |            |        |          |             |       |               |        |            |           |                              |       |          |           |                |       |                         |
|    | 16       | Р       | Men 100 Backstro                                                                                                    | oke         |         |            |        |          |             |       |               |        |            |           |                              |       |          |           |                |       |                         |
|    | 16       | F       | Men 100 Backstro                                                                                                    | oke         |         |            |        |          |             |       |               |        |            |           |                              |       |          |           |                |       |                         |
|    | 17       | F       | Women 200 Frees                                                                                                    | style Relay |         |            |        |          |             |       |               |        |            |           |                              |       |          |           |                |       |                         |
|    | 18       | F       | Men 800 Freestyl                                                                                                    | e Relay     |         |            |        |          |             |       |               |        |            |           |                              |       |          |           |                |       |                         |
|    |          |         |                                                                                                    |             |         |            |        |          |             |       |               |        | :          | ;         |                              | :     |          |           |                | :     |                         |
| Γ. |          | 38°F    |                                                                                                    |             |         |            |        |          | -           |       | Caraala       |        | 10 21      |           | A =                          |       |          | . 🔿       |                |       | 🔿 👯 📖 🍙 📣 🛵 7:40 PM 👝 🍙 |
|    | -        | Sunny   |                                                                                                    |             |         |            |        |          |             | L L   | Search        |        | A SIM      |           | - 💛 🗉 👝 🎦                    | w     | <b>A</b> | Not 2     |                | ^     | 7/8/2024 📮 📊            |

### **Athletes Menu**

| 🖏 Ath  | letes                        |                |          |        |             |                 |           |            |           |            |          |            |            |            |   |   |   |           |   |   |   |   |     |   |        |            | 0             | 1   | ×        |
|--------|------------------------------|----------------|----------|--------|-------------|-----------------|-----------|------------|-----------|------------|----------|------------|------------|------------|---|---|---|-----------|---|---|---|---|-----|---|--------|------------|---------------|-----|----------|
| Lavout | Add Edit [                   | Delete Contact | Comp#    | Multi- | Class# Scra | tchAll Vie      | w Fin     | d Rep      | orts Exp  | ort to HTN | AL Eve   | nts Relavs | Teams Tra  | nsfer Heli | p |   |   |           |   |   |   |   |     |   |        |            |               |     |          |
| m C    | 😅 X 🗑 🛛                      | # 占 🗠 🐻 🖗      | 4 🚳 [    | à 🜆    | 7≣₩         | <b>.</b>        |           | Ses        | sion All  |            |          |            |            |            |   |   |   |           |   |   |   |   |     |   |        |            |               |     |          |
| Ge     | nder                         | 1              | Age Ran  | ae .   |             | intries         | _         |            |           | _          |          |            |            |            |   |   |   |           |   |   |   |   |     |   |        |            |               |     |          |
| ( B    | oth                          | l r            | - [      |        | • F         | iaible Oplu     |           |            | Show      | / Relays   |          |            |            |            |   |   |   |           |   |   |   |   |     |   |        |            |               |     |          |
| C N    | ale                          | 1              | _        | _      | - 04        | II Events       |           |            | Show      | Swim-ups   |          |            |            |            |   |   |   |           |   |   |   |   |     |   |        |            |               |     |          |
| CE     | emale                        | Tean           | n        |        | C E         | ntries Only     |           |            | Show      | / Results  |          |            |            |            |   |   |   |           |   |   |   |   |     |   |        |            |               |     |          |
| A      | в                            | C D            | E        |        | F G         | а н             |           | 1          | J         | K          |          |            | 1 N        | 0          | P | Q | R |           | S | T | 1 |   | V   | W |        | ×          | Y             |     | z        |
|        | ast Name                     | First Name MI  | L Gen    | Age    | ARRR        | Team N          | me        |            | IISS Num  | ber Bi     | rth Date | Preferre   | d Status   |            |   |   |   |           |   |   |   |   |     |   |        |            |               | -   |          |
|        | bdella                       | Lilly          |          | TO     | -SC Tea     | m Greenville    |           |            | 000 11011 |            | rui bute | Treferre   | Normal     |            |   |   |   |           |   |   |   |   |     |   |        |            |               |     |          |
|        | ckerly                       | Benjamin       |          | NC     |             | VA of Virginia  | Aquatic   | 5          |           |            |          |            | Normal     |            |   |   |   |           |   |   |   |   |     |   |        |            |               |     |          |
|        | damo                         | Frank          |          | EN     | C-II EMO    | Aquatic         | riquure   | Ť.         |           |            |          |            | Normal     |            |   |   |   |           |   |   |   |   |     |   |        |            |               |     | - 1      |
|        | dame                         | Lauren         |          | TO     | SC Tas      | m Greenville    |           |            |           |            |          |            | Normal     |            |   |   |   |           |   |   |   |   |     |   |        |            |               |     | - 1      |
|        | domaitie                     | Tomas          |          | EN     | C-II EM(    | ^ Aquatic       |           |            |           |            |          |            | Normal     |            |   |   |   |           |   |   |   |   |     |   |        |            |               |     | - 1      |
|        | 000                          | Caroline       |          | NC.    | AP-PV Nat   | ion's Canital S | wim Ch    |            |           |            |          |            | Normal     | -          |   |   |   |           |   |   |   |   |     |   |        |            |               |     | - 1      |
| H.     | ouilar-Fernandez             | Grace          |          | 0      |             | (Swimming       | trail Clu |            |           |            |          |            | Normal     | _          |   |   |   |           |   |   |   |   |     |   |        |            |               |     | - 1      |
|        | guiar-r critandez            | Antonio        |          | D.     |             | ch Aquatice 9   | Swim CI   |            |           |            |          |            | Normal     | -          |   |   |   |           |   |   |   |   |     |   |        |            |               |     | - 1      |
| H.     | guire                        | Cole           |          | C1     |             | ta Maria Swir   | n Club    |            |           |            |          |            | Normal     |            |   |   |   |           |   |   |   |   |     |   |        |            |               |     | - 1      |
|        | liebab                       | Lindeav        |          | NC NC  | AD DV/ Nat  | ion'e Canital S | wim Ch    |            |           |            |          |            | Normal     |            |   |   |   |           |   |   |   |   |     |   |        |            |               |     | - 1      |
|        | leore                        | Siena          |          | DIS    | F.II DIS    | E Aquatic Club  | N III CIU | -          |           |            |          |            | Normal     |            |   |   |   |           |   |   |   |   |     |   |        |            |               |     | - 1      |
|        | lietaa                       | Liam           |          |        |             | Of Lafavotta    | Aquatic   |            |           |            |          |            | Normal     |            |   |   |   |           |   |   |   |   |     |   |        |            |               |     | -        |
| H.     | lictay                       | Ava            |          |        | IT MM Ag    | contra Suries T | Aqualic   |            |           |            |          |            | Normal     |            |   |   |   |           |   |   |   |   |     |   |        |            |               |     | - 1      |
|        |                              |                |          |        |             |                 |           |            |           |            |          |            | ENTRIES    |            |   |   |   |           |   |   |   |   |     |   |        |            |               |     | _        |
| Euch # | Elizible Evente              |                | - Col    | Ctat   | Entry Time  | Nest/Lana       | ecol.     | A 14   E-1 | Rennel    | Consist Eu |          | Conv Time  | ENTRIES    |            |   |   |   |           |   |   |   |   |     |   |        |            |               |     |          |
| 1      | Women 1500 Eree              |                | 301      | Scored | chuy rini   | e neautane      | JUR       |            | Donus     | special Ev | ent Age  | CONVITING  |            |            |   |   |   |           |   |   |   |   |     |   |        |            |               |     |          |
| 3      | Women 100 Free               | ,              | <b>V</b> | Scored | 50.05       | X 30/7          | in i      |            |           | _          |          | 50.05Y     |            |            |   |   |   |           |   |   |   |   |     |   |        |            |               |     | _ 11     |
| 5      | Women 200 Back               |                |          | Scored |             |                 |           |            |           |            |          |            |            |            |   |   |   |           |   |   |   |   |     |   |        |            |               |     | _ 11     |
| 7      | Women 50 Fly                 |                |          | Scored |             |                 |           |            |           |            |          |            |            |            |   |   |   |           |   |   |   |   |     |   |        |            |               |     | - 11     |
| 11     | Women 200 Free               |                | <b>v</b> | Scored | 1:48.94     | Y 22/1          |           |            |           |            |          | 1:48.94Y   |            |            |   |   |   |           |   |   |   |   |     |   |        |            |               |     | _ 11     |
| 13     | Women 100 Breas              | st             |          | Scored |             |                 |           |            |           |            |          |            |            |            |   |   |   |           |   |   |   |   |     |   |        |            |               |     | _        |
| 15     | Women 200 Fly                |                |          | Scored |             |                 |           |            |           |            |          |            |            |            |   |   |   |           |   |   |   |   |     |   |        |            |               |     | _        |
| 19     | Women 400 IM                 |                |          | Scored |             |                 |           |            |           |            |          |            |            |            |   |   |   |           |   |   |   |   |     |   |        |            |               |     |          |
| 21     | Women 50 Breast              |                |          | Scored |             |                 |           |            |           |            |          |            |            |            |   |   |   |           |   |   |   |   |     |   |        |            |               |     |          |
| 23     | Women 100 Back               |                |          | Scored |             |                 |           |            |           |            |          |            |            |            |   |   |   |           |   |   |   |   |     |   |        |            |               |     | _ 11     |
| 27     | Women 500 Free               |                | ✓        | Seeded | 4:47.93     | Y 9/6           |           |            |           |            |          | 4:47.93Y   |            |            |   |   |   |           |   |   |   |   |     |   |        |            |               |     | <u> </u> |
| 29     | Women 100 Fly                |                | <u> </u> | Scored | 56.17       | Y 21/6          |           |            |           |            |          | 56.17Y     |            |            |   |   |   |           |   |   |   |   |     |   |        |            |               |     |          |
| 31     | Women 200 Breas              | st             |          | Scored |             |                 |           | 님님         |           |            |          |            |            |            |   |   |   |           |   |   |   |   |     |   |        |            |               |     |          |
| 35     | Women 50 Back                |                |          | Scored | 0.00.40     |                 |           |            |           |            |          | 0.00.000/  |            |            |   |   |   |           |   |   |   |   |     |   |        |            |               |     | _ 11     |
| 3/     | Women 800 Free               |                | •        | Scored | 9:03.48     | L 5/1           |           |            |           |            |          | 8:00.024   |            |            |   |   |   |           |   |   |   |   |     |   |        |            |               |     |          |
| 41     | Women 50 Free                |                |          | Scored | 23.18       | 27/1            |           |            |           | _          |          | 23.18      |            |            |   |   |   |           |   |   |   |   |     |   |        |            |               |     |          |
| 103    | Women 100 Free               | Swim-off       |          | Done   | 23.10       | 2//1            | H         |            |           |            |          | 23.101     |            |            |   |   |   |           |   |   |   |   |     |   |        |            |               |     | - 1      |
| 107    | Women 50 Elv Sw              | /im_off        | - 16     | Done   |             |                 | Hit       | n n        |           |            |          |            |            |            |   |   |   |           |   |   |   |   |     |   |        |            |               |     | - 1      |
| 111    | Women 200 Free               | Swim-off       |          | Done   |             |                 | 101       |            |           |            |          |            |            |            |   |   |   |           |   |   |   |   |     |   |        |            |               |     | -        |
| 113    | Women 100 Breas              | st Swim-off    |          | Done   |             |                 |           |            |           |            |          |            |            |            |   |   |   |           |   |   |   |   |     |   |        |            |               |     | -        |
| 121    | Women 50 Breast              | Swim-off       |          | Done   |             |                 |           |            |           |            |          |            |            |            |   |   |   |           |   |   |   |   |     |   |        |            |               |     | -        |
| 127    | Women 500 Free               | Swim-off       |          | Done   |             |                 |           |            |           |            |          |            |            |            |   |   |   |           |   |   |   |   |     |   |        |            |               |     |          |
| 0      | News for you<br>NASCAR Laund | :h             |          |        |             |                 |           | 0          | Search    | 1          | Ą        |            | <b>i</b> 🧿 |            |   | w | ~ | <b>**</b> |   |   | ^ | • | * 🗉 | I | ⊲)) 2= | 7:4<br>7/8 | 2 PM<br>/2024 | . 4 | PRE      |

| Feature        | What It Does                                     |
|----------------|--------------------------------------------------|
| Layout         | Grid on screen                                   |
| Add            | Add athletes                                     |
| Edit           | Edit athletes                                    |
| Delete         | Delete athletes                                  |
| Contact        | Athlete contact info                             |
| Comp#          | Assigns competitor numbers to athletes           |
| Multi-Class#   | For disability meets                             |
| Scratch All    | Scratches events for the athlete highlighted     |
| View           | Allows for filtering                             |
| Find           | Find an athlete                                  |
| Print          | Prints an athlete report                         |
| Export to HTML | Export event file to a HTML file                 |
| Events         | Go to the event menu                             |
| Relays         | Go to the relay's menu                           |
| Teams/Schools  | Go to the team's menu                            |
| Transfer       | Batch transfer athletes from one team to another |

### **Relays Menu**

| ( † 🗈 🔽 🐻 🗈                                   |                                  |            |           |       |       |       |              |          |     |      |                                |         |   |   |
|-----------------------------------------------|----------------------------------|------------|-----------|-------|-------|-------|--------------|----------|-----|------|--------------------------------|---------|---|---|
| C Male Age Bange                              | RELAY TEAM ENTRIES               |            |           |       | _     |       |              |          |     |      |                                |         |   | - |
| ad C Famala                                   | Team                             | Entry Time | Heat/Land |       | t Exh | Bonus | Spel Cor     | ny Time  | Fin |      |                                |         |   | - |
|                                               | Academy Bullets Swim Club A      | 3:40.27    | 1/6       |       |       |       |              | 3·40 27V | 4   |      |                                |         | _ | - |
| RELAY EVENTS                                  | Academy Bullets Swim Club B      | 3:42.42Y   | 1/1       |       |       |       |              | 3·42.42Y | 4   |      |                                |         |   |   |
| Stat Event Name                               | Aquaiets Swim Team               | 3:39.97Y   | 1/3       |       |       | 1 1   |              | 3·39.97Y | 4   |      |                                |         |   |   |
| Stat Event Name Scored Women 200 Medley Pelay | Aquaiets Swim Team B             | 3:44.26Y   | 2/3       |       |       |       |              | 3:44 26Y | 4   |      |                                |         |   |   |
| Secred Man 200 Mediay Belay                   | Arlington Aquatic Club B         | 3:49.77Y   | 5/2       |       |       |       |              | 3·49.77Y | 4   |      |                                |         |   |   |
| Scored Memory 200 Free Delay                  | Arlington Aquatic Club A         | 3:42.81Y   | 2/4       |       |       |       |              | 3·42.81Y | 4   |      |                                |         |   |   |
| Scored Women 200 Free Relay                   | Badger Aquatics Club             | 3:50.20Y   | 5/1       |       |       |       |              | 3.50.20  | 4   |      |                                |         |   |   |
| Scored Men 800 Free Relay                     | Blazing Barracudas               | 3:45 12Y   | 2/2       |       |       |       |              | 3:45 12Y | 4   |      |                                |         |   |   |
| Scored Women 800 Free Relay                   | Charles River Aquatics A         | 3:47.57Y   | 4/5       |       |       |       |              | 3:47.57Y | 4   |      |                                |         |   |   |
| Scored Men 200 Free Relay                     | Chattaboochee Gold Swim Clu A    | 3:51.92Y   | 6/8       |       |       |       |              | 3:51.92Y | 4   |      |                                |         |   |   |
| Scored Women 400 Free Relay                   | Cool Swim Team A                 | 3:54.11Y   | 8/4       |       |       |       |              | 3:54.11Y | 4   |      |                                |         |   |   |
| Scored Men 400 Free Relay                     | Cor Swimming                     | 3:53.03Y   | 7/3       |       |       |       |              | 3.53.03Y | 4   |      |                                |         |   |   |
| Scored Women 400 Medley Relay                 | Edina Swim Club B                | 3:49.20Y   | 5/5       |       |       |       |              | 3:49 20Y | 4   |      |                                |         |   |   |
| Scored Men 400 Medley Relay                   | Edina Swim Club A                | 3:45.58Y   | 2/8       |       |       |       |              | 3:45.58Y | 4   |      |                                |         |   |   |
|                                               | Elmbrook Swim Club B             | 3:53.92Y   | 7/8       |       |       |       |              | 3·53 92Y | 4   |      |                                |         |   |   |
|                                               | Elmbrook Swim Club A             | 3:37.08Y   | 1/4       |       |       |       |              | 3:37.08Y | 4   |      |                                |         |   |   |
|                                               | Excel Aquatics A                 | 3:46.78Y   | 3/2       |       |       |       |              | 3:46.78Y | 4   |      |                                |         |   |   |
|                                               | Emc Aquatic B                    | 3:47.76Y   | 4/3       |       |       |       |              | 3:47.76Y | 4   |      |                                |         |   |   |
| ELIGIBLE ATHLETES                             | Emc Aquatic A                    | 3:47.39Y   | 4/4       |       |       |       |              | 3·47.39Y | 4   |      |                                |         |   |   |
| Name                                          | Fox Valley Wave Swim Team A      | 3:50.52Y   | 6/4       |       |       |       |              | 3·50.52Y | 4   |      |                                |         |   |   |
| Casanovas, Alexandra                          | Foxiets Swim Team A              | 3:50.71Y   | 6/6       |       |       |       |              | 3:50.71Y | 4   |      |                                |         |   |   |
| Chetan, Ruhee                                 | Greater Philadelphia Aquatic C B | 3:54.60Y   | 8/7       |       |       |       |              | 3:54.60Y | 4   |      |                                |         |   |   |
| A Conklin, Claire                             | Greater Philadelphia Aquatic ( A | 3:45.40Y   | 2/1       |       |       |       |              | 3:45.40Y | 4   |      |                                |         |   |   |
| B Corrigan, Brooke                            | Hinsdale Swim Club B             | 3:53.55Y   | 7/1       |       |       |       |              | 3:53.55Y | 4   |      |                                |         |   |   |
| Dela Cruz, Kailey Katherine                   | Hinsdale Swim Club A             | 3:49.76Y   | 5/6       |       |       |       |              | 3:49.76Y | 4   |      |                                |         |   |   |
| B Diner, Chloe                                | Huntsville Swim Association A    | 3:47.02Y   | 3/1       |       |       |       |              | 3:47.02Y | 4   |      |                                |         |   |   |
| Dorman, Payton                                |                                  | 0.51.501   | ~~        | intr  | 10    | 1     | 1 1 .        |          |     |      |                                |         |   |   |
| Fontana, Isabella                             | Copy Pre to                      | Fin        |           |       |       | Cor   | y Fin to Pre | •        |     | Do   | uble Click Name to Add Relay   |         | _ | - |
| Fris, Hailey                                  |                                  |            |           | 00050 | -     | ,     |              | -        |     | -1-  | Team                           | Abbr    | - | - |
| Gonzalez, Molly                               | Pro Finale                       |            | RELAT     | URDER |       |       |              |          |     | - 17 | Academy Bullets Swim Club      | ACAD-IL |   |   |
| Gresik, Kaitlyn                               | Pos Finals                       |            |           |       |       |       |              |          |     | - 16 | Aquaiets Swim Team             | AQJT-MN |   | - |
| Kowal, Paige                                  | 1 Conklin, Claire                |            |           |       |       |       |              |          |     |      | Arlington Aquatic Club         | AAC-PV  |   |   |
| Krasnicki, Zuzanna                            | 2 Nawrocki, Eliz                 |            |           |       |       |       |              |          |     |      | Azura Florida Aquatics         | AZFL-FG |   |   |
| Latasiewicz, Emily                            | 3 Rentz, Rebeci                  |            |           |       |       |       |              |          |     |      | Badger Aquatics Club           | BAC-WI  |   |   |
| MacNamara, Jillian                            | 4 Krasnicki, Zuz                 |            |           |       |       |       |              |          |     |      | Bgc-N. Westchester Marlins     | BGNW-MR |   |   |
| Mallers, Kendall                              |                                  |            |           |       |       |       |              |          |     |      | Birmingham Swim League         | BSL-SE  |   |   |
| McGann, Bridget                               | 0                                |            |           |       |       |       |              |          |     | _ [  | Blazing Barracudas             | BBA-LE  |   |   |
| Moore, Abigail                                | 1                                |            |           |       |       |       |              |          |     |      | Blue Tide Swim Team            | BT-GA   |   |   |
| Moore, Olivia                                 | •                                |            |           |       |       |       |              |          |     |      | Bowling Green Swim Club        | BGSC-OH |   |   |
| Murphy, Amelia                                |                                  |            |           |       |       |       |              |          |     |      | Cca Marlins                    | CCA-VA  |   |   |
| B Murphy, Sadie                               |                                  |            |           |       |       |       |              |          |     |      | Charles River Aquatics         | CRA-NE  |   |   |
| Nawrocki, Annabelle                           |                                  |            |           |       |       |       |              |          |     |      | Chattahoochee Gold Swim Club   | GOLD-GA |   |   |
| A Nawrocki, Elizabeth                         |                                  |            |           |       |       |       |              |          |     |      | City Of Lafayette Aquatics     | COLA-LA |   |   |
| 8 Nieckula, Ariyana                           |                                  |            |           |       |       |       |              |          |     |      | City of Mobile Swim Associatio | CMSA-SE |   |   |

| Feature           | What It Does                            |
|-------------------|-----------------------------------------|
| Add               | Add relay teams                         |
| Delete            | Delete relay teams                      |
| Swims-up          | Swim up in age for a relay              |
| Copy Names        | Copy athlete names from prelim to final |
| Verify Relay Ages | Checks athlete ages match the event     |
| View              | Allows for filtering                    |

### **Teams Menu**

| Lyse       Mark Bit       Desk       Desk                                                                                                    | 🖏 Teams              |               |          |      |                |            |         |   |        |        |        |          |        |           |          |          |          |   |      |          |        |         |            |        |             |        |                                        | -          | 0      | 1 | ×   |
|----------------------------------------------------------------------------------------------------|----------------------|---------------|----------|------|----------------|------------|---------|---|--------|--------|--------|----------|--------|-----------|----------|----------|----------|---|------|----------|--------|---------|------------|--------|-------------|--------|----------------------------------------|------------|--------|---|-----|
| Image: Dir Normality of the second second secon                                | Layout Add Edit      | Delete Coac   | hes View | Find | Print Expo     | rt to H1   | ML Help | р |        |        |        |          |        |           |          |          |          |   |      |          |        |         |            |        |             |        |                                        |            |        |   |     |
| A         B         C         D         F         G         H         J         K         L         M         D         P         R         S         T         U         V         W         X         X         Z           Destinger         Address         Address         Addres         Address         Address <td>🏢 🗅 🚅 🗙 🔞</td> <td>M 🖨 🖪 💡</td> <td>2 🗈</td> <td></td> <th></th> <th></th> <th></th> <td></td> <td></td> <td></td> <td></td> <td></td> <td></td> <td></td> <td></td> <td></td> <td></td> <td></td> <td></td> <td></td> <td></td> <td></td> <td></td> <td></td> <td></td> <td></td> <td></td> <td></td> <td></td> <td></td> <td></td>                                                                                                    | 🏢 🗅 🚅 🗙 🔞            | M 🖨 🖪 💡       | 2 🗈      |      |                |            |         |   |        |        |        |          |        |           |          |          |          |   |      |          |        |         |            |        |             |        |                                        |            |        |   |     |
| Backley March Mark Mark Mark Mark Mark Mark Mark Mark                                                                                                    | A B                  | C             | D        | E [  | F              | G          | н       |   |        | J      | K      |          | . [    | М         | Ν        |          |          | P | Q    | R        |        | S       | T          | U      | V           |        | W L                                    | ×          | Y      | 1 | Z   |
| Description         Sector State         Description           Augusts         Augusts                                                                                                    | Team Name            |               | ABBR     | LSC  | Short Name     |            | AILABBR |   | Status | No Poi | ints I | No TmSur | No Fac | Sur No At | thSur I  | No RelSu | r Region |   | Head | Coach Me | en     | Head Co | oach Women | Addre  | ss 1        |        |                                        | Address 2  |        |   | _   |
| Apages Swin Team         ADT         M         Apages Swin Team         B         B                                                                                                    | Academy Bullets S    | Swim Club     | ACAD     | L    | Academy Bul    | llets      |         |   |        |        | _      |          |        |           |          |          | _        |   |      |          |        |         |            | PO Bo  | x 2165      |        |                                        |            |        |   |     |
| Ardington Aquatics         AAC         PP         Arington Aquatics         Image: Provide a structure of the structure of the structu                                                           | Aquaiets Swim Tea    | am            | AQJT     | MN   | Aquaiets Swi   | im Te      |         |   |        |        |        |          |        | I C       |          |          |          |   |      |          |        |         |            | 6545 F | Iving Clou  | ud Dr  |                                        | Ste 202    |        |   | - 1 |
| Azris         Ford Aqualco         Azris         Ford Aqualco         Image: Control of the control of the contr                                                           | Arlington Aquatic C  | Club          | AAC      | PV   | Arlington Agu  | iati       |         |   |        |        |        |          |        |           |          |          |          |   |      |          |        |         |            | 333 Lo | ing Bridge  | e Dr   |                                        |            |        |   | - 1 |
| Badger Aquatics Cub         BAC         With Badger Aquatics         Imager Aquatics         Imager Aquatics <thimager aquatic<="" td=""><td>Azura Florida Aqua</td><td>atics</td><td>AZFL</td><td>FG</td><th>Azura Florida</th><th>Aq</th><th></th><td></td><td></td><td></td><td></td><td></td><td></td><td></td><td></td><td></td><td></td><td></td><td></td><td></td><td></td><td></td><td></td><td>10143</td><td>SW 51st</td><td>Street</td><td></td><td></td><td></td><td></td><td>- 1</td></thimager>                                                                                                    | Azura Florida Aqua   | atics         | AZFL     | FG   | Azura Florida  | Aq         |         |   |        |        |        |          |        |           |          |          |          |   |      |          |        |         |            | 10143  | SW 51st     | Street |                                        |            |        |   | - 1 |
| Bp:// West/cestr Lanin         BOW         Mit         Bp:// West/cestr         Bit         SE         SE <td>Badger Aquatics C</td> <td>lub</td> <td>BAC</td> <td>WI</td> <th>Badger Aqua</th> <th>tics</th> <th></th> <td></td> <td></td> <td></td> <td></td> <td></td> <td></td> <td></td> <td></td> <td></td> <td></td> <td></td> <td></td> <td></td> <td></td> <td>1</td> <td></td> <td>128 Co</td> <td>ounty Rd</td> <td>TV</td> <td></td> <td></td> <td></td> <td></td> <td>- 1</td>                                                                                                    | Badger Aquatics C    | lub           | BAC      | WI   | Badger Aqua    | tics       |         |   |        |        |        |          |        |           |          |          |          |   |      |          |        | 1       |            | 128 Co | ounty Rd    | TV     |                                        |            |        |   | - 1 |
| Bringham Svin Lague         BS.         SE         Bringham Svin         Billing Barcada         Billing Barcada                                                                                                    | Bgc-N. Westchest     | er Marlins    | BGNW     | MR   | Bgc-N. Westo   | chest      |         |   |        |        |        |          |        |           |          |          |          |   |      |          |        | 1       |            | 351 E  | Main St     |        |                                        |            |        |   | - 1 |
| Bising Barrouds         BA         LE         Bising Barrouds         Image: Construction of the second of the second of the                                                            | Birmingham Swim      | League        | BSL      | SE   | Birmingham S   | wim        |         |   |        |        |        |          |        |           |          |          |          |   |      |          |        |         |            | 5208 v | alleybroo   | k cir  |                                        |            |        |   | - 1 |
| Bur die Swim Team         9T         GA         Burding Green Swim         Image: Swim Team         Image: Swim Team         Image: S                                                                                                    | Blazing Barracuda    | IS            | BBA      | LE   | Blazing Barra  | cud        | 1       |   |        |        |        |          |        |           |          |          |          |   |      |          |        | 1       |            | 19600  | N Park B    | vd     |                                        |            |        |   | - 1 |
| Bowing Green Swm Oubul         Bost         OH         Bowing Green Sw         Image: Cal Marine Switch State         Image: Cal Marine Switch State                                                                                                    | Blue Tide Swim Te    | am            | BT       | GA   | Blue Tide Sw   | im T       |         |   |        |        |        |          |        |           |          |          |          |   |      |          |        | 1       |            | 144 Co | lumbia A    | ve     |                                        |            |        |   | - 1 |
| Coal Marins         CCA         VA         Coal Marins         PD         PD </td <td>Bowling Green Sw</td> <td>vim Club</td> <td>BGSC</td> <td>OH</td> <th>Bowling Gree</th> <th>en Sw</th> <th></th> <td></td> <td></td> <td></td> <td></td> <td></td> <td></td> <td></td> <td></td> <td></td> <td></td> <td></td> <td></td> <td></td> <td></td> <td></td> <td></td> <td>PO Bo</td> <td>x 793</td> <td></td> <td></td> <td></td> <td></td> <td></td> <td>- 1</td>                                                                                                    | Bowling Green Sw     | vim Club      | BGSC     | OH   | Bowling Gree   | en Sw      |         |   |        |        |        |          |        |           |          |          |          |   |      |          |        |         |            | PO Bo  | x 793       |        |                                        |            |        |   | - 1 |
| Charles Novr Aquatics         CRA         NE         Charles Niver Aquatics         COM         NE         Charles Niver Aquatics         COM         Construction         Construction         C                                                                                                    | Cca Marlins          |               | CCA      | VA   | Cca Marlins    |            |         |   |        |        |        |          |        |           |          |          |          |   |      |          |        |         |            | 4069 F | ostal Driv  | /e     |                                        | P.O. Box 2 | 1683   |   | - 1 |
| Chatabaoches Gold Swim Cub         GOLD         GA         Chy Of Lafiyett         Image: Chy Of Lafiyett         Image: Chy Of Chy Of Lafiyett         Image: Chy Of Chy Of Chy Of Chy Of Chy Of Chy Of Chy Of Chy Of Chy Of Chy Of Chy Of Chy Of Chy Of Chy Of Chy Of Chy Of Chy Of Chy Of Chy Of Chy Of Chy Of Chy Of Chy Of Chy Of Chy Of Chy Of Chy Of Chy Of Chy Of Chy Of Chy Of Chy Of Chy Of Chy Of Chy Of Chy O                                                                                                    | Charles River Aqua   | atics         | CRA      | NE   | Charles River  | Aq         |         |   |        |        |        |          |        |           |          |          |          |   |      |          |        | 1       |            | 900 W  | orcester    | St     |                                        |            |        |   | - 1 |
| Cby Of Lafwyeth Aquatics         COLA         LA         City Of Lafwyeth         Image: Construction of the construction of the construction of th                                                           | Chattahoochee Go     | dd Swim Club  | GOLD     | GA   | Chattahooche   | ee Go      |         |   |        |        |        |          |        |           |          |          |          |   |      |          |        |         |            | 103 Ar | nold Mill F | Rd     |                                        |            |        |   | - 1 |
| C of V flobie Swim Associatio         MSA         SE         Image: Construction of the second construction of the second constructin of the second construction of the second consecond co                                                  | City Of Lafayette A  | Aquatics      | COLA     | LA   | City Of Lafay  | ett        |         |   |        |        |        |          |        |           |          |          |          |   |      |          |        |         |            | PO Bo  | x 61812     |        |                                        |            |        |   | _   |
| Cost Aquatics       CA       SE       Cost Aquatics       Image: Cost Aquatics       Image: Cost Aquatics       Image: Cost Aquatics       PA       B436 Commons Dr W         Condors Swim Club       COND       MR       Condors Swim Club       Image: Cost Aquatics       PA       B436 Commons Dr W         Construction Swim Club       CSDC       MR       Condequot Swim Team       Image: Cost Aquatics       PA       B436 Commons Dr W         Construction Swim Club       CSDC       MR       Condequot Swim Team       Image: Cost Aquatics       PD       B644 State         Constant Cost Aquatics       Cost Aquatics       Cost Aquatics       PD       B640 Brook Drive       Image: Cost Aquatics       Image: Cost Aquatics <td>City of Mobile Swir</td> <td>mAssociatio</td> <td>CMSA</td> <td>SE</td> <th></th> <th></th> <th></th> <td></td> <td></td> <td></td> <td></td> <td></td> <td></td> <td></td> <td></td> <td></td> <td></td> <td></td> <td></td> <td></td> <td></td> <td>1</td> <td></td> <td>PO BO</td> <td>X 1207</td> <td></td> <td></td> <td></td> <td></td> <td></td> <td>- 1</td>                                                                                                    | City of Mobile Swir  | mAssociatio   | CMSA     | SE   |                |            |         |   |        |        |        |          |        |           |          |          |          |   |      |          |        | 1       |            | PO BO  | X 1207      |        |                                        |            |        |   | - 1 |
| Condors Swim Club         COND         NR         Condors Swim Club         P.D. Box S60           Constratuot Swim Club         CSDC         MR         Connetquot Swim         PD         PD                                                                                                    | Coast Aquatics       |               | CA       | SE   | Coast Aquatio  | cs         | 1       |   |        |        |        |          |        |           |          |          |          |   |      |          |        |         |            | 4345 0 | Commons     | Dr W   |                                        |            |        |   |     |
| Conclust Swin Cub         CSDC         NR         Connetguot Swim         Image: Construction of the state of the state of the s                                                           | Condors Swim Clu     | ib            | COND     | MR   | Condors Swi    | m Clu      |         |   |        |        |        |          |        |           |          |          |          |   |      |          |        |         |            | P.O. B | ox 550      |        |                                        |            |        |   | -   |
| Coll Swim Team         Coll Swim Team         PD Box 4316           Cor Swimning         COR         NT         Cor Swimning         31840 MV Ingitiand Dr           Cor Swimning         CAT         OR         Cor Swimning         31840 MV Ingitiand Dr           Cor Vallis Aquatic Team         CAT         OR         Cor Swimning         31840 MV Ingitiand Dr           Edna Svim Club         EDI         MN         Image: Swim Club         EDI         Image: Swim Club           Ethnotox Swim Club         ESE         Sceni Aquatics         Image: Swim Club         EDI         Image: Swim Club           Ethnotox Swim Club         ESE         Sceni Aquatics         Image: Swim Club         EDI         Image: Swim Club         EDI         Image: Swim Club         EDI         Image: Swim Club         EDI         Image: Swim Club         EDI         Image: Swim Club         EDI         Image: Swim Club         EDI         Image: Swim Club         EDI         Image: Swim Club         EDI         Image: Swim Club         Image: Swim Club         EDI         Image: Swim Club         Image: Swim Club         Image: Swim Club         Image: Swim Club         Image: Swim Club         Image: Swim Club         Image: Swim Club         Image: Swim Club         Image: Swim Club         Image: Swim Club         Image: Swim Club <t< td=""><td>Connetquot Swim</td><td>Club</td><td>CSDC</td><td>MR</td><th>Connetquot S</th><th>wim</th><th></th><td></td><td></td><td></td><td></td><td></td><td></td><td></td><td></td><td></td><td></td><td></td><td></td><td></td><td></td><td>1</td><td></td><td>79 11T</td><td>'H AVE</td><td></td><td></td><td></td><td></td><td></td><td></td></t<>                                                                                                    | Connetquot Swim      | Club          | CSDC     | MR   | Connetquot S   | wim        |         |   |        |        |        |          |        |           |          |          |          |   |      |          |        | 1       |            | 79 11T | 'H AVE      |        |                                        |            |        |   |     |
| C Swimming         Cor Swimming         C Swimming         Image: Corvelia Aquatic Team         CAT         CAT         C                                                                                                    | Cool Swim Team       |               | COOL     | MV   | Cool Swim Te   | am         | 1       |   | 1      |        |        |          |        |           |          |          |          |   |      |          |        |         |            | PO Bo  | x 4316      |        |                                        |            |        |   | _   |
| Convalis Aquatic Team         CAT         OR         Convalis Aquatic         Image: Convalis Aquatic         Image: Convatin Aquatic         Image: Convatic Aquatic                                                                                                    | Cor Swimming         |               | COR      | NT   | Cor Swimmin    | g          |         |   |        |        |        |          |        |           |          |          |          |   |      |          |        |         |            | 316 La | idyfern W   | /ay    |                                        |            |        |   | -   |
| Edina Swim Club         EDI         NN         editor         editor         edito                                                                                                    | Corvallis Aquatic To | eam           | CAT      | OR   | Corvallis Aqui | ati        |         |   |        |        |        |          |        |           |          |          |          |   |      |          |        |         |            | 1940 N | IW Highla   | nd Dr  |                                        |            |        |   | -   |
| Ebbrook Swim Club       EBSC       WI       Enbrook Swim Cl       Imbrook Swim Cl       Imbrook Swim Club       Imbrook Swim Club                                                                                                    | Edina Swim Club      |               | EDI      | MN   |                |            |         |   | 1      |        |        |          |        |           |          |          |          |   |      |          |        |         |            | 6801 E | Brook Driv  | e      |                                        |            |        |   | -   |
| Excel Aquatics         XCEL         SE         Excel Aquatics         SCI         Fast Falcons         Fast Falcons         SCI         Fast Falcons         Fast Falcons         SCI         Fast Falcons         Fast Falcons         SCI         Fast Falcons         SCI         Fast Falcons         SCI         Fast Falcons         SCI         Fast Falcons         SCI         Fast Falcons         SCI         Fast Falcons         SCI         SCI         Fast Falcons         SCI         SCI         Fast Falcons         SCI         SCI         Fast Falcons         SCI         SCI         Fast Falcons         SCI         SCI         Fast Falcons         SCI         SCI         Fast Falcons         SCI         SCI         Fast Falcons         SCI         SCI         Fast Falcons         SCI         SCI         Fast Falcons         SCI         SCI         Fast Falcons         SCI         SCI         Fast Falcons         SCI         SCI                                                                                                    | Elmbrook Swim Clu    | du            | EBSC     | WI   | Elmbrook Swi   | im CI      |         |   |        |        |        |          |        |           |          |          |          |   |      |          |        |         |            | PO Bo  | x 323       |        |                                        |            |        |   | -   |
| Fast Falcons         FAJ         FL         Fast Falcons         IIII         IIIIIIIIIIIIIIIIIIIIIIIIIIIIIIIIIIII                                                                                                    | Excel Aquatics       |               | XCEL     | SE   | ExcelAquatio   | s          |         |   |        |        |        |          |        |           |          |          |          |   |      |          |        |         |            | 920 He | eritage Wa  | ay     |                                        |            |        |   | -   |
| Finc Aqualic         Finc Aqualic         L         Finc Aqualic         L         Finc Aqualic         C         C <thc< th="">         C<td>Fast Falcons</td><td></td><td>FAST</td><td>FL</td><th>Fast Falcons</th><th></th><th></th><td></td><td></td><td></td><td></td><td></td><td></td><td></td><td></td><td></td><td></td><td></td><td></td><td></td><td></td><td>İ</td><td></td><td>4635 5</td><td>SW 67th A</td><td>venue</td><td>Rd</td><td></td><td></td><td></td><td>-</td></thc<>                                                                                                    | Fast Falcons         |               | FAST     | FL   | Fast Falcons   |            |         |   |        |        |        |          |        |           |          |          |          |   |      |          |        | İ       |            | 4635 5 | SW 67th A   | venue  | Rd                                     |            |        |   | -   |
| Fox Valley Wave Swim Team         WV/E         WV/E                                                                                                    | Fmc Aquatic          |               | FMC      | L    | Fmc Aquatic    |            |         |   |        |        |        |          |        |           |          |          |          |   |      |          |        |         |            | 275 Pk | aza Dr      |        |                                        |            |        |   | -   |
| Foxjets Swim Team       FOXJ       NM       Foxjets Swim Team       PO Box 46865         Greater Waves Aquatics       GWA       LE       Great Waves Aquai       Image: Control of the state of the state                                                                                                    | Fox Valley Wave S    | Swim Team Inc | WAVE     | WI   | Fox Valley W   | ave        |         |   |        |        |        |          |        |           |          |          |          |   |      |          |        |         |            | PO Bo  | x 221       |        |                                        |            |        |   | -   |
| Great Waves Aquatics         WVA         LE         Great Waves Aquatics         (191 Mountainable Dr           Greater Peniadelphia Aquatic Club         GPA         SE         Greater Peniadelphia Aquatics         GPA         SE         Greater Peniadelphia Aquatics         PO.Box 293         PO.Box 293           Hozke Aquatics         GPA         VA         A Space         Image: Club Advantacies         PO.Box 293         PO.Box 293           Hoghand Huricanes SWin Club         VA         Hazke Aquatics         Image: Club Advantacies         PO.Box 1076         PO.Box 1076           Highander Aquatics         Ni Highander Aquatic         Image: Club Advantacies         PO.Box 2937         PO.Box 1076           Highander Aquatics         SC         Highander Advantacies         Image: Club Advantacies         PO.Box 1076           Highander Aquatics         SC         Highander Advantacies         Image: Club Advantacies         PO.Box 1076           Highander Aquatics         Highander Aquatics         Image: Club Advantacies         PO.Box 1076         PO.Box 1076           Highander Aquatics         FL         Highander Aquatics         Image: Club Advantacies         PO.Box 1076         PO.Box 1076           Highander Aquatics         Highander Aquatics         FL         Image: Club Advantacies         PO.Box 1076                                                                                                    | Foxjets Swim Tean    | n             | FOXJ     | MN   | Foxjets Swim   | Tea        |         |   |        |        |        |          |        |           |          |          |          |   |      |          |        | 1       |            | PO Bo  | x 46665     |        |                                        |            |        |   | -   |
| Greater Pensacola Aquatic Club       GPAC       SE       Greater Pensacola Aquatic Club       PO. Box 30318         Greater Phildelphia Aquatic C       GPAC       MA       Gpac       D       PO. Box 293         Hobita Aquatic S       HOKI       VA       Hobita Aquatic S       D       PO. Box 2037         Highland Hurricanes Swim Club       HISC       N       Highlander Aquatic       D       PO. Box 3037         Highlander Aquatic Club       HISH       FL       Highlander Aquatic       D       PO. Box 3037         Histon Head Aquatics       N       Histon Head Aquatics       D       PO. Box 3037         Histon Head Aquatics       N       Histon Head Aquatics       D       PO. Box 3037         Histon Head Aquatics       N       Histon Head Aquatics       PO. Box 3037       PO. Box 3037         Histon Head Aquatics       N       Histon Head Aquatics       PO. Box 3037       PO. Box 3037         Histon Head Aquatics       N       PO. Box 3037       PO. Box 3037       PO. Box 3037         Histon Head Aquatics       NA       PO. Box 3037       PO. Box 3037       PO. Box 3037         Histon Head Aquatics       NA       PO. Box 3037       PO. Box 3037       PO. Box 3037         Histon Head Aquatics       NA                                                                                                    | Great Waves Aqua     | atics         | GWA      | LE   | Great Waves    | Aqua       | 1       |   |        |        |        |          |        |           |          |          |          |   |      |          |        | 1       |            | 191 M  | ountainsid  | le Dr  |                                        |            |        |   | -   |
| Greater Philadelphia Aquatic         GPAC         NA         Gpac         Opac         Opac <th< td=""><td>Greater Pensacola</td><td>Aquatic Club</td><td>GPAC</td><td>SE</td><th>Greater Pens</th><th>acol</th><th></th><td></td><td></td><td></td><td></td><td></td><td></td><td></td><td></td><td></td><td></td><td></td><td></td><td></td><td></td><td></td><td></td><td>P.O. B</td><td>ox 30318</td><td></td><td></td><td></td><td></td><td></td><td>-</td></th<>                                                                                                    | Greater Pensacola    | Aquatic Club  | GPAC     | SE   | Greater Pens   | acol       |         |   |        |        |        |          |        |           |          |          |          |   |      |          |        |         |            | P.O. B | ox 30318    |        |                                        |            |        |   | -   |
| H2oke Aquatics         H0K         VA         H2oke Aquatics         PO Box 1076           Highand Hurricanes Swim Club         HHSC         N         Highand Hurrica         PO Box 9357           Highand Hurricanes Aquatic Club         HHSH         FL         Highand Hurrica         PO Box 9057           Highand Hurricanes Swim Club         HSH         FL         Highand Hurrica         PO Box 9057           Highand Aquatic Club         HSH         FL         Highand Aquatic         PO Box 9057           Highand Aquatics         HIGA         PO Box 9057         PO Box 9057           Highand Aquatics         HIGA         PO Box 9057         PO Box 9057           Highand Aquatics         HIGA         PO Box 9057         PO Box 9057           Highand High Aquatics         PO Box 9057         PO Box 9057         PO Box 9057           Highand High Aquatics         PO Box 9057         PO Box 9057         PO Box 9057           High High Aquatics         PO Box 9057         PO Box 9057         PO Box 9057           High High Aquatics         PO Box 9057         PO Box 9057         PO Box 9057           High High Aquatics         PO Box 9057         PO Box 9057         PO Box 9057           High High Aquatics         PO Box 9057         PO Box 100                                                                                                    | Greater Philadelphi  | ia Aquatic C  | GPAC     | MA   | Gpac           |            |         |   |        |        |        |          |        |           |          |          |          |   |      |          |        |         |            | PO     | Box 293     |        |                                        |            |        |   | -   |
| Hghland Hurricanes Swim Club         HHSC         N         Hghland Hurricane         Implicant Hurricanes         Implicant Hurricanes         PO Box 9357           Highland Ar Aquatic Club         HIGH         FL         Highland Are Aquat         Implicant Hurricanes         901 Highland Are           Hidon Head Aquatics         HIZA         Implicant Hurricanes         Implicant Hurricanes         PO Box 9357           Hidon Head Aquatics         HIZA         Implicant Hurricanes         Implicant Hurricanes         PO Box 9357           Hidon Head Aquatics         HIZA         Implicant Hurricanes         Implicant Hurricanes         PO Box 2755           Hidon Head Hurricanes         Hidon Head Aquatics         Implicant Hurricanes         Implicant Hurricanes         PO Box 126           Hidon Head Hurricanes         Implicant Hurricanes         Implicant Hurricanes         Implicant Hurricanes         PO Box 275                                                                                                    | H2okie Aquatics      |               | HOKI     | VA   | H2okie Aquat   | ics        | 1       |   |        |        |        |          |        |           |          |          |          |   |      |          |        | İ       |            | PO Bo  | x 1076      |        |                                        |            |        |   | -   |
| Highnarder Aquatic         ICH         FL         Highnarder Aquatic         ICH         ICH         901 Highnarder Aquatic         901 Highnarder Aquatic                                                                                                    | Highland Hurricane   | es Swim Club  | HHSC     | IN   | Highland Hurr  | rica       |         |   |        |        |        |          |        |           |          |          |          |   |      |          |        |         |            | PO Bo  | x 9357      |        |                                        |            |        |   | -   |
| Hitton Head Aquatics         Hitton Head Aqua         Image: Constraint of the symbolic constraint of the symbolic constraint of the symbolic                                          | Highlander Aquatic   | : Club        | HIGH     | FL   | Highlander Ac  | quat       |         |   |        |        |        |          |        |           |          |          |          |   |      |          |        |         |            | 901 Hi | ghland Av   | /e     |                                        |            |        |   | -   |
| Hinsdale Swim Club HSC L Hinsdale Swim Cl PQ. Box 125 PQ. Box 125 | Hilton Head Aquation | cs            | H2A      | SC   | Hilton Head A  | qua        |         |   |        |        |        |          |        |           |          |          |          |   |      |          |        | İ       |            | POB 2  | 2735        |        |                                        |            |        |   | -   |
|                                                                                                    | Hinsdale Swim Clu    | ib            | HSC      | L    | Hinsdale Swi   | m CI       |         |   |        |        |        |          |        |           |          |          |          |   |      |          |        | 1       |            | P.O. B | ox 126      |        |                                        |            |        |   | -   |
| Hudson Explorer Aquatic HEAT LE Hudson Explorer 120 N Hayden Pkwy                                                                                                    | Hudson Explorer A    | quatic        | HEAT     | LE   | Hudson Explo   | orer       | 1       |   |        |        |        |          |        | j C       |          |          |          |   |      |          |        | 1       |            | 120 N  | Hayden P    | *kwy   |                                        |            |        |   | -   |
| Huntsville Swim Association HSA SE Huntsville Swim                                                                                                    | Huntsville Swim As   | ssociation    | HSA      | SE   | Huntsville Sw  | /im        | 1       |   |        |        |        |          |        |           |          |          |          |   |      |          |        |         |            | P.O. B | ox 1102     |        |                                        |            |        |   | -   |
| Hurricane Swim Club HSC LA Hurricane Swim C                                                                                                    | Hurricane Swim Cl    | lub           | HSC      | LA   | Hurricane Sw   | vim C      |         |   |        |        | Í      |          |        |           |          |          |          |   |      |          |        |         |            | 7005 E | DGEWAT      | ER DRI | VE                                     |            |        |   |     |
| J-Hawk Aquatic Club J-HK W1 J-Hawk Aquatic C                                                                                                    | J-Hawk Aquatic Cl    | lub           | J-HK     | WI   | J-Hawk Aqua    | tic C      |         |   |        |        | Í      |          |        | I C       |          |          |          |   |      |          |        |         |            | 430 As | sembly (    | t t    |                                        |            |        |   | _   |
|                                                                                                    |                      | *             |          | 1    |                | <b>^</b> · |         |   | 1      | 1 -    | i      |          | 1 -    | i r       | - i      |          | 1        |   | 1    |          |        | i       |            | 100 0  |             |        |                                        | 1          |        | 1 |     |
|                                                                                                    |                      |               |          |      |                | -          |         | _ |        |        | -      | _        | _      |           | -        |          | _        |   |      |          | -      |         |            |        |             |        | _                                      |            |        | - | -   |
| 👝 88°F                                                                                                    | 88°F                 |               |          |      |                |            |         |   | 0.5    | la     |        |          | 10 21  | -2-       |          | -        | -        |   |      | -        |        |         |            |        |             |        | 0 1                                    | 7:4        | PM     |   |     |
|                                                                                                    | Sunny                |               |          |      |                |            |         |   | ∠ se   | arcn   |        |          | 13 3/4 |           | <b>Y</b> |          | -        |   |      |          | Name a |         |            | -      | ÷.          |        | ~~~~~~~~~~~~~~~~~~~~~~~~~~~~~~~~~~~~~~ | 7/8/       | 2024 🖣 |   | RE  |

| Feature        | What It Does                     |
|----------------|----------------------------------|
| Layout         | Grid on screen                   |
| Add            | Add a team                       |
| Edit           | Edit a team                      |
| Delete         | Delete a team                    |
| Coaches        | Enter coach information          |
| View           | Last entered                     |
| Find           | Find a team                      |
| Print          | Prints an athlete report         |
| Export to HTML | Export event file to a HTML file |

### Seeding Menu

| 🖏 Seedin     | g the Meet     |             |        |                              |                                                                                                    | ð X     |
|--------------|----------------|-------------|--------|------------------------------|----------------------------------------------------------------------------------------------------|---------|
| Start Seed   | ling Select A  | II De-Selec | t Prev | iew ScratchPad ScratchBack S | cratchForward Copy Combine Consolidate View Events Reports                                                                                                    |         |
|              |                | + 0- 0      | (1)    |                              |                                                                                                    |         |
| <b>R</b> 🖓 ' | <u>, m</u> 🥷 1 |             | N 2    | 🕐 📰 🖆                        |                                                                                                    |         |
| G            | ender          |             | _      | Hide                         | V Promot # A Re-Seed Hide Athletes when                                                                                                    |         |
| • AI         | C Male         | Age         | Range  | 🗌 Un-Seeded 🔲 Done           | Proving the second second |         |
|              | - maio         |             | •      | Seeded Zero Entries          | Preview each Event                                                                                                    |         |
| Mixed        | Female         |             |        |                              | De-Select after Preview                                                                                                    |         |
|              |                | 1           |        |                              | Session List                                                                                                    |         |
| Da           | / Start Time   | Session #   | Course | e Session Title              |                                                                                                    |         |
|              |                | All         | Y      | All Events                   |                                                                                                    |         |
|              | 08:30 AM       | 1           | Y      | Tuesday - Women's Prelim     |                                                                                                    |         |
|              | U8:30 AM       | 2           | Y      | Tuesday - Men's Prelim       |                                                                                                    |         |
|              | 02:14 PM       | 3           | L      | Distance                     |                                                                                                    |         |
|              | 05:30 PM       | 5           | L      | Tuesday Finals               |                                                                                                    |         |
| 2            | 08:30 AM       | 6           | Y      | Wednesday - Women's Prelim   |                                                                                                    |         |
| 2            | 08:30 AM       | 7           | Y      | Wednesday Men's Prelim       |                                                                                                    |         |
|              | 05:30 PM       | 8           | L      | Wednesday Finals             |                                                                                                    |         |
|              | U8:30 AM       | 9           | Y      | Thursday - Women's Prelim    |                                                                                                    |         |
|              | 08:30 AM       | 10          | Y      | Thursday - Men's Preim       |                                                                                                    |         |
|              | T DS SILPM     |             |        | Thursdau Finals              |                                                                                                    |         |
|              |                |             |        |                              | EVENT LIST                                                                                                    |         |
| Seed E       | /t# Rnd        | Status      | Manua  | I Event Name                 | Entries Scr Att Heats                                                                                                    |         |
|              | 1 F            | Scored      |        | Women 1500 Freestyle         | 33 0 0 5                                                                                                    |         |
|              | 2 F            | Scored      |        | Men 800 Freestyle            | 54 3 0 7                                                                                                    |         |
|              | 3 P            | Done        |        | Women 100 Freestyle          | 234 2 0 30                                                                                                    |         |
|              | 3 F            | Scored      |        | Women 100 Freestyle          | 40 2 0 5                                                                                                    |         |
|              | 4 P            | Done        |        | Men 100 Freestyle            | 285 2 0 36                                                                                                    |         |
|              | 4 F            | Scored      |        | Men 100 Freestyle            |                                                                                                    |         |
|              |                | Done        |        | Women 200 Backstroke         |                                                                                                    |         |
|              |                | Done        |        | Man 200 Backstroke           |                                                                                                    |         |
|              |                | Secred      |        | Man 200 Backstoke            |                                                                                                    |         |
|              | 7 P            | Done        |        | Women 50 Butterflu           | 119 1 0 15                                                                                                    |         |
|              | 7 F            | Scored      |        | Women 50 Butterflu           | 40 0 0 5                                                                                                    |         |
|              | 8 P            | Done        |        | Men 50 Butterfly             | 150 1 0 19                                                                                                    |         |
|              | 8 F            | Scored      |        | Men 50 Butterfly             | 40 0 0 5                                                                                                    |         |
|              | 9 F            | Scored      |        | Women 200 Medley Relay       | 66 0 0 9                                                                                                    |         |
|              | 10 F           | Scored      |        | Men 200 Medley Relay         | 73 1 0 10                                                                                                    |         |
|              | 11 P           | Done        |        | Women 200 Freestyle          | 185 2 0 24                                                                                                    |         |
|              | 11 F           | Scored      |        | Women 200 Freestyle          | 40 0 0 5                                                                                                    |         |
|              | 12 P           | Done        |        | Men 400 IM                   | 100 10 0 13                                                                                                    |         |
|              | 12 F           | Scored      |        | Men 400 IM                   | 40 6 0 5                                                                                                    |         |
|              | 13 P           | Done        |        | Women 100 Breaststroke       | 150 3 0 19                                                                                                    |         |
|              | 13 F           | Scored      |        | Women 100 Breaststroke       |                                                                                                    |         |
|              | 14 P           | Done        |        | Men 100 Breaststroke         |                                                                                                    |         |
|              | 14 F           | Scored      |        | Men 100 Breaststroke         |                                                                                                    |         |
|              | IS P           | Cone        |        | Women 200 Butterfly          | 10/ 2 0 14<br>40 1 0 F                                                                                                    |         |
|              | IS P           | Done        |        | Map 100 Packstroke           | 40 1 0 3                                                                                                    |         |
|              | 16 F           | Scored      |        | Men 100 Backstoke            |                                                                                                    |         |
|              |                | Joolea      |        | mon 100 blockstoke           |                                                                                                    |         |
| - 8          | 8°F            |             |        |                              |                                                                                                    | M 👝 🌈   |
| s            | unny           |             |        |                              |                                                                                                    | 24 ᆕ  📊 |

| Feature         | What It Does                                                        |
|-----------------|---------------------------------------------------------------------|
| Start Seeding   | Seeds an event                                                      |
| Select All      | Selects all events                                                  |
| De-select All   | De-selects any event previously selected                            |
| Preview         | Previews an event and allows for adjustments                        |
| Scratch Pad     | Allows athletes to be scratched from an event                       |
| Scratch Back    | Limits entries in an event                                          |
| Scratch Forward | Allows the elimination of the top swimmers in an event to be seeded |
| Сору            | Copies entries from one event to another                            |
| Combine         | Combines events                                                     |
| Consolidate     | Consolidates prelim/finals if for some reason finals does not run   |
| View            | Allows for filtering                                                |
| Events          | Go to the events menu                                               |
| Reports         | Psych Sheet, Meet Program, Meet Check-In, Lane Timer Sheets         |

### Run Menu

| 🖏 Ru     | in the l   | Meet -           | 2024 NCSA       | Spring Swimn                 | ning Championship     | s                  |            |         |          |            |             |              |           |              |                             |          |        |                |           |          |             |                              |           |            |         |         |                   | Ø             | ×        |
|----------|------------|------------------|-----------------|------------------------------|-----------------------|--------------------|------------|---------|----------|------------|-------------|--------------|-----------|--------------|-----------------------------|----------|--------|----------------|-----------|----------|-------------|------------------------------|-----------|------------|---------|---------|-------------------|---------------|----------|
| Even     | ts At      | hletes<br>(p© (  | Relays S        | eeding Web                   | Swim-Off Re-S         | Core Combine       | e Repo     | rts L   | abels Pr | ferences   | Interfa     | aces OV      | // Module | Meet Mo      | bile H                      | lp       |        |                |           |          |             |                              |           |            |         | Die     | olay Subtra       | oted Colite   |          |
|          |            | / III .          | <u>s ma</u> - · |                              | inter resours by Lune | (GIPE)             |            |         |          |            |             |              |           | CD 1 :       |                             | FACT     |        |                |           |          |             |                              |           |            | -       |         |                   | 10004 4-44    |          |
| Mee      | MODI       | ie Disal         | bied            |                              |                       |                    |            |         |          |            | 111-112     | N S WILL     |           |              | liseu to                    | FAST     | - FL   |                |           |          |             |                              |           |            |         | opt     | Jated. 5/21       | /2024 1.10    | 1.20 F W |
|          | 5.44       | Ded              | Otatura         | EV                           | /ENT LIST - All Even  | its - Yards - (See | sion no    | t sele  | cted)    |            |             |              |           |              | 50                          | 400      | 1 45   |                | 000       | 050      | 000         | Splits                       | 100       | 450        | 500     | 550     | 000               | 050           | 700      |
|          | EVI#       | RND              | Status          | Event Name                   | 1.C. Hotor Economia   |                    | Heats      | 7 NS    | DUIDES   |            |             |              | _         | Lane         | 50                          | 100      | 15     | 0              | 200       | 250      | 300         | 350                          | 400       | 450        | 500     | 550     | 600               | 650           | 700      |
| -        | 2          | F                | Scored          | Map 200 L C                  | Meter Freestyle       |                    | 7          |         |          |            |             |              |           | 2            |                             |          |        |                |           |          |             |                              |           |            |         |         |                   |               |          |
|          | 2          | P                | Done            | Woman 100                    | Vard Freestyle        |                    | 20         |         | 1 2      |            |             |              |           | 3            | 32.58                       | 1.07.4   | 4 1.4  | 3 41           | 2.19.60   | 2:55.85  | 3:32.40     | 4:08 75                      | 4:45 71   | 5:22.18    | 5:59.05 | 6:35.84 | 7:12.91           | 7:49.68       | 8:26     |
|          | 2          |                  | Scored          | Women 100                    | C Mater Ereactula     |                    | 50         |         | 1 2      |            |             |              |           | 4            | 32.28                       | 1:05.6   | 5 1:3  | 9.80           | 2:14.48   | 2:49.39  | 3:24.51     | 3:59.54                      | 4:34.63   | 5:09.59    | 5:44.87 | 6:20.19 | 6:55.74           | 7:31.44       | 8:06     |
|          | 4          | - P              | Done            | Men 100 Ver                  | d Freestyle           |                    | 36         |         | 1 10     |            |             |              |           | 5            | 31.50                       | 1:05.3   | 1 1:3  | 9.92           | 2:14.81   | 2:49.83  | 3:24.82     | 3:59.79                      | 4:34.82   | 5:10.07    | 5:45.40 | 6:20.73 | 6:56.19           | 7:31.71       | 8:07.    |
|          | 4          | F                | Scored          | Men 100 LC                   | Meter Freestyle       |                    | 5          |         | 1 10     |            |             |              |           | 6            |                             |          |        |                |           |          |             |                              |           |            |         |         |                   |               |          |
|          | 5          | P                | Done            | Women 200                    | Yard Backstroke       |                    | 21         |         | - 4      |            |             |              |           | 7            |                             |          |        |                |           |          |             |                              |           |            |         |         |                   |               |          |
|          | 5          | F                | Scored          | Women 200                    | C Meter Backstroke    |                    | 5          |         | 1 -      |            |             |              |           | 8            |                             |          |        |                |           |          |             |                              |           |            |         |         |                   |               |          |
|          | 6          | P                | Done            | Men 200 Yar                  | d Backstroke          |                    | 18         |         | - 2      |            |             |              |           |              | •                           |          |        |                |           |          |             |                              |           |            |         |         |                   |               | •        |
|          | 6          | F                | Scored          | Men 200 I C                  | Meter Backstroke      |                    | 5          |         | 1 -      |            |             |              |           |              |                             |          |        | _              | Dec       | ordo <0  | tri Vi Donk | Dooor                        | do with T | am faar    |         |         |                   |               | _        |
|          | 7          | P                | Done            | Women 50 Yard Butterfly 15 3 |                       |                    |            |         |          |            |             |              | _         | -            |                             | Time     | Det    | . 1            | Deserved  | Joins NC | ин-п. кери  | ace Recor                    | us with h | earn score |         |         |                   |               |          |
|          | 7          | F                | Scored          | Women 50 L                   | C Meter Butterfly     |                    | 5          |         | 1 -      |            |             |              | _         | Recor        | 0 <u>-</u>                  | 10,50.44 | 2/10/2 |                | Record n  | loider   |             |                              |           |            |         |         |                   |               | _        |
|          | 8          | P                | Done            | Men 50 Yard                  | Butterfly             |                    | 19         |         | - 3      |            |             |              |           | icm rec      |                             | 10.52.11 | 3/19/2 | 2024           | Kylle MCI | lurray   |             |                              |           |            |         |         |                   |               |          |
|          | 8          | F                | Scored          | Men 50 LC M                  | leter Butterfly       |                    | 5          |         |          |            |             |              |           | <u> </u>     |                             |          |        |                |           |          |             |                              |           |            |         |         |                   |               |          |
|          | 9          | F                | Scored          | Women 200                    | Yard Medlev Relav     |                    | 9          |         | 1 -      |            |             |              |           | <u> </u>     |                             |          |        |                |           |          |             |                              |           |            |         |         |                   |               |          |
|          | 10         | F                | Scored          | Men 200 Yar                  | d Medley Relay        |                    | 10         | 0 1 1   |          |            |             |              |           |              |                             |          |        |                |           |          |             |                              |           |            |         |         |                   |               |          |
|          | 11         | P                | Done            | Women 200                    | Yard Freestyle        |                    | 24         |         | - 3      |            |             |              | _         | <u> </u>     |                             |          |        |                |           |          |             |                              |           |            |         |         |                   |               |          |
|          | 11         | F                | Scored          | Women 200                    | LC Meter Freestyle    |                    | 5          |         |          |            |             |              |           |              |                             |          |        |                |           |          |             |                              |           |            |         |         |                   |               |          |
|          | 12         | P                | Done            | Men 400 Yar                  | 'd IM                 |                    | 13         |         | - 3      |            |             |              |           |              |                             |          |        | -              |           |          |             |                              |           |            |         |         |                   |               |          |
|          | 12         | F                | Scored          | Men 400 LC                   | Meter IM              |                    | 5          |         | 3 -      |            |             |              |           |              |                             |          |        |                |           |          |             |                              |           |            |         |         |                   |               |          |
|          | 40         | n 1              | D               | Weener 400                   | Vala Barratata I.a    | i                  | 40         |         | 1 1 4    |            |             |              |           | <u> </u>     |                             |          |        | -              |           |          |             |                              |           |            |         |         |                   |               | _        |
|          |            |                  |                 |                              |                       |                    |            |         |          |            |             |              |           |              |                             |          |        |                |           |          |             | -1-                          | - 2       |            | 3       | 4       | 5                 |               | $\geq$   |
|          | Se         | ssion :          | F7              | SCF                          | R Sheet : F9          | Adju               | st : F8    |         | R        | estore Pac | is : Ctrl-P |              | JC        | ) : Ctrl-J   |                             |          | Race   | #:F2           |           |          | List : Ctr  | HL                           |           | Re-R       | tank    |         | Prev Eve          | ent : Ctrl-F4 | 4        |
|          | Ref        | resh : C         | Ctrl-D          | Rel N                        | ames : Ctrl-R         | Award              | s : Ctrl-A |         |          | Calc : C   | trl-K       |              | Unsee     | ded : Ctrl-L | led : Ctrl-U Get Times : F3 |          |        | Score : Ctrl-S |           |          |             | Re-Score Next Event : Ctrl-F |           |            | 5       |         |                   |               |          |
|          |            |                  |                 |                              |                       | ·                  |            |         | Heat     | 1 of       | 5 == F      | -<br>inals : | == Ever   | nt 1 Wo      | men 15                      | 00 LC I  | Meter  | r Fre          | estyle    |          |             |                              |           |            |         |         |                   |               |          |
| Lar      | e At       | hlete Na         | ame             | Age                          | Team                  |                    | Seed T     | ime     | Finals   | lime       | DQ Exh      | DQcode       | Backup 1  | Backup       | 2 Back                      | ID 3 HPI | LPL    | Pts            | AdiStat   |          |             |                              |           |            |         |         |                   |               |          |
| 1        |            |                  |                 |                              |                       |                    |            |         |          |            |             |              |           |              |                             |          |        |                | -         |          |             |                              |           |            |         |         |                   |               |          |
| 2        |            |                  |                 |                              |                       |                    |            |         |          |            |             |              |           |              |                             |          |        |                |           |          |             |                              |           |            |         |         |                   |               |          |
| 3        | Sh         | anks, N          | licole          |                              | Fast Falcons-FL       |                    |            | 9:08.18 | 5        | 8:23.36    |             |              | 18:23.3   | 3            |                             | 3        | 32     |                |           |          |             |                              |           |            |         |         |                   |               |          |
| 4        | Du         | ijser, Ch        | harlotte        |                              | Blazing Barracudas    | s-LE               | 1          | 7:12.73 | 1        | 7:34.87    |             |              | 17:34.8   | 6            |                             | 2        | 13     | 14             |           |          |             |                              |           |            |         |         |                   |               |          |
| 5        | Ste        | ewart, B         | Beatrice        |                              | Blazing Barracudas    | s-LE               | 1          | 7:12.75 |          | 7:29.95    |             |              | 17:29.7   | 9            |                             | 1        | 11     | 16             |           |          |             |                              |           |            |         |         |                   |               |          |
| 6        |            |                  |                 |                              |                       |                    |            |         |          |            |             |              |           |              |                             |          |        |                |           |          |             |                              |           |            |         |         |                   |               |          |
| 7        |            |                  |                 |                              |                       |                    |            |         |          |            |             |              |           |              |                             |          |        |                |           |          |             |                              |           |            |         |         |                   |               |          |
| 8        |            |                  |                 |                              |                       |                    |            |         |          |            |             |              |           |              |                             |          | _      |                |           |          |             |                              |           |            |         |         |                   |               |          |
|          |            |                  |                 |                              |                       |                    |            |         |          |            | _           |              |           |              |                             |          | _      |                |           |          |             |                              |           |            |         |         |                   |               |          |
| <u> </u> | _          |                  |                 |                              |                       |                    |            |         |          |            |             |              |           |              | _                           |          | _      |                |           |          |             |                              |           |            |         |         |                   |               |          |
|          | _          |                  |                 |                              |                       |                    |            |         |          |            | _           |              |           |              | _                           |          | _      |                |           |          |             |                              |           |            |         |         |                   |               |          |
| H-       | _          |                  |                 |                              |                       |                    |            |         |          |            |             |              |           |              | _                           |          | -      |                |           |          |             |                              |           |            |         |         |                   |               |          |
|          |            |                  |                 |                              |                       |                    |            |         |          |            |             |              |           |              |                             |          | -      |                |           |          |             |                              |           |            |         |         |                   |               |          |
|          |            |                  |                 |                              |                       |                    |            |         | -        |            |             |              |           |              |                             |          |        |                |           |          |             |                              |           |            |         |         | 7.40.0            |               |          |
| Ĭ        | Ver<br>Tor | y nigh<br>norrow | v               |                              |                       |                    |            |         | Q Se     | arch       |             | 43           | ت 😼       | 0            |                             |          | x      | w              | ^         | 1        |             |                              |           | <b>●</b> ₹ | Sec. 1  | ) (D)   | 7:49 P<br>7/8/202 | 24            | PRE      |

| Feature     | What It Does                                                                                                    |
|-------------|----------------------------------------------------------------------------------------------------|
| Events      | Go to the events menu                                                                                                    |
| Athletes    | Go to the athletes menu                                                                                                    |
| Relays      | Go to the relays menu                                                                                                    |
| Seeding     | Go to the seeding menu                                                                                                    |
| Web         | Results to a web site                                                                                                    |
| Swim Off    | Sets up swim off for highlighted event                                                                                                    |
| Re-score    | Re-scores events in the top left of the menu                                                                                                    |
| Combine     | Combines events                                                                                                    |
| Reports     | Memorized Reports, Administrative, Events, Teams/Schools, Athlete Rosters, Session,<br>Records, Time Standards, Entry Lists, Split Sheets, Psych Sheets, Meet Program, Meet<br>Check-in, Lane Timer Sheets, Warm up Sheets, Results, Scores, Meet Summary, Backup<br>Button Statistics, Exceptions Report, Record/POP Forms, Point Systems, Results<br>Conversions, Medal Count |
| Labels      | Print labels if the purchase option is elected                                                                                                    |
| Preferences | Award labels, backup times, report preferences, results for list & score, run screen, team scores on run menu, web real-time                                                                                                    |
| Interfaces  | Setup timer and scoreboard interfaces                                                                                                    |
| OW Module   | For open water meets                                                                                                    |
| Meet Mobile | May be setup on or after the meet starts up to 7 days after completion of the meet; uploads results to meet mobile application on Apple and Android products                                                                                                    |

### Run Meet: Getting Times from Timing Console, Scoring, and Printing Results

CLICK "Run" from the Main Menu

CLICK "Session" button in middle tool bar of page. A pop-up lists the meet's sessions.

CLICK The session in which you are working. A list of session events appears in the "Event List" box in the run menu.

#### After heat is completed:

**CLICK** "Get Times". This brings the times to HY-Tek from the Timing Console. This is the preferred and fastest way to bring times in.

### -OR-

**CLICK** "Race#". This will bring the times from the Timing Console by specifying a particular race number. Every race has its own number independent of events, heats, etc. Hy-Tek operators may keep track of race numbers. It is a good idea for the timing system operator to do this on a heat sheet. Use this feature when "Get Times" fails. When you select "Race#" a pop-up screen appears. Fill in the appropriate race number from the console operator or the report from the timing system after the heat is complete. Race numbers will be sequential unless there is a problem.

### -OR-

**TYPE** the times in the correct lanes from the Timing Console printout. Not recommended unless interface fails.

After you Get Times, there may be yellow, blue, or green highlights across the screen. When this happens, it means there is a timing error either with the pad or buttons. This happens when there is more than .30 seconds differential between the pad and button.

- Yellow The buttons were faster than the pad.
- Blue The pad was faster than the buttons.
- Green When using 2 backup buttons, one is within .30 of the pad and one is not.

CLICK "Calc" button in middle of tool bar. A pop-up will appear:

|                                                |                                                                                                    | ession noi                                                                  | selected                                                                                     |                                                                                                 |                                                                                                    |                                                                                                    |                                                    | _      |               |                                    |          |  |  |  |
|------------------------------------------------|----------------------------------------------------------------------------------------------------|-----------------------------------------------------------------------------|----------------------------------------------------------------------------------------------|-------------------------------------------------------------------------------------------------|----------------------------------------------------------------------------------------------------|----------------------------------------------------------------------------------------------------|----------------------------------------------------|--------|---------------|------------------------------------|----------|--|--|--|
| 01                                             | lime Ad                                                                                                    | djustment -                                                                 | #1 Women                                                                                     | 1000 Yard F                                                                                     | reestyle - H                                                                                                | leat 1                                                                                             |                                                    |        |               | _                                  | 1 ×      |  |  |  |
| Creat                                          | te Repo                                                                                                    | ort                                                                         |                                                                                              |                                                                                                 |                                                                                                    |                                                                                                    |                                                    |        |               |                                    |          |  |  |  |
| 8                                              | 1                                                                                                    | □ Show H                                                                    | eat Malfuncti                                                                                | on                                                                                              |                                                                                                    |                                                                                                    |                                                    |        |               |                                    |          |  |  |  |
| Lane Adjustment Using Backup Times             |                                                                                                    |                                                                             |                                                                                              |                                                                                                 |                                                                                                    |                                                                                                    |                                                    |        |               |                                    |          |  |  |  |
| Use                                            | Lane                                                                                                    | Primary                                                                     | Button 1                                                                                     | Button 2                                                                                        | Button 3                                                                                                    | Button Calc                                                                                        | Difference                                         |        | Adjusted      | Adjusted HPL                       | Adjusted |  |  |  |
|                                                | 1                                                                                                    |                                                                             | _                                                                                            |                                                                                                 |                                                                                                    |                                                                                                    |                                                    |        |               |                                    |          |  |  |  |
|                                                | 2                                                                                                    | 10.12.85                                                                    |                                                                                              |                                                                                                 |                                                                                                    |                                                                                                    | 0                                                  | b      | 10.12.85      | 2                                  | 33       |  |  |  |
| ~                                              | 3                                                                                                    | 10:22.80                                                                    | 10:21.99                                                                                     | 10:21.88                                                                                        |                                                                                                    | 10.21.93                                                                                           | 0.87                                               | y      | 10.21.93      | 3                                  | 40       |  |  |  |
| 2                                              | 4                                                                                                    | 10.37.99                                                                    | 10:37.71                                                                                     | 10:37.69                                                                                        |                                                                                                    | 10:37.70                                                                                           | 0.29                                               |        | 10:37.99      | 5                                  | 45       |  |  |  |
| 2                                              | 5                                                                                                    | 10:07:02                                                                    | 10:06.79                                                                                     | 10:06.84                                                                                        |                                                                                                    | 10.06.81                                                                                           | 0.21                                               |        | 10.07.02      | 1                                  | 20       |  |  |  |
|                                                | 6                                                                                                    | 10.22.32                                                                    |                                                                                              |                                                                                                 |                                                                                                    |                                                                                                    | 0                                                  | b      | 10.22.32      | 4                                  | 41       |  |  |  |
| 4                                              | 7                                                                                                    | 9.56.53                                                                     | 9.56.50                                                                                      |                                                                                                 |                                                                                                    | 9.56.50                                                                                            | 0.03                                               |        | 9.56.53       |                                    |          |  |  |  |
|                                                | 8                                                                                                    |                                                                             |                                                                                              |                                                                                                 |                                                                                                    |                                                                                                    |                                                    |        |               |                                    |          |  |  |  |
|                                                |                                                                                                    | 1                                                                           |                                                                                              |                                                                                                 |                                                                                                    |                                                                                                    |                                                    |        |               | J. (J.                             |          |  |  |  |
| 4                                              |                                                                                                    |                                                                             |                                                                                              |                                                                                                 |                                                                                                    |                                                                                                    |                                                    |        |               |                                    |          |  |  |  |
| f then                                         | e is more                                                                                                    | e than .30 se                                                               | conds betwe                                                                                  | en the middle                                                                                   | <ul> <li>backup tim</li> </ul>                                                                              | e and the prima                                                                                    | ry time, use the                                   | baci   | cup time with | iout any adjustm                   | ents.    |  |  |  |
| If then<br>Yellow<br>Blue =<br>Green<br>Dark F | e is mor<br>v = Calu<br>- Calcul<br>- Calcul<br>- Calcul<br>- Calcul<br>- Calcul<br>- Calcul<br>- Calu<br>- Calu | e than .30 se<br>lated backup<br>ated backup<br>two backups<br>any backup   | conds betwe<br>time is more<br>time is more to<br>the average<br>time means it               | en the middle<br>than .30 fast<br>han .30 slow<br>e is more than<br>is more than                | e backup tim<br>er than the p<br>er than the p<br>a 30 from the<br>.30 from the                             | e and the prima<br>ad time,<br>ad time,<br>pad time, but o<br>pad time,                            | ry time, use the                                   | e bacl | up time with  | iout any adjustm<br>ad time.       | ents.    |  |  |  |
| If then<br>Yellow<br>Blue =<br>Green<br>Dark F | e is mor<br>r = Calu<br>- Calcul<br>- Calcul<br>- Only<br>Pink for                                                                                                    | e than .30 se<br>lated backup<br>sted backup<br>two backup<br>any backup    | conds betwe<br>time is more<br>time is more to<br>the average<br>time means it<br>Preference | en the middle<br>than .30 fast<br>han .30 slow<br>e is more than<br>is more than<br>is set to N | e backup tim<br>er than the p<br>er than the p<br>n. 30 from the<br>.30 from the<br><b>OT use Pa</b>        | e and the prima<br>ad time,<br>s pad time, but o<br>pad time,<br>d and Backu                       | ry time, use the<br>one backup is<br>p Differentia | within | adjust tim    | out any adjustm<br>ad time.<br>es. | ients.   |  |  |  |
| If then<br>Yellow<br>Blue =<br>Green<br>Dark F | e is mor<br>v = Calcul<br>· Calcul<br>i = Only<br>Pink for                                                                                                    | e than .30 se<br>lated backup<br>sted backup<br>two backups<br>any backup i | conds betwe<br>time is more<br>time is more to<br>the average<br>time means it<br>Preference | en the middle<br>than .30 fast<br>han .30 slow<br>e is more than<br>is more than<br>is set to N | e backup tim<br>er than the p<br>er than the p<br>a 30 from the<br>30 from the<br>OT use Pa<br>cept Adjuste | e and the prima<br>ad time.<br>ad time.<br>pad time, but o<br>pad time,<br>d and Backu<br>d. Reje; | p Differentia<br>gt Adjusted                       | within | adjust tim    | out any adjustm<br>ad time.<br>es. | ients.   |  |  |  |

Meet Manager highlighted Lanes 2, 3, & 6 because the average of the backup buttons varied more than .30 seconds from the pad (Primary) time. After reviewing the watch times, the administrative official determines the watch times on Lane 3 support the buttons. He/she decides the swimmer did not activate the pad at the finish and the adjusted time is correct. In Lane 2 & 7, the administrative official investigates and the timers did not press the button but the watches supported the pad. When using this screen be careful of the boxes checked and unchecked when calculating any lane or heat malfunctions. Create report to show all calculations. This may then be printed.

CLICK "Accept Adjusted" after all discrepancies are resolved.

### Heat Malfunction:

If there is an early or late start of the timing system and the times from the pads are equally incorrect for all the lanes in a heat the times of the primary system shall be adjusted. This adjustment is calculated by taking the average difference between the pad times and the watches and adding or subtracting the difference to the primary time of every lane in the heat.

|    |                              | Time Ac                             | liustment - #11 \                                                 | Nomen 2    | 00 I C Me | ter Freestvle - H                       | eat 1             |                                |                       |            |               | ×           |
|----|------------------------------|-------------------------------------|-------------------------------------------------------------------|------------|-----------|-----------------------------------------|-------------------|--------------------------------|-----------------------|------------|---------------|-------------|
|    | ~                            | to Door                             |                                                                   |            |           |                                         | our i             |                                |                       |            | -             | $\sim$      |
|    | Crea                         | te Kepo                             |                                                                   |            |           |                                         |                   |                                |                       |            |               |             |
|    | 8                            | t                                   | Show Heat Ma                                                      | alfunction |           |                                         |                   |                                |                       |            |               |             |
|    |                              |                                     |                                                                   |            | Hea       | t Adjustment U                          | sing              | Watch Times                    |                       |            |               |             |
|    | Use                          | Lane                                | Primary                                                           | W          | /atch     | Difference                              |                   | Adjusted                       | Adjusted HPL          | Adju       | sted PL       |             |
| _  | <u> </u>                     | 1                                   |                                                                   |            |           |                                         | _                 |                                |                       |            |               |             |
|    | H                            | 2                                   | 2.17.01                                                           | -          |           | 0                                       |                   | 2.17.01                        | 2                     |            | 157           | <u>+ </u>   |
|    | H                            | 4                                   | 2:18.09                                                           |            |           | 0                                       | -                 | 2:18.09                        | 3                     |            | 160           |             |
|    |                              | 5                                   | 2:15.14                                                           |            |           | 0                                       |                   | 2:15.14                        | 1                     |            | 149           |             |
| _  |                              | 6                                   |                                                                   |            |           |                                         |                   |                                |                       |            |               |             |
|    | 님                            | 7                                   |                                                                   |            |           |                                         | _                 |                                |                       |            |               | I+          |
| _  | $\vdash$                     | 8                                   |                                                                   |            |           |                                         | -                 |                                |                       |            |               | <u>+-</u> F |
| ne | $\vdash$                     |                                     |                                                                   |            |           |                                         |                   |                                |                       |            |               | ╧           |
| 2  | lf ther<br>late si<br>Key ir | re is a lat<br>tart pad<br>n the wa | te manual start, cal<br>time of each lane.<br>tch times to make t | culate the | average d | ifference between<br>ust see the averag | the p<br>je diffe | ads and the watch<br>erential. | times of all lanes. A | .dd this d | lifference to | the 2       |
|    |                              |                                     |                                                                   | Pad        | and Wate  | ch Differentials                        | : Tot<br>R        | al = 0 and Avera               | age = 0               |            |               | -           |
|    | -                            |                                     |                                                                   |            |           |                                         |                   |                                |                       |            |               |             |

Enter average watch times to determine the average adjustment to be added or subtracted from the pad time. Once it is determined to be correct, "Accept Adjusted" and the splits along with the final time will be adjusted for the heat.

### If a DQ occurs (A disqualification slip is received):

**CLICK** within the "DQ" box column for the appropriate swimmer. A drop down list will appear. Scroll down to the appropriate disqualification. The number and letter code will appear in the DQ code box. These numbers may not match the DQ slip being used

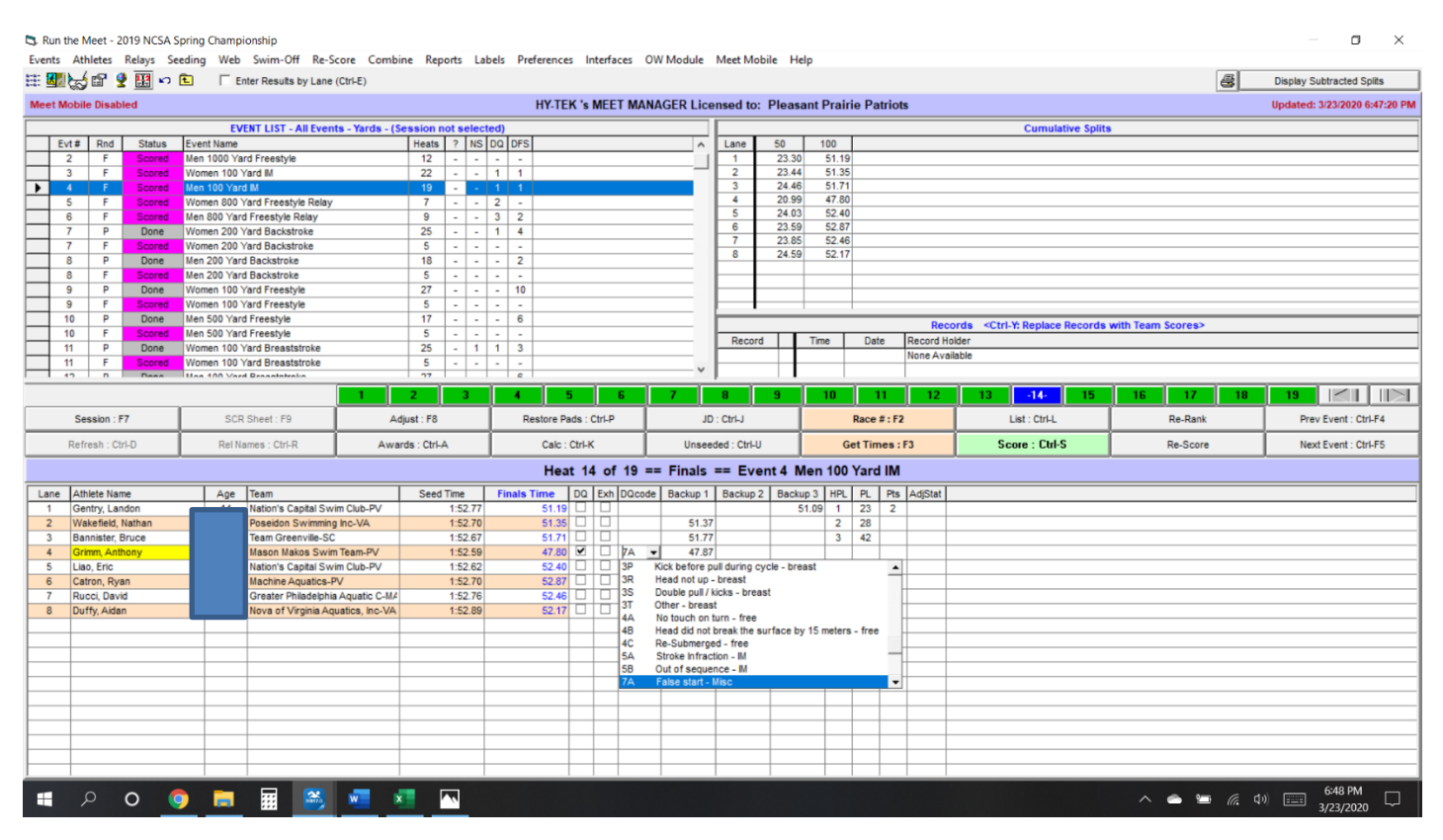

When a swimmer does not swim, a "NS" will appear in the Finals Time. It's good to check with Lane Timer sheet to see if the pad failed and there was indeed a swimmer.

#### After times are adjusted, if applicable, for the heat:

**CLICK** the subsequent heat number box OR right pointing arrow to move to next heat. **REPEAT** above procedure until entire event is complete.

#### After event is done and all adjustments are made:

CLICK "Score" to show scored results of final heats of a Prelims/Finals meet or results of a Timed Finals meet. A preview of the scored event appears.
CLICK "Printer icon" to print.
OR
Close out of preview screen,
CLICK "Reports" in Run Menu.
CLICK "Results". Highlight event you are working.

**Tip:** Standard listings include single column format, 1 event per page, time standards, entry times, no shows, DQ codes (some referees and/or host clubs do not want to show codes just that the swimmer was DQ'd), and athlete/relay points. Ask ref/host club if they want to include splits. If using splits in results, "Cumulative" shows total time for each pad touch; "Subtracted" shows split times for each pad touch; "Legal Only" shows only the split for the first leg; "Cumulative/Subtracted" shows both the total time and split time for each pad touch.

CLICK "Create Report". A preview will appear.

CLICK "Printer icon".

*Tip:* Double check results. Check to make sure the DQ/NS appear. Also check for any unusual result. e.g. swimmer shows a 15.89 for a 50 free. Go back and check times.

**CLOSE** to return to the Run screen. **CLICK** "Next Event" or highlight next event in event list. **REPEAT** above process until the session is finished.

#### ADJUSTMENT REPORT

|   |   |   |   |   |                                       |                                                |                                                    | 1000     | L                                | Sanction #: 0B4320<br>me Adjustment Using I | /TT4322<br>Backup T            | imes                                                      |                  |                              |  |         |  |
|---|---|---|---|---|---------------------------------------|------------------------------------------------|----------------------------------------------------|----------|----------------------------------|---------------------------------------------|--------------------------------|-----------------------------------------------------------|------------------|------------------------------|--|---------|--|
|   |   |   |   |   | Time                                  | A4)++1.8+                                      | at - 11 We                                         |          | TALL PLAN                        | style - Reat 1                              |                                |                                                           |                  |                              |  |         |  |
|   |   |   |   |   |                                       | tann Pr                                        | imary Bu                                           | tes 1    | Battes J                         | Bullon 3 BullonCale D                       | 17.5=++===                     | Adjusted A                                                | 2)=+1+-8 K       | P6 Adjusted P5.              |  |         |  |
|   |   |   |   |   | 1 1 1 1 1 1 1 1 1 1 1 1 1 1 1 1 1 1 1 | 1<br>2 14,<br>3 13,<br>4 15,<br>5 14,<br>6 14, | 12.45<br>22.48 14<br>17.99 14<br>97.62 14<br>22.52 | 125.99   | 18171.88<br>18137.89<br>18186.88 | 10121.43<br>10137.79<br>10104.81            | 8<br>9.87<br>8.79<br>5.21<br>8 | 10:112:45<br>18:21:51<br>18:37:54<br>18:47:52<br>10:22:32 | 2<br>3<br>5<br>1 | 233<br>439<br>45<br>20<br>41 |  |         |  |
|   |   |   |   |   | 1.                                    | #<br>Freferes                                  | re 14 pet                                          | 18 BOT 4 | 7.4                              | Rackup Differentials to                     | a adjaat t                     | 18++.                                                     |                  |                              |  |         |  |
|   |   |   |   |   |                                       |                                                |                                                    |          |                                  |                                             |                                |                                                           |                  |                              |  |         |  |
|   |   |   |   |   |                                       |                                                |                                                    |          |                                  |                                             |                                |                                                           |                  |                              |  |         |  |
|   |   |   |   |   |                                       |                                                |                                                    |          |                                  |                                             |                                |                                                           |                  |                              |  |         |  |
|   |   |   |   |   |                                       |                                                |                                                    |          |                                  |                                             |                                |                                                           |                  |                              |  |         |  |
|   |   |   |   |   |                                       |                                                |                                                    |          |                                  |                                             |                                |                                                           |                  |                              |  |         |  |
|   |   |   |   |   |                                       |                                                |                                                    |          |                                  |                                             |                                |                                                           |                  |                              |  |         |  |
| - | 0 | 0 | Ŧ | 1 | w 3                                   | T                                              |                                                    |          |                                  |                                             |                                |                                                           |                  |                              |  | 6:50 PM |  |

### **Reports Menu**

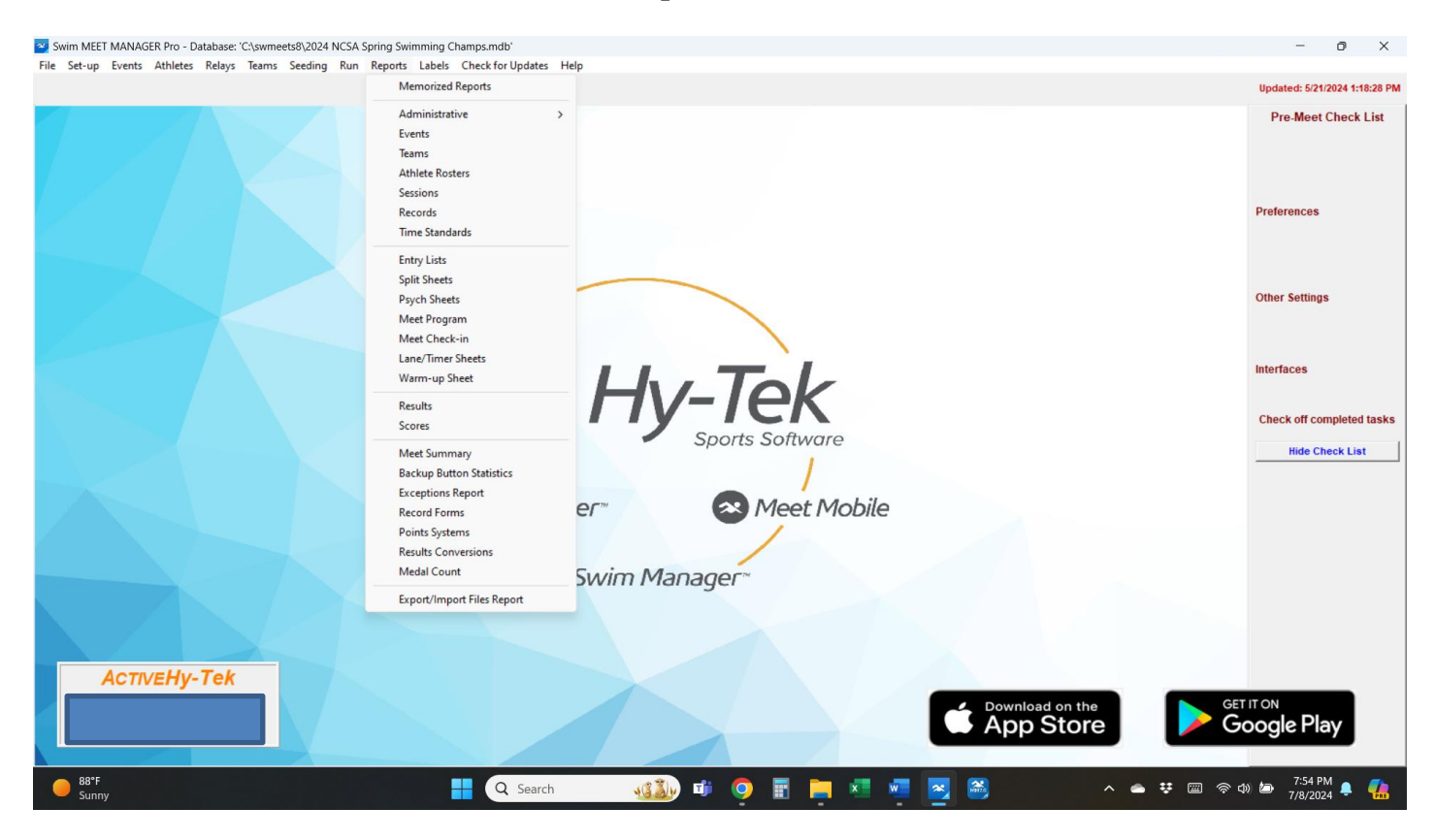

### Labels Menu

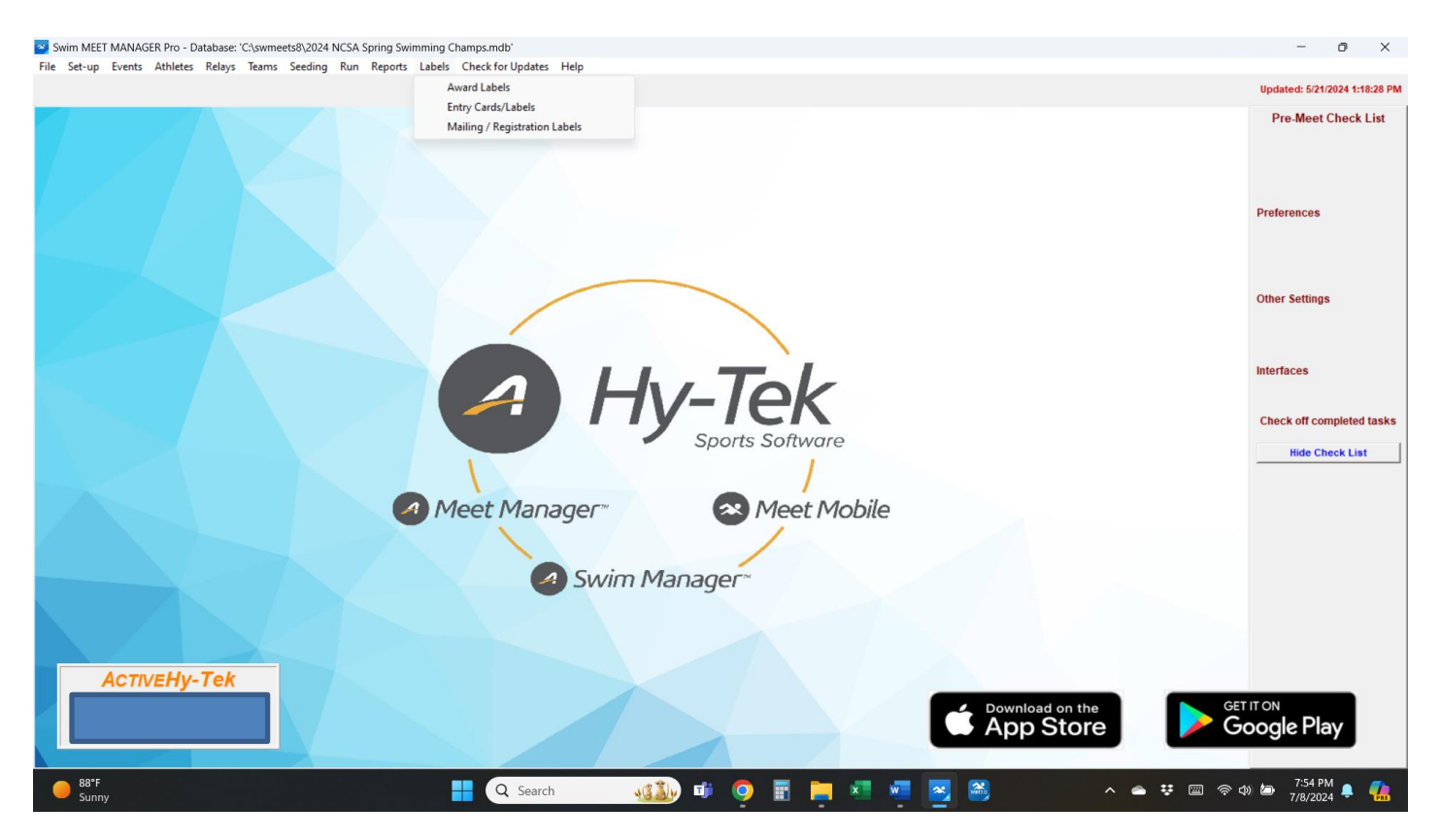

### A Word About Printers

Have a driver available for any printer that you might use at a meet. If you change printers or computers during a meet, you may need to load a driver on to the computer you are using to run the meet.